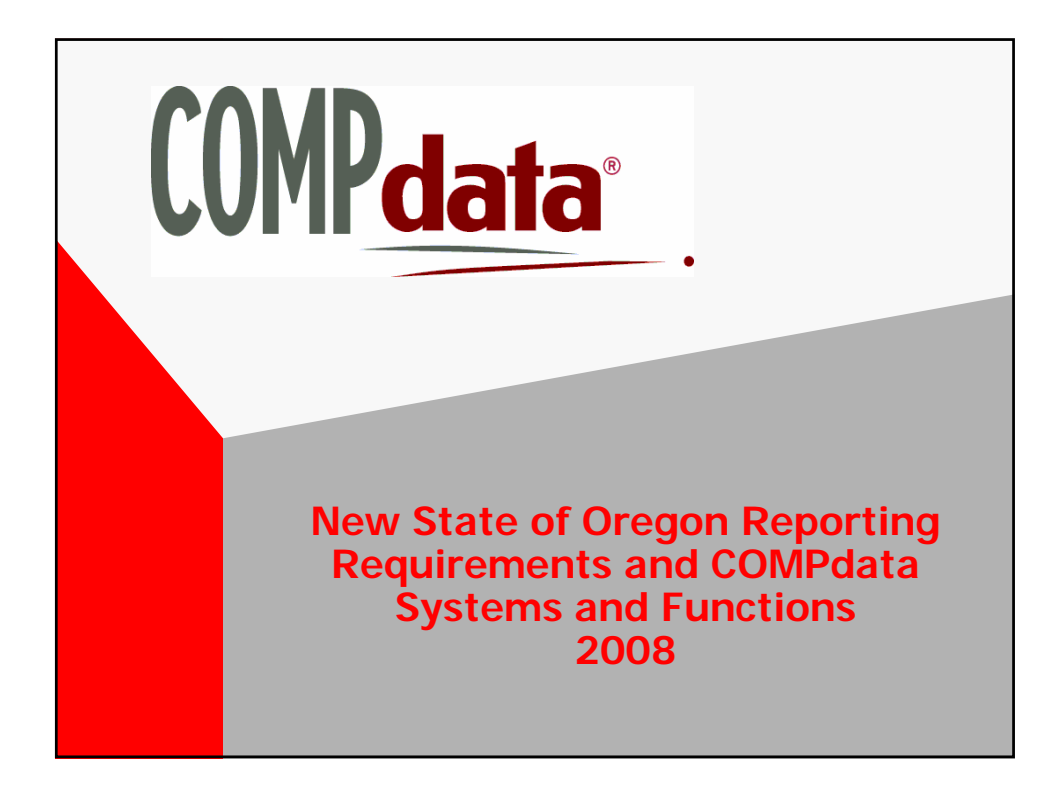

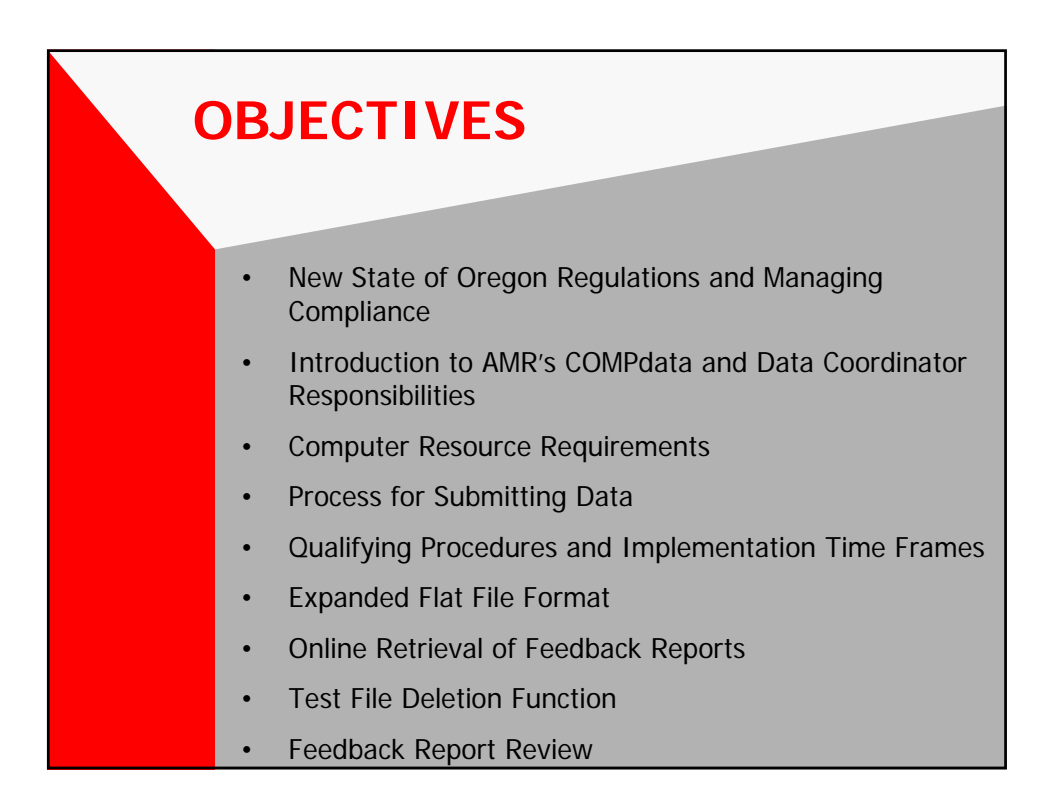

### NEW STATE MANDATED DATA REPORTING REQUIREMENTS

- New Reporting Requirements:
  - ✓ Changes Listed Under Oregon Revised Statute 442.120
  - ✓ Letter of Notification Sent to All OR ASCs by the Office for Oregon Health Policy and Research (OHPR) on 06/28/07
  - ✓ New Rules Include:

R<sub>EGON</sub>

- ✤Data Elements Required for Reporting
- Data Submission File Formats
- ♦ASC Data Reporting

#### MANAGING COMPLIANCE UNDER THE NEW REQUIREMENTS

- <u>ALL</u> Oregon ASCs are Subject to the New State of Oregon Reporting Requirements
- Facilities Will be Held to 95% Complete Data at All Times
- % May Be Increased Shortly
- GOAL IS ALWAYS 100% COMPLETE DATA

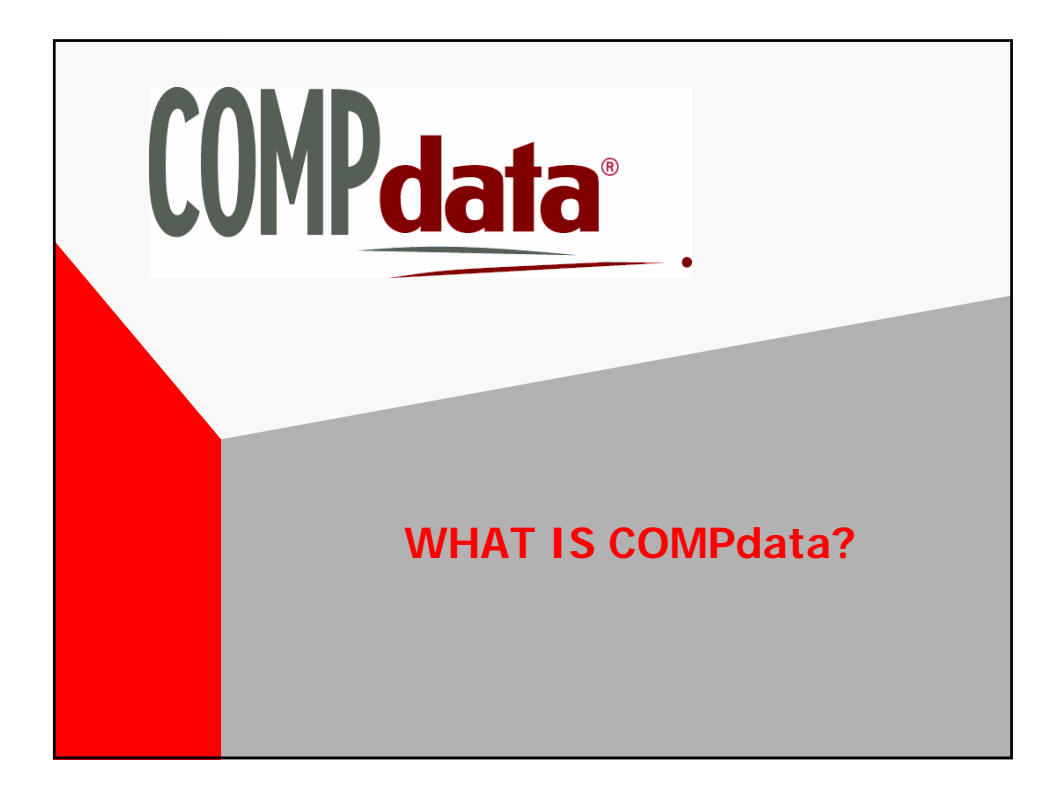

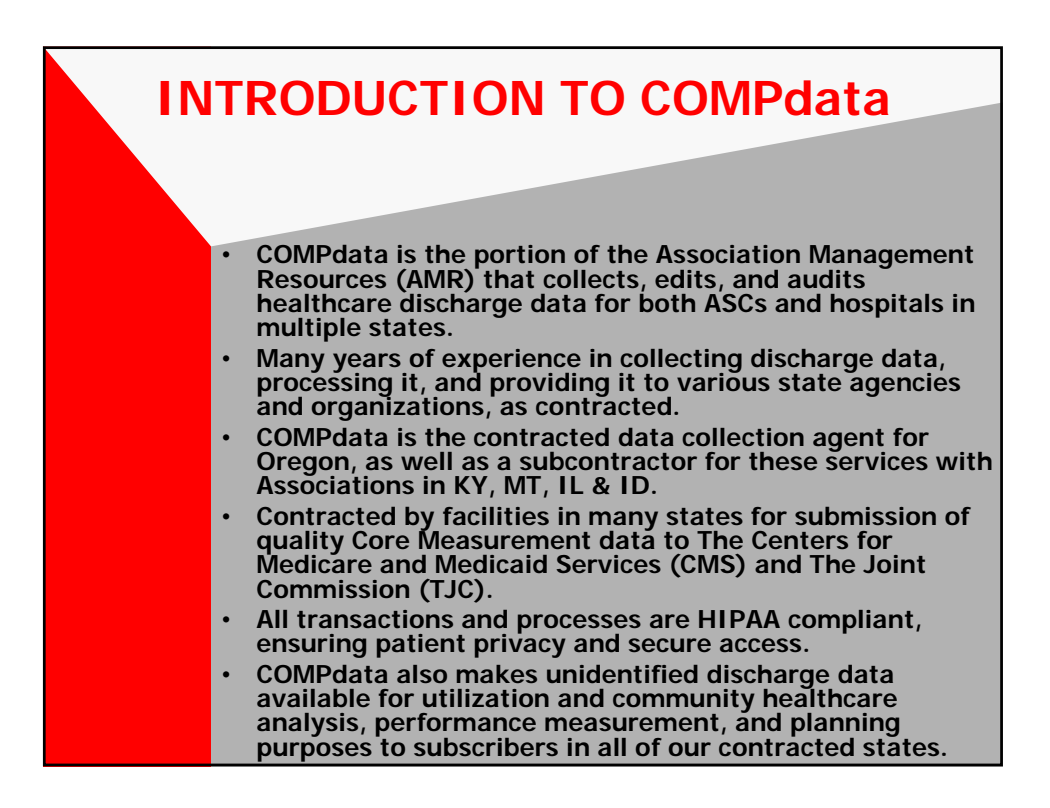

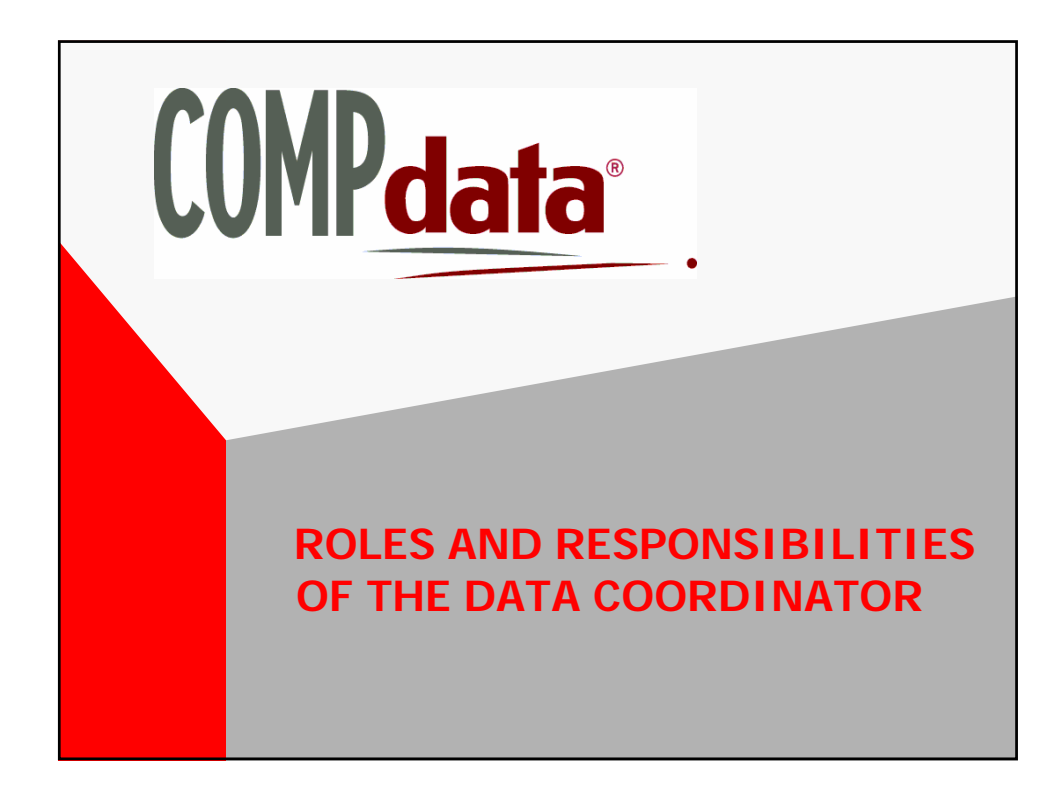

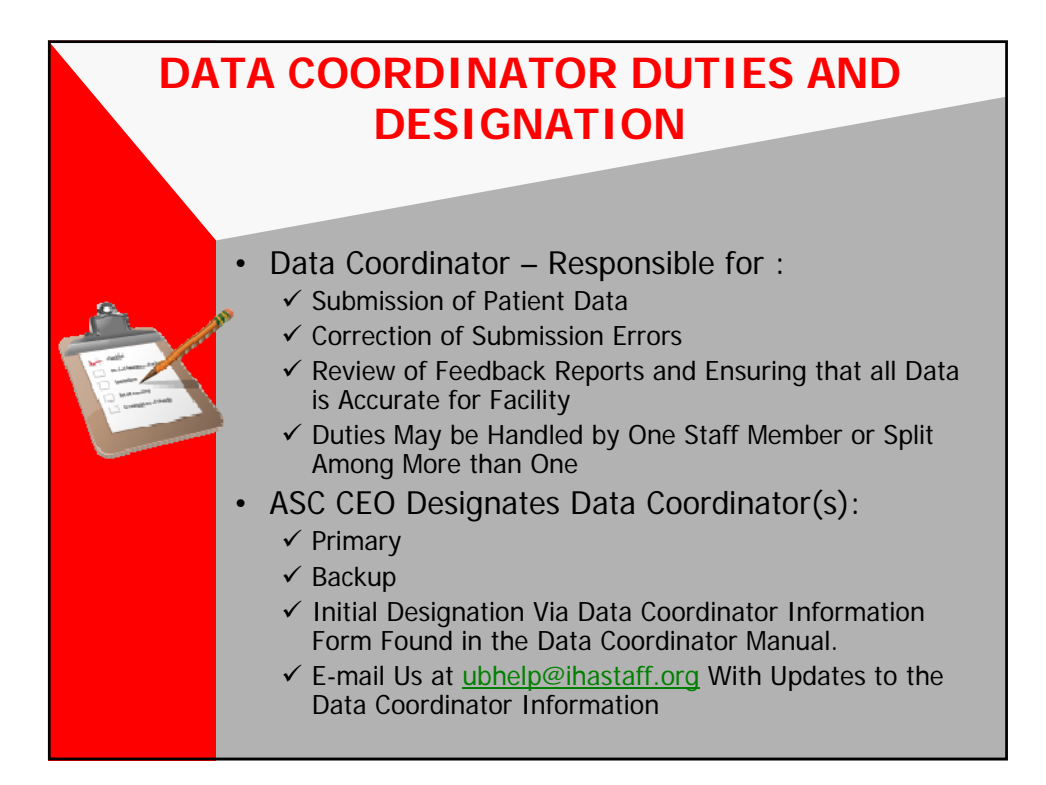

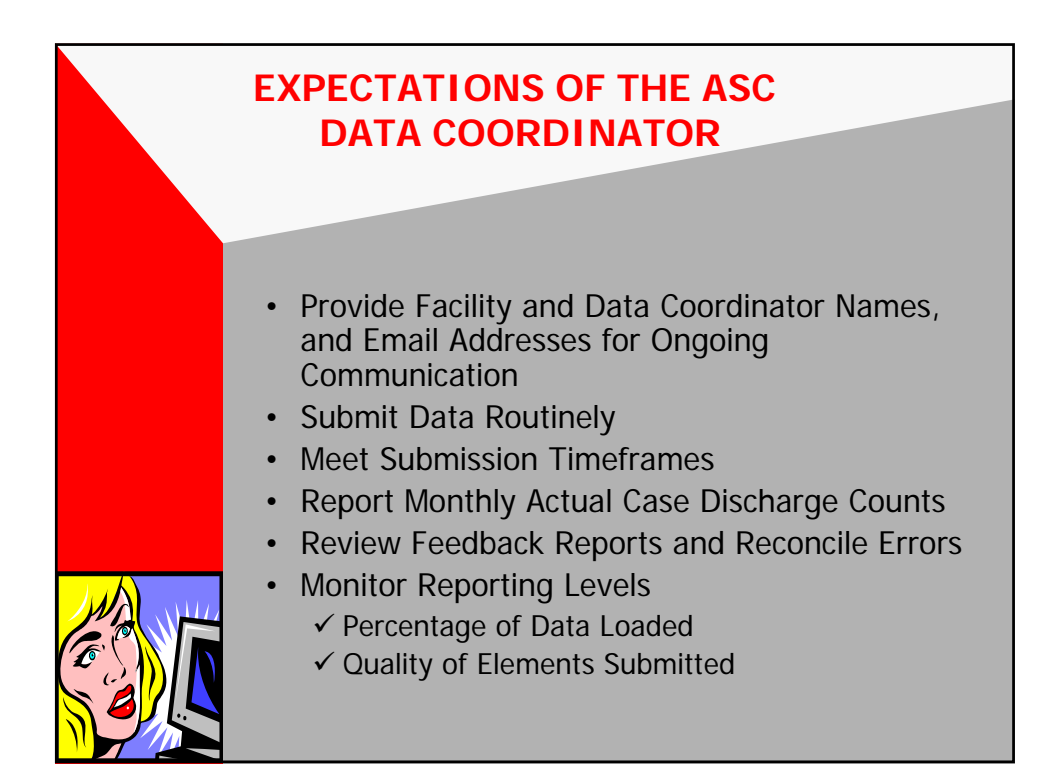

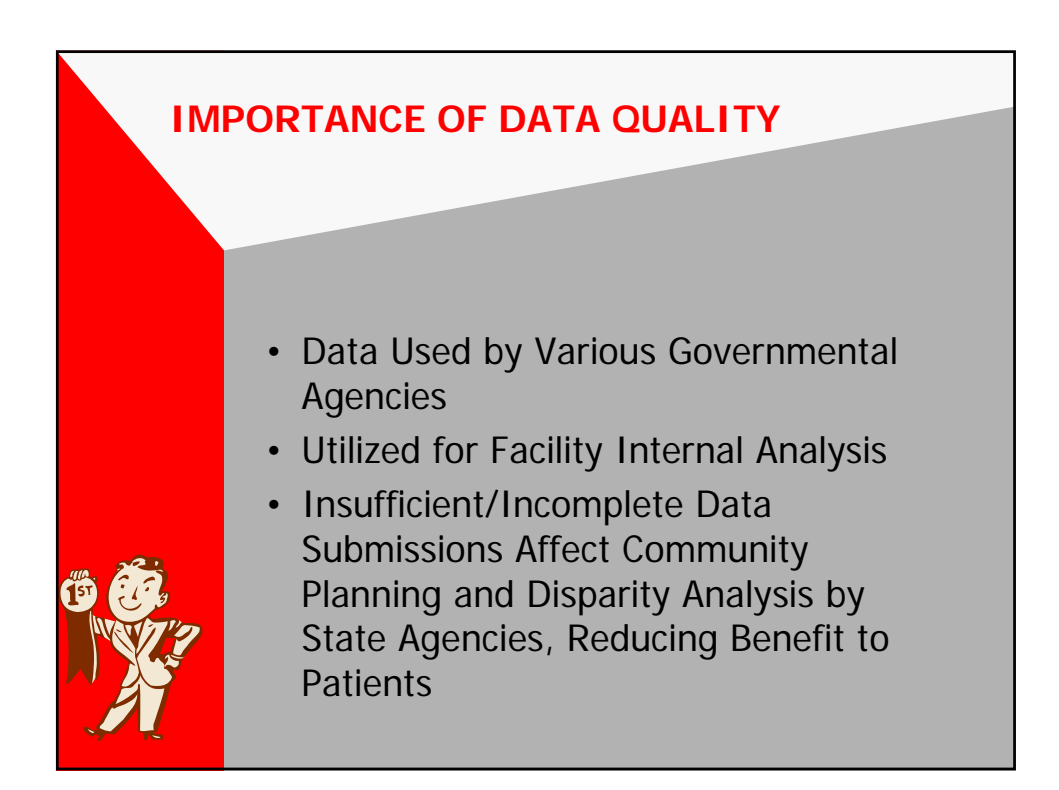

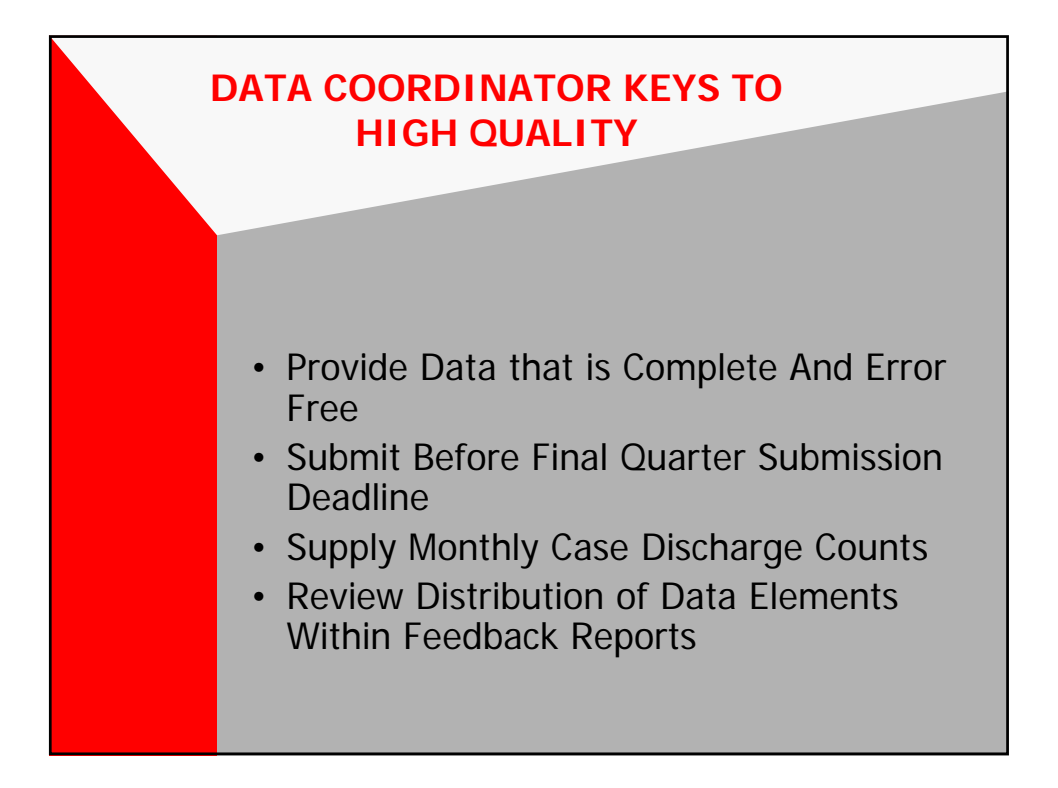

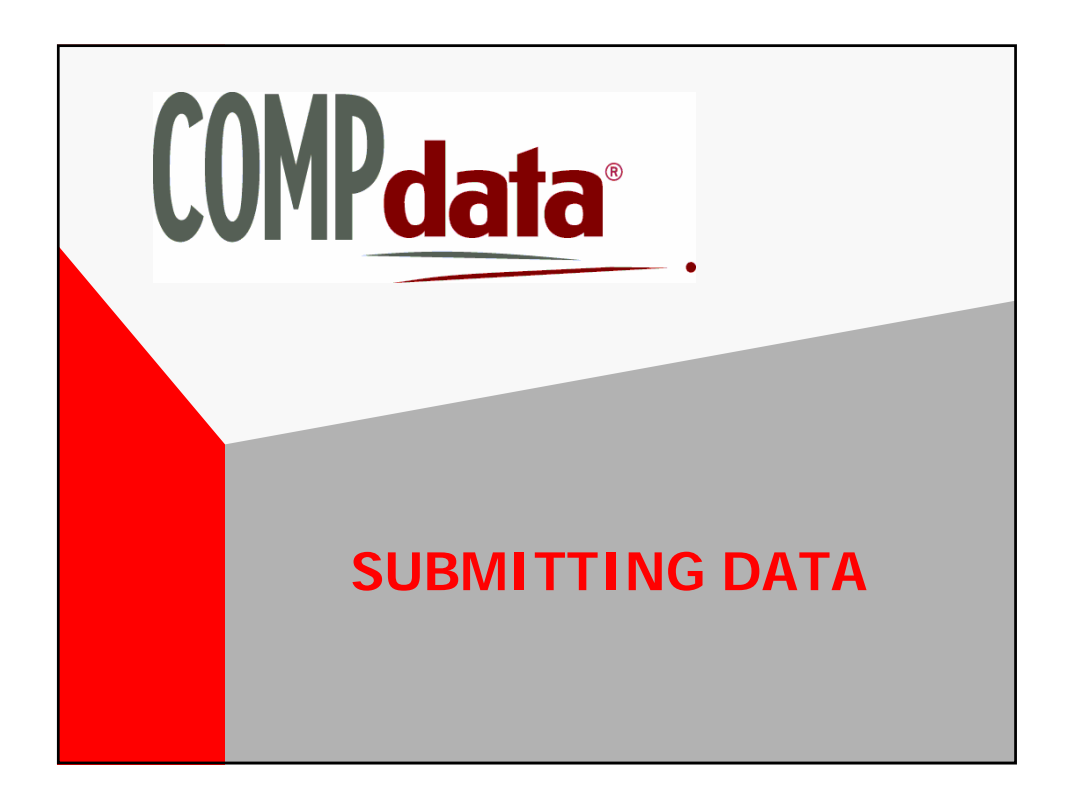

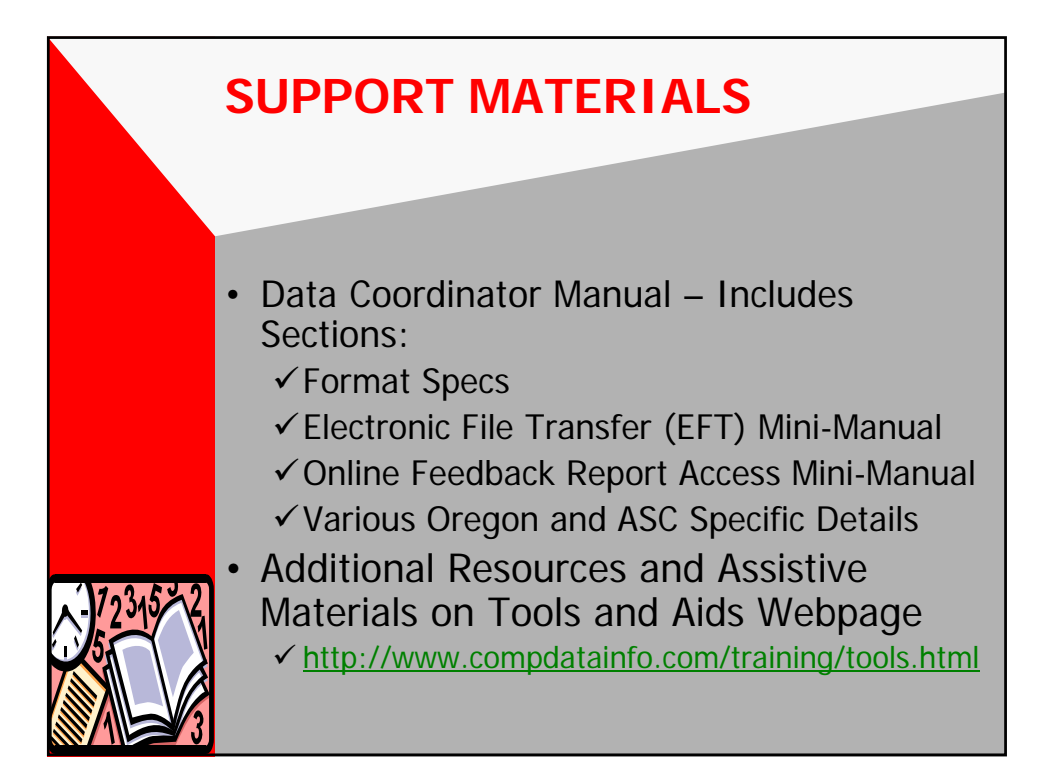

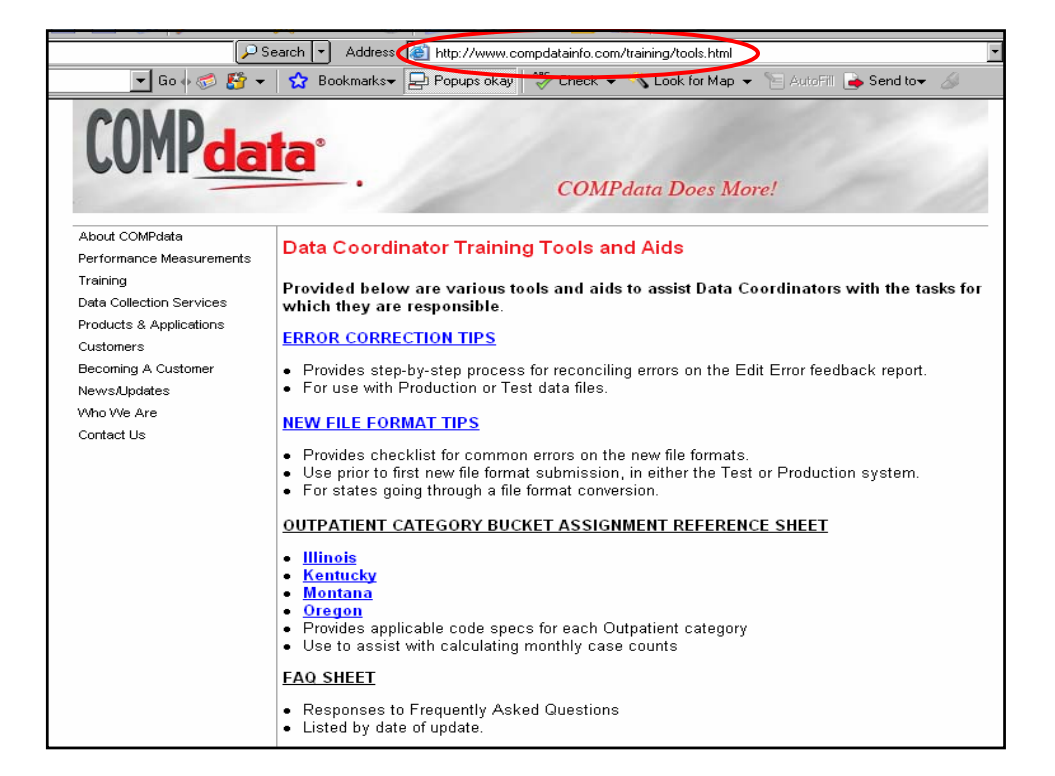

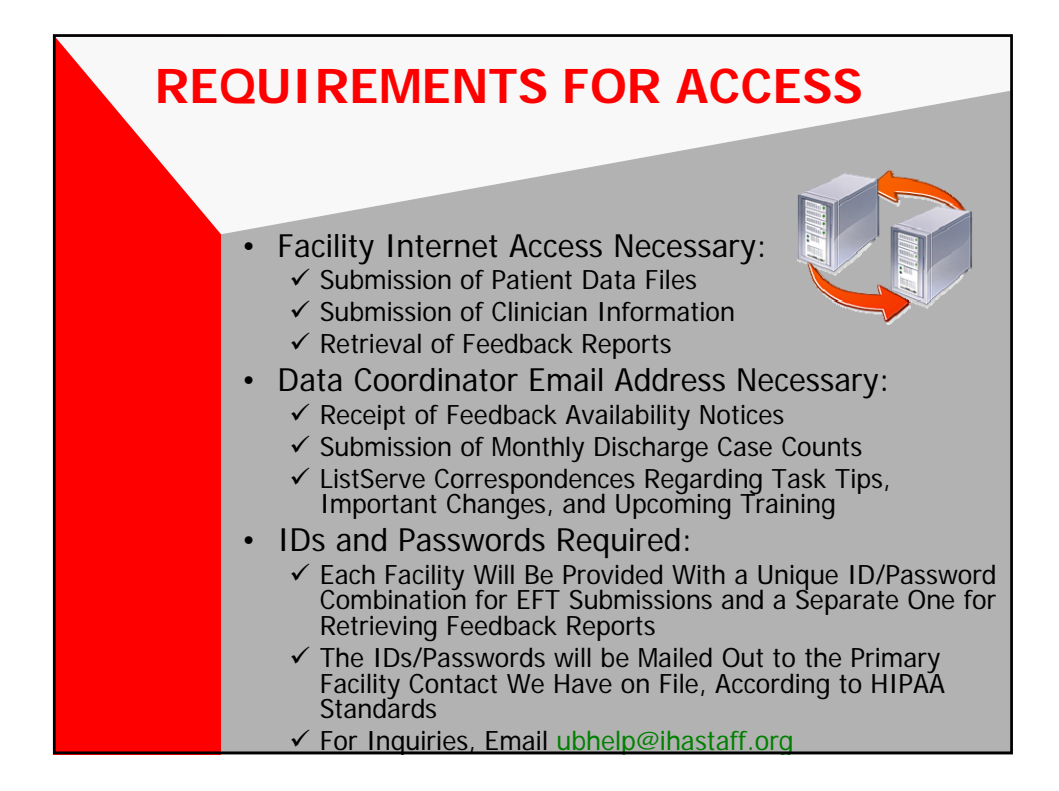

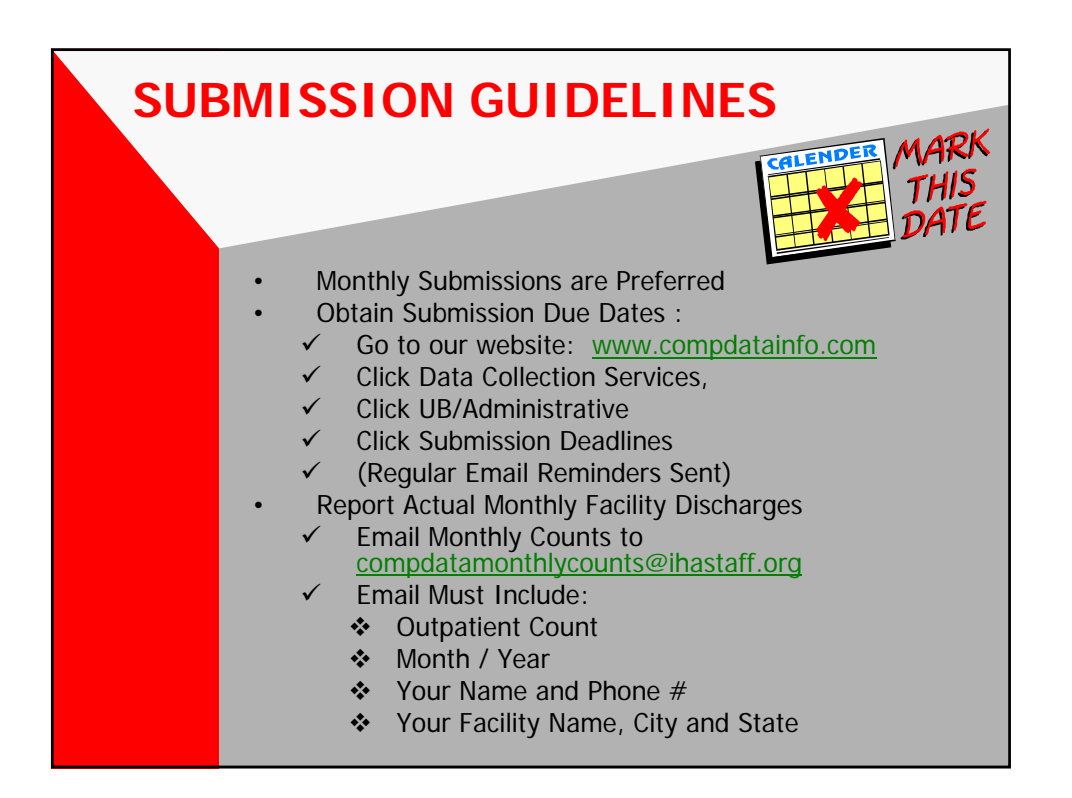

### WHY DO WE NEED THESE NUMBERS?

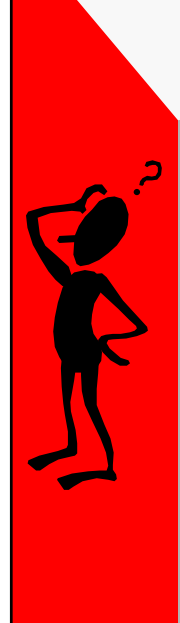

Monthly Case Counts Needed:

- To Compare Actual Discharges to Error Free Submissions Loaded
- Discharge Percentage Loaded is Calculated as Follows: Data Counts Submitted and Loaded to COMPdata, Divided by Actual Monthly Reported Counts

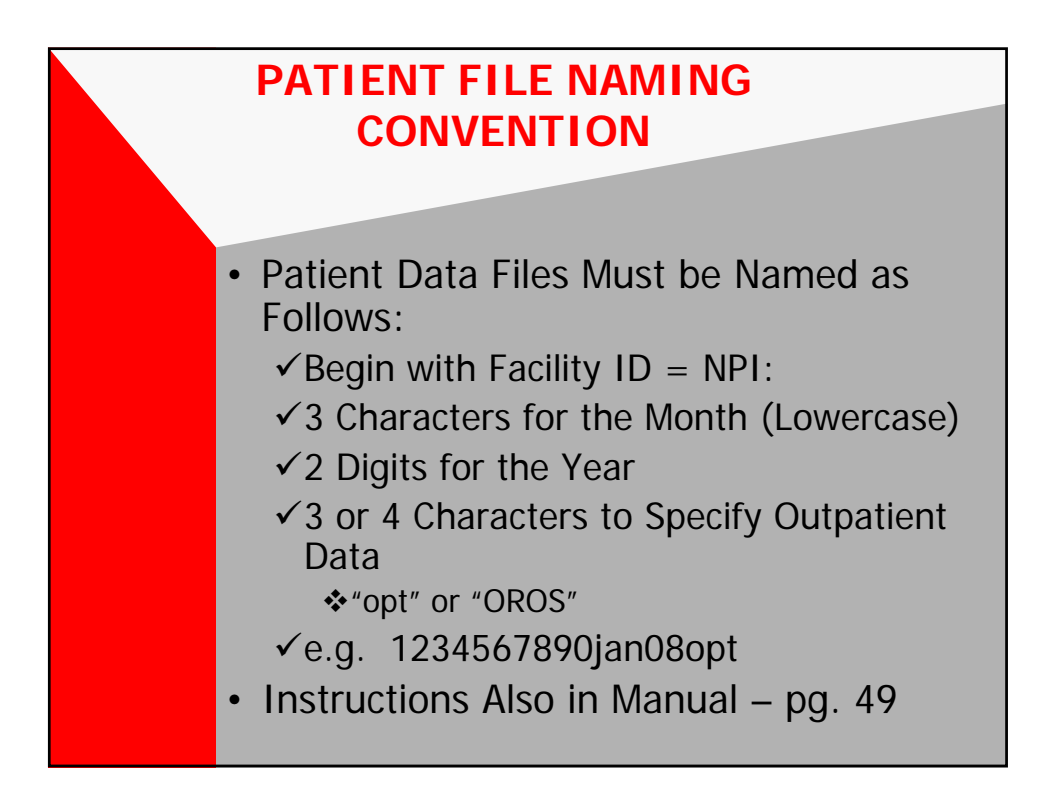

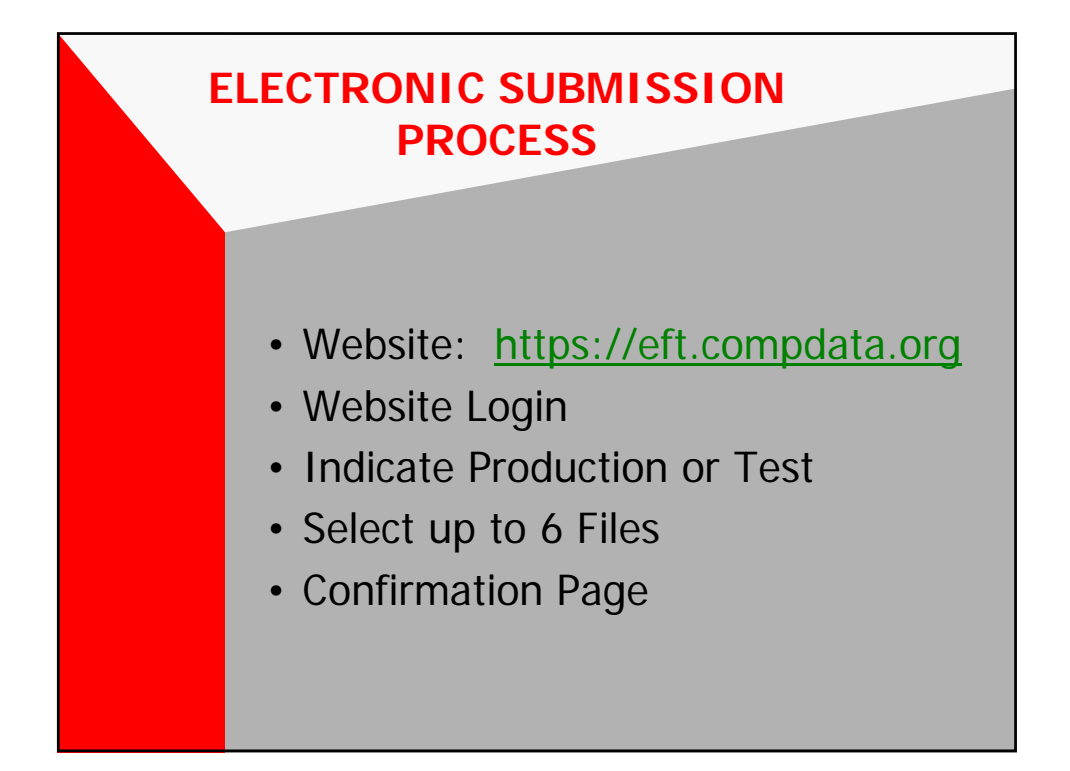

| Electronic Data Submission                                                                | - Microsoft Internet Explorer                                                                                                    |              | _ 8 ×       |
|-------------------------------------------------------------------------------------------|----------------------------------------------------------------------------------------------------|--------------|-------------|
| File Edit View Favorites T                                                                | 'ools Help                                                                                                    |              | <b>.</b>    |
| 🕞 Back 🝷 🌍 👻 🙎                                                                            | 🕎 🔎 Search 🥋 Favorites 🚳 😞 - 🦉 - 🧾 🎉 😁 💻 🕨                                                                                                    |              | 28          |
| My Web Search                                                                             | P Search 🔹 Addi 😒 🍯 https://eft.compdata.org                                                                                                    | 💽 🄁 Go       | Links 📆 🔹   |
| Google G-                                                                                 | 🔽 Go 🖟 🦪 🤔 👻 👻 🔓 Bookmarks 🛛 🧏 31 blocked 🚽 🗸 Check 🔻 🖄 AutoLink 👻 🖹 AutoFi 🔒                                                                                                    | Send to 🕶 💋  | ○ Settings▼ |
| COMP <mark>data</mark>                                                                    | Electronic File Transfer<br>Helpline: IL - 630.276.5889, Outside IL - 800.634.4248                                                                                                    |              |             |
|                                                                                           | Please enter your login ID and password.<br>Login ID:<br>Password:<br>Change Password                                                                                                    |              |             |
| Т                                                                                         | Login Reset                                                                                                    |              |             |
|                                                                                           | To email IHA with issues or comments, click <u>here</u> .                                                                                                    |              |             |
| You are connected to COMPdata EFT. Unauth<br>taken in violation of IHA's Acceptable Use F | voted use offsis system is prohibled. This system is routinely monitored for security, performance, and quality assumore purposes. Addros<br>Volcy and/or client contracts will result in appropriate administrative and/or legal action. Use of this system constitutes acceptance of such<br>monotority. |              |             |
| 🖨 Done                                                                                    |                                                                                                    | 🔒 🥑 Internet | <u>*</u>    |

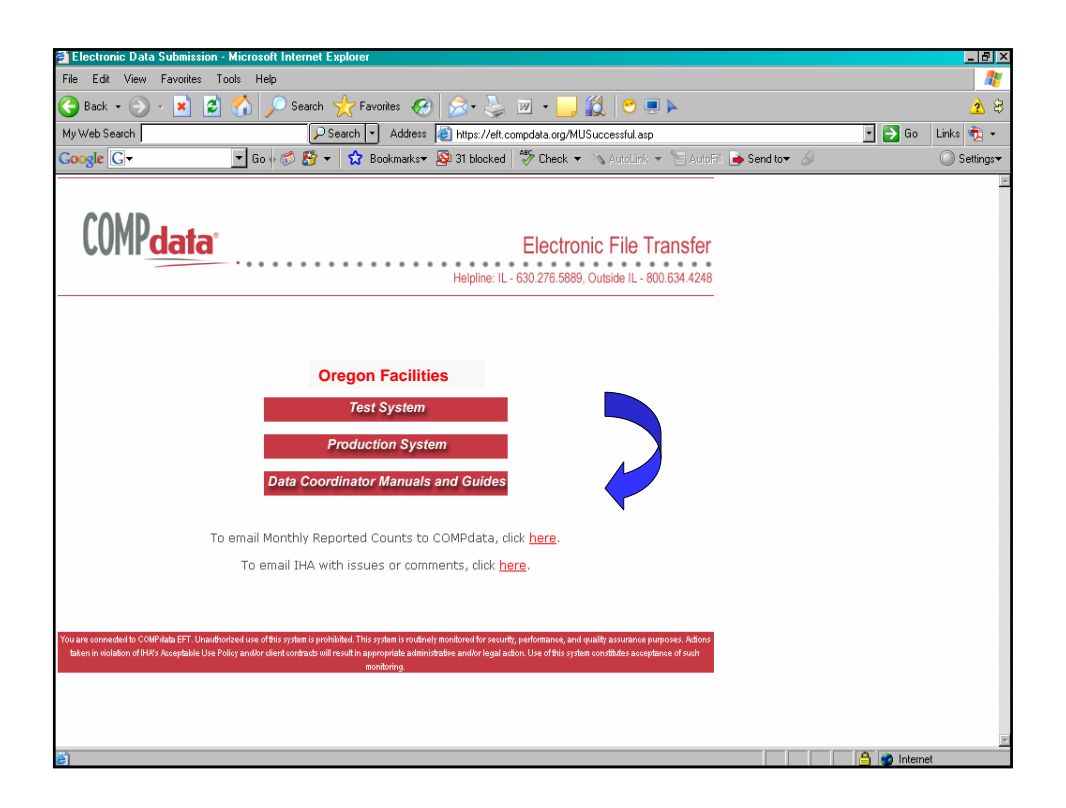

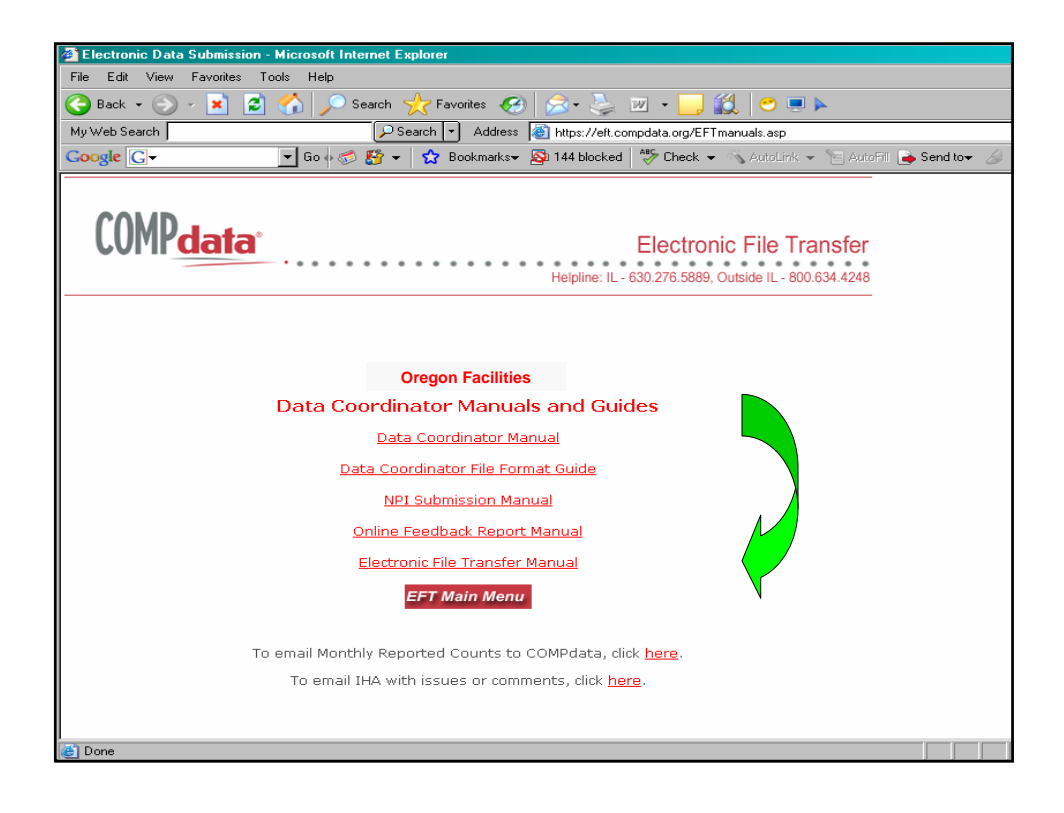

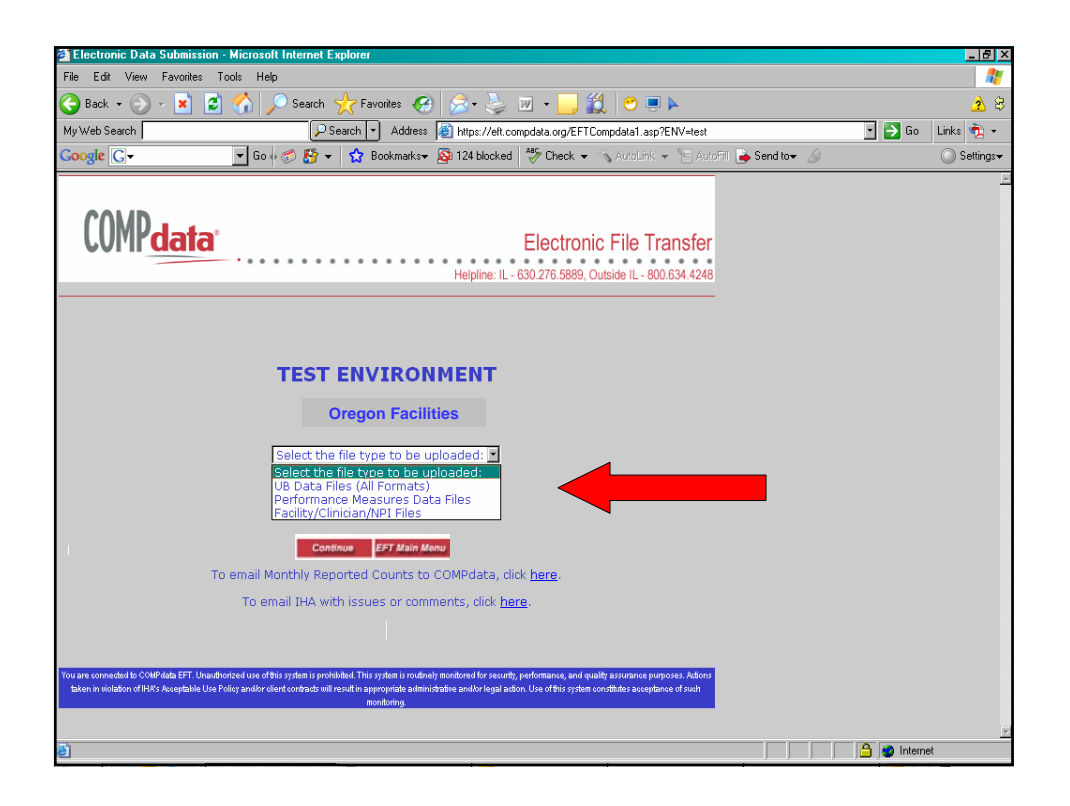

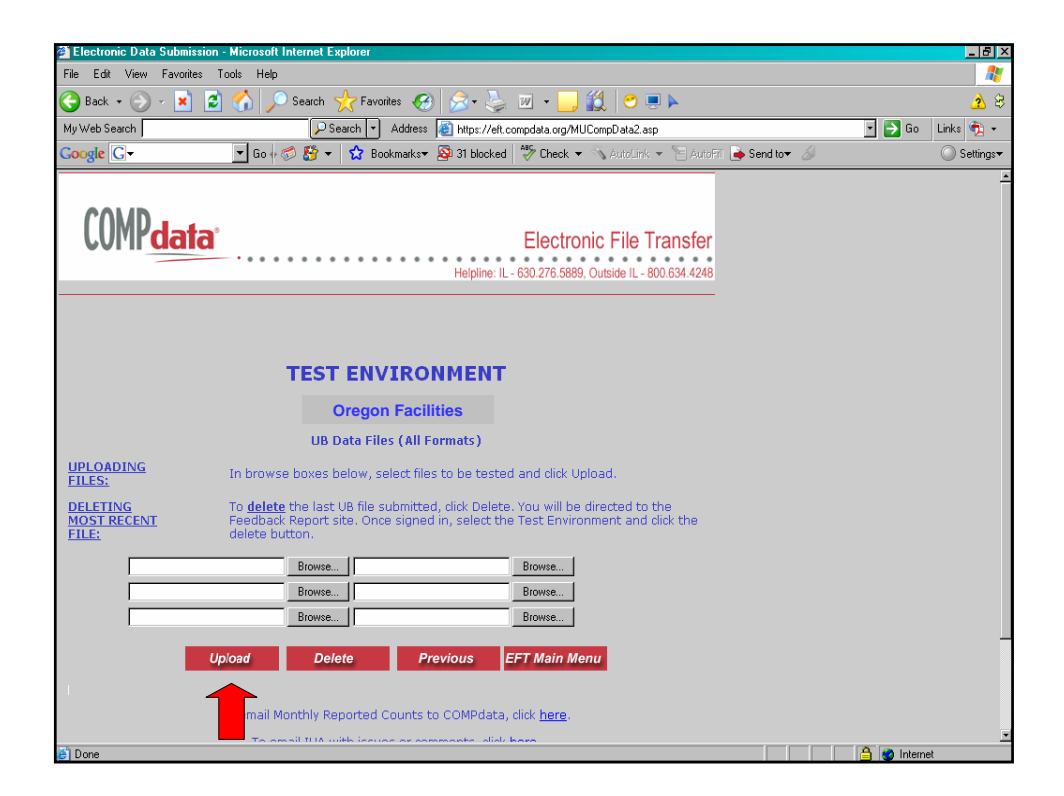

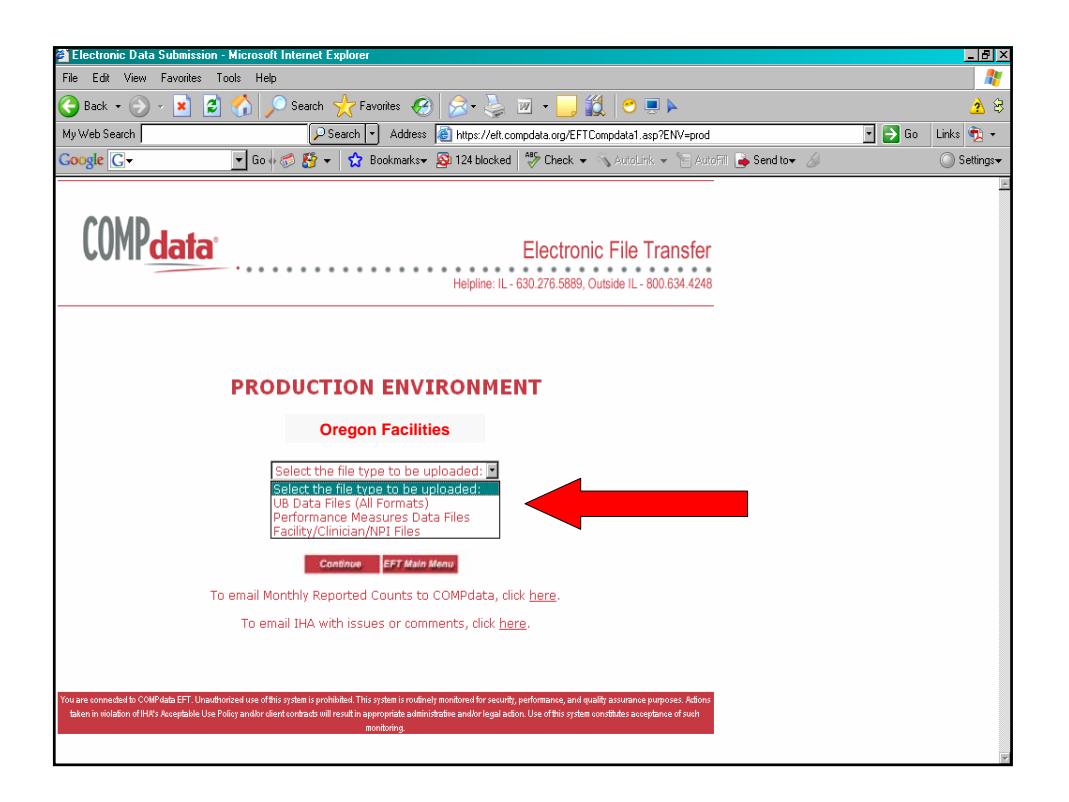

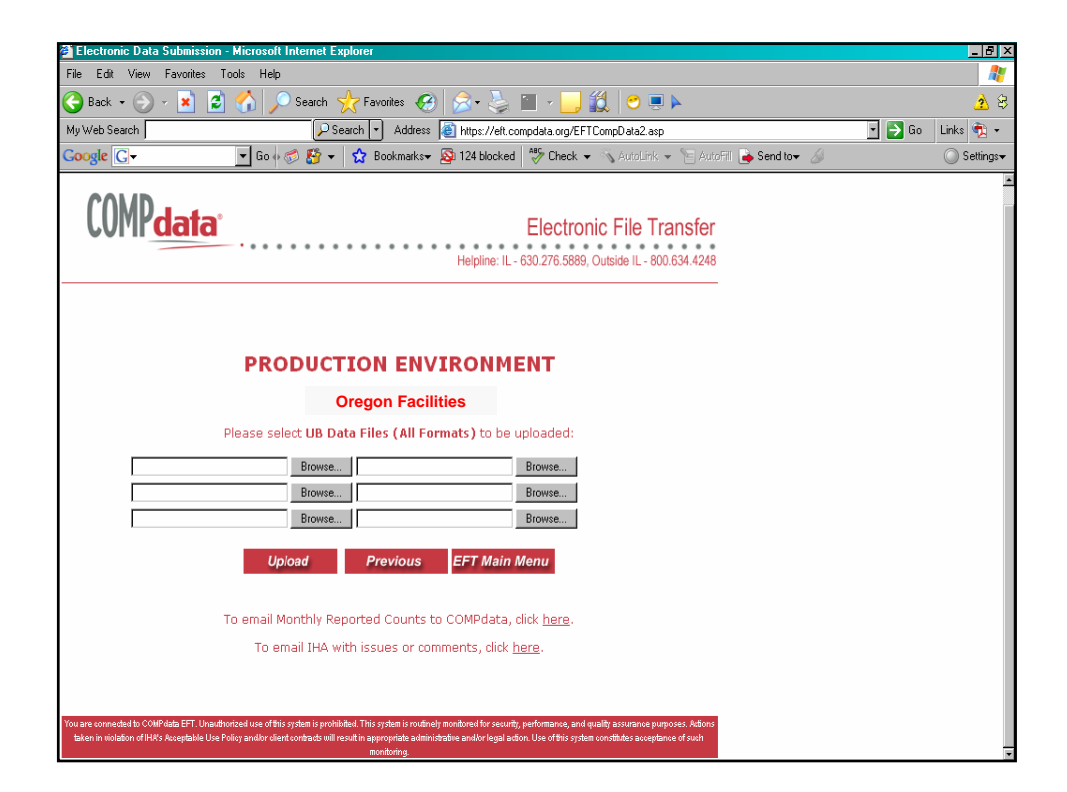

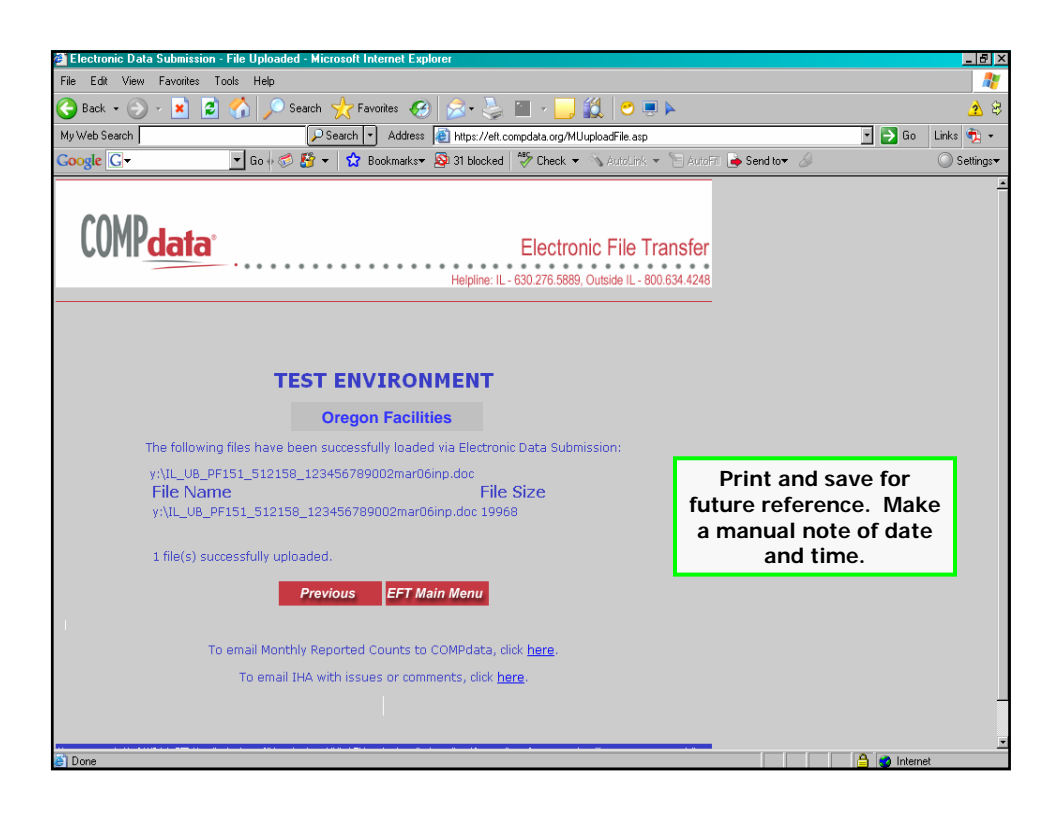

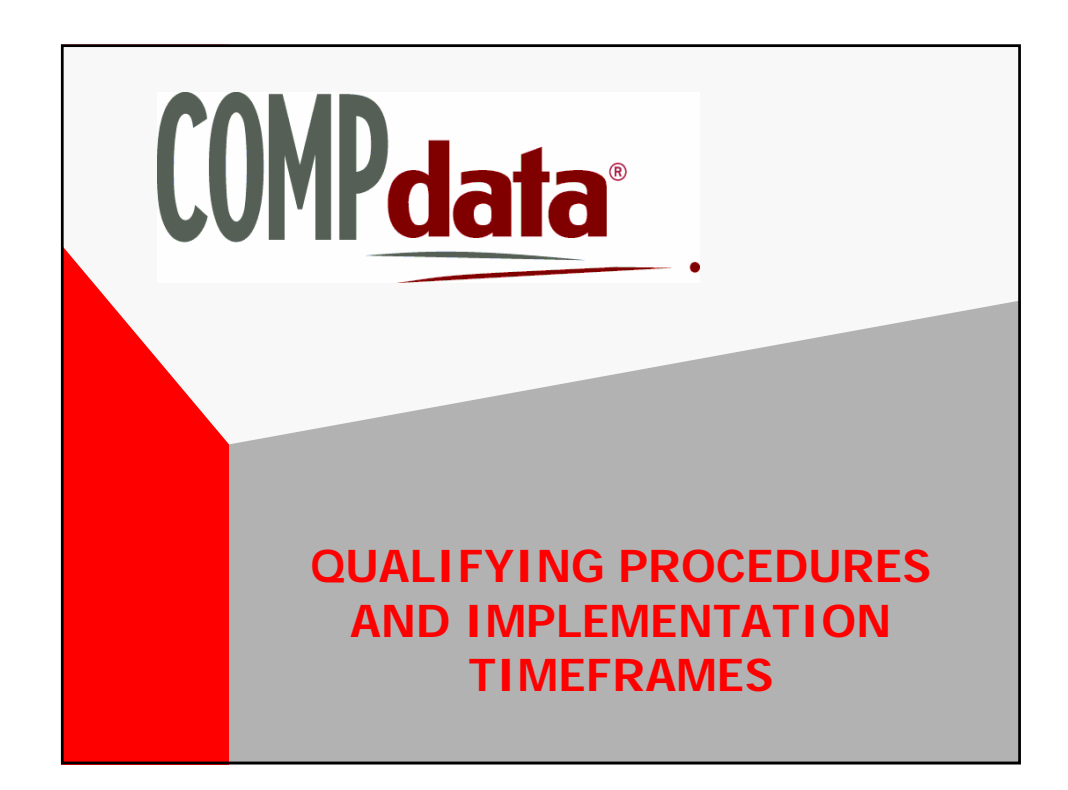

| OS CPT RANGES                                         |                                                                                       |                                            |  |
|-------------------------------------------------------|---------------------------------------------------------------------------------------|--------------------------------------------|--|
| O<br>CPT Category III Codes<br>(Emerging Technology)* | OUTPATIENT SUR GICAL<br>CPT Category I Codes<br>(Surgical and Invasive<br>Procedures) | CPT Category II<br>Codes<br>(HCPCS Codes)* |  |
| 0016T – 0017T                                         | 10021 - 36410                                                                         | C9724 – C9728                              |  |
| 0019T                                                 | 36416 - 59020                                                                         | G0104 – G0105                              |  |
| 0026T – 0027T                                         | 59030                                                                                 | G0121                                      |  |
| 0048T – 0053T                                         | 59070 – 69990                                                                         | G0186                                      |  |
| 0061T – 0063T                                         | 75894 – 75978                                                                         | G0267 – G0269                              |  |
| 0071T – 0072T                                         | 75992 – 75996                                                                         | G0275                                      |  |
| 0075T – 0081T                                         | 92970 – 92998                                                                         | G0278                                      |  |
| 0084T                                                 | 93501 - 93662                                                                         | G0289 – G0291                              |  |
| 0088T                                                 |                                                                                       | G0297 – G0300                              |  |
| 0090T                                                 |                                                                                       | G0341 – G0343                              |  |
| 0092T – 0093T                                         |                                                                                       | G0364 – G0365                              |  |
| 0095T – 0096T                                         |                                                                                       | G0380 – G0384                              |  |
| 0098T – 0102T                                         |                                                                                       | G0392 – G0393                              |  |
| 0123T – 0124T                                         |                                                                                       |                                            |  |
| 0126T                                                 |                                                                                       |                                            |  |
| 0135T                                                 |                                                                                       |                                            |  |
| 0137T                                                 |                                                                                       |                                            |  |
| 0141T – 0143T                                         |                                                                                       |                                            |  |
| 0155T – 0158T                                         |                                                                                       |                                            |  |
| 0163T – 0172T                                         |                                                                                       |                                            |  |
| 0176T – 0177T                                         |                                                                                       |                                            |  |
| 0181T                                                 |                                                                                       |                                            |  |

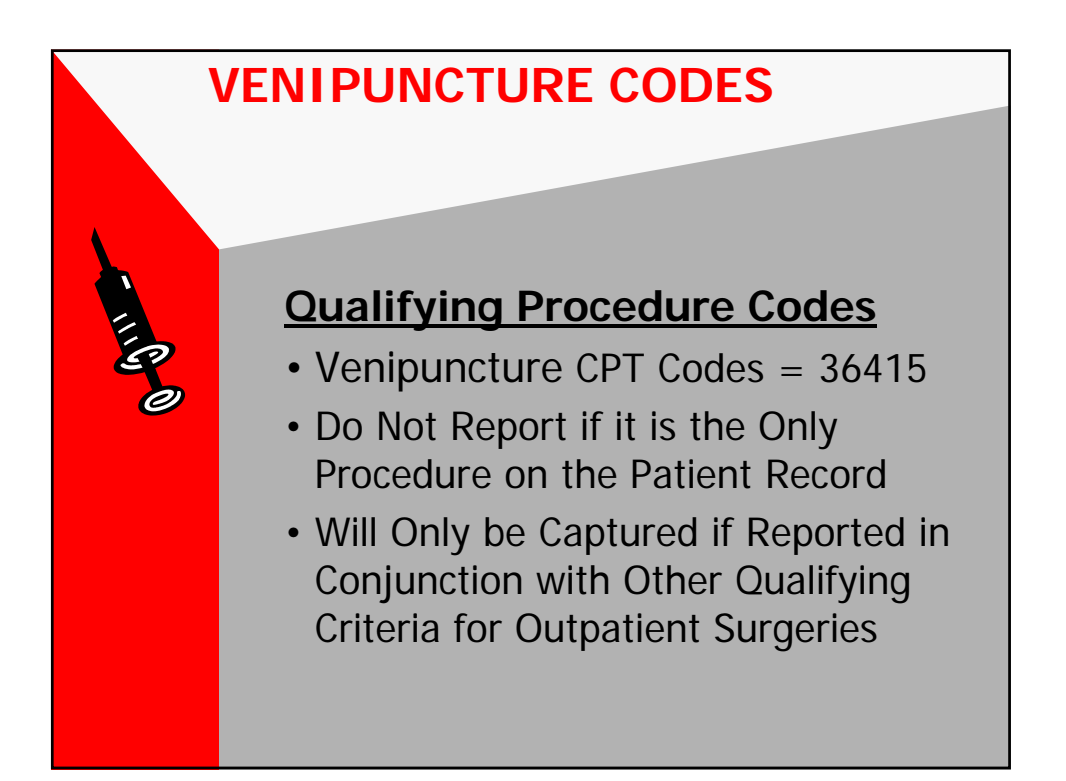

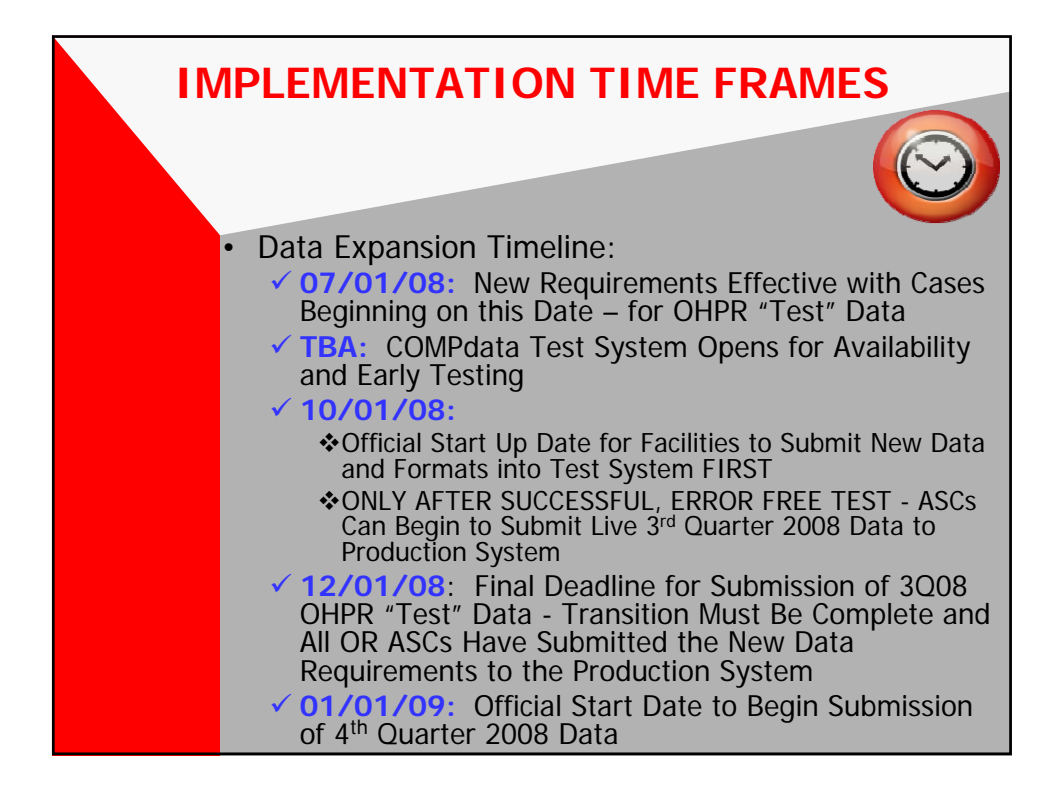

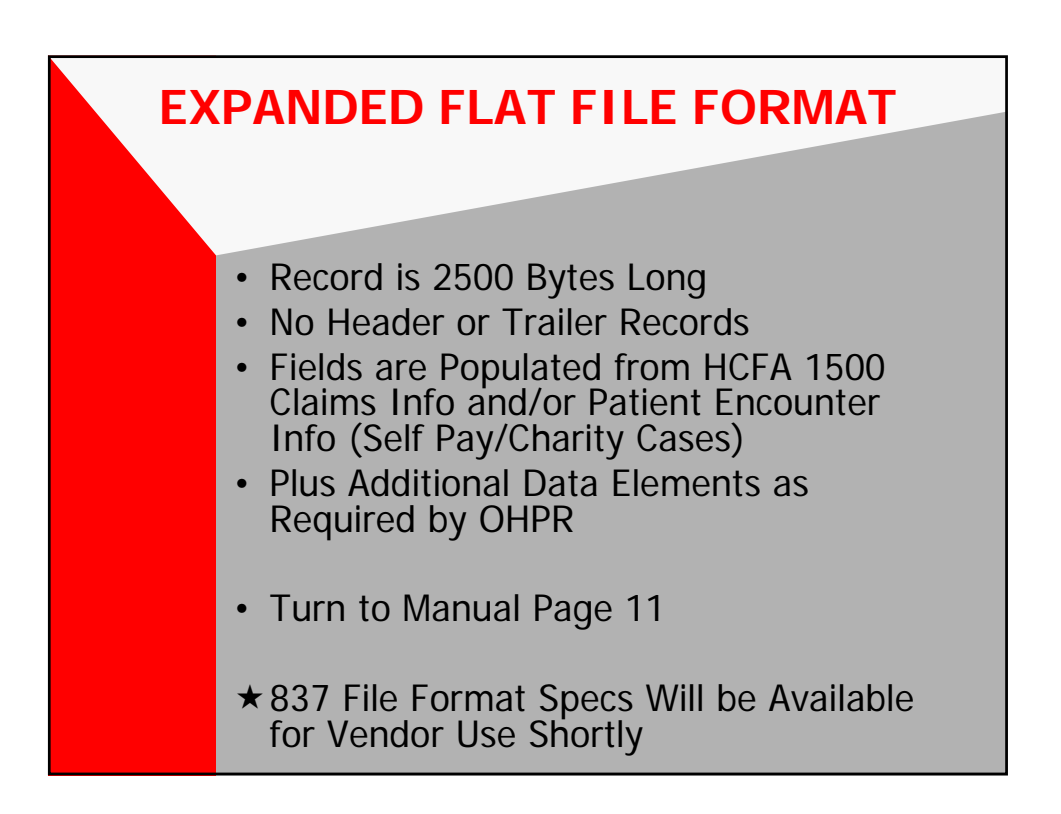

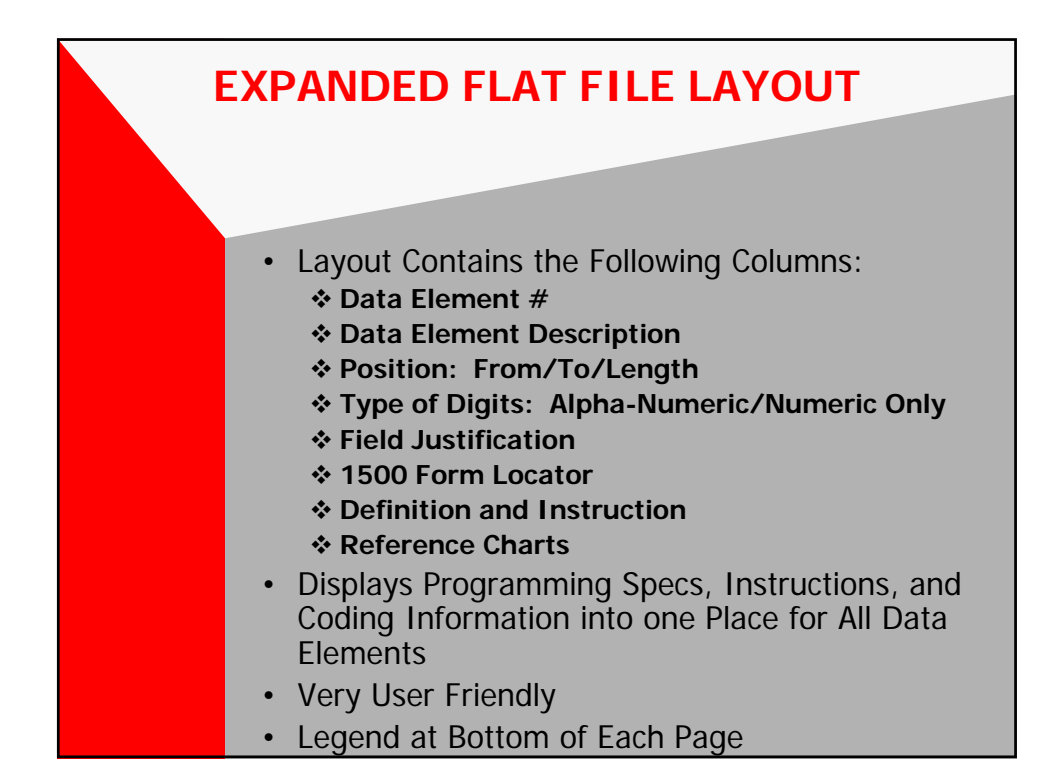

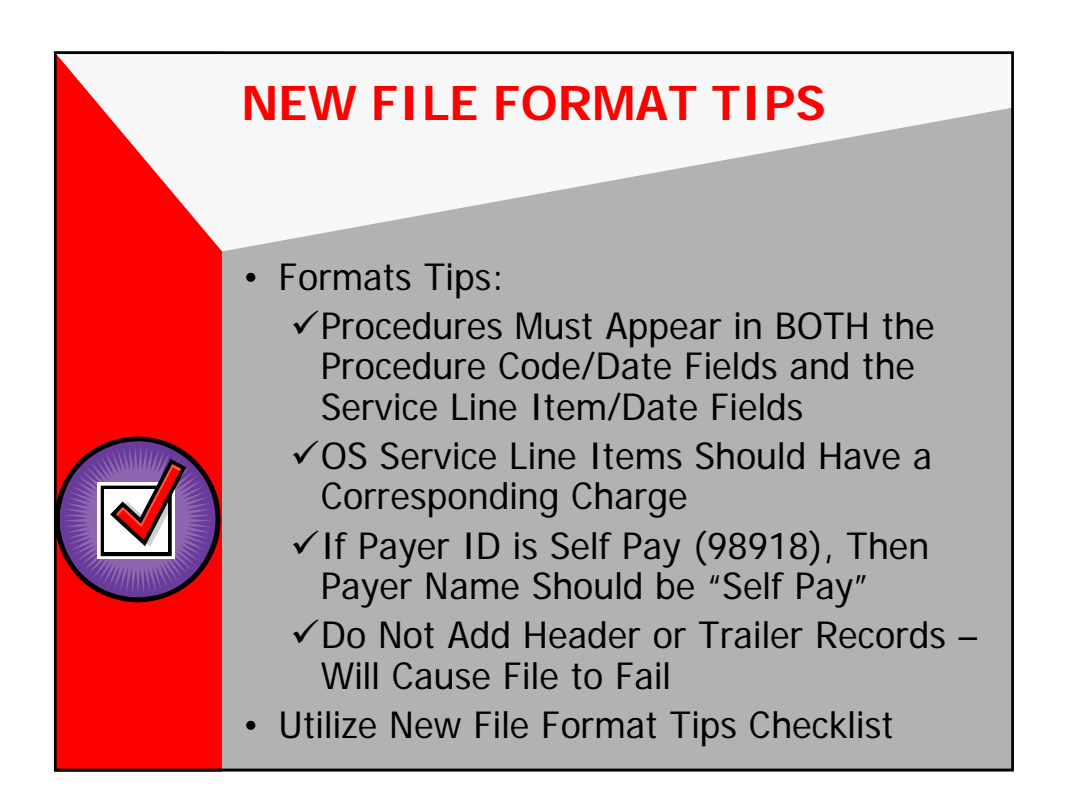

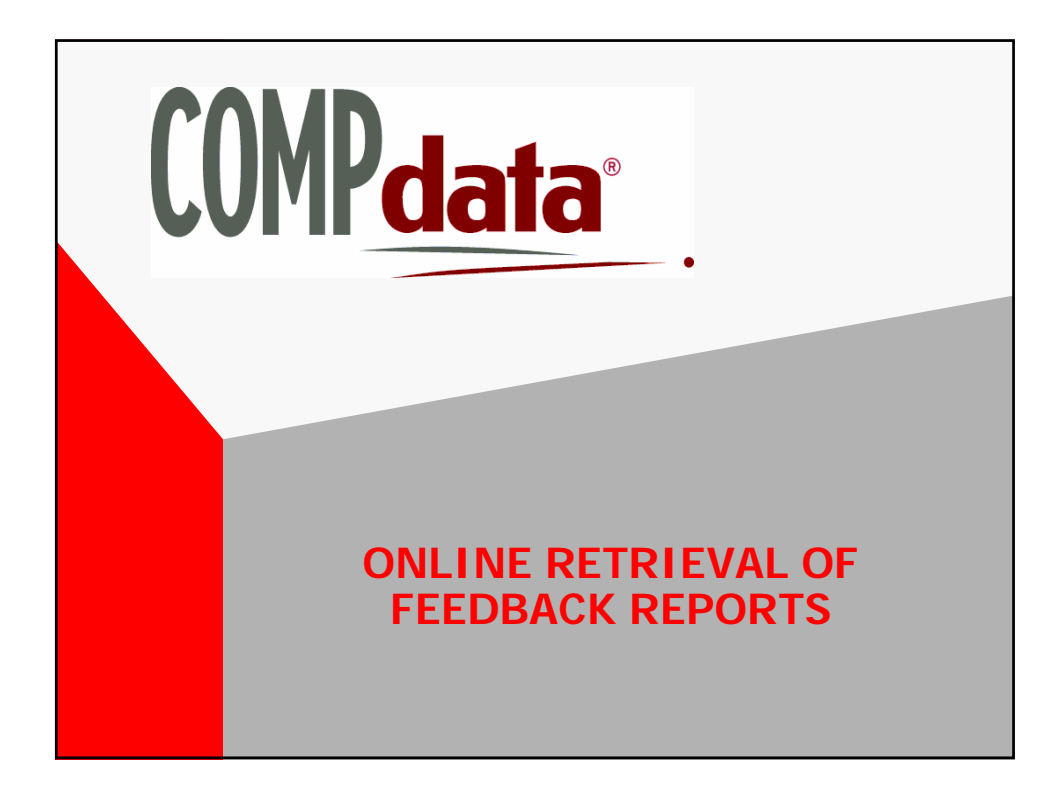

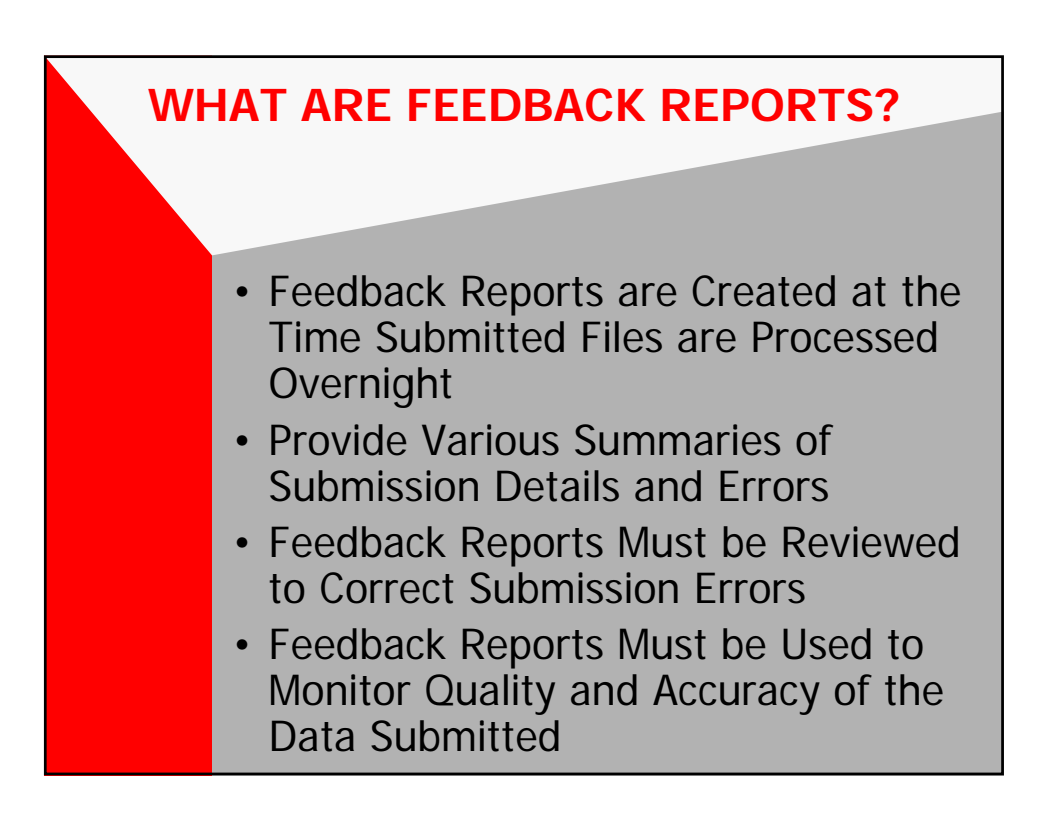

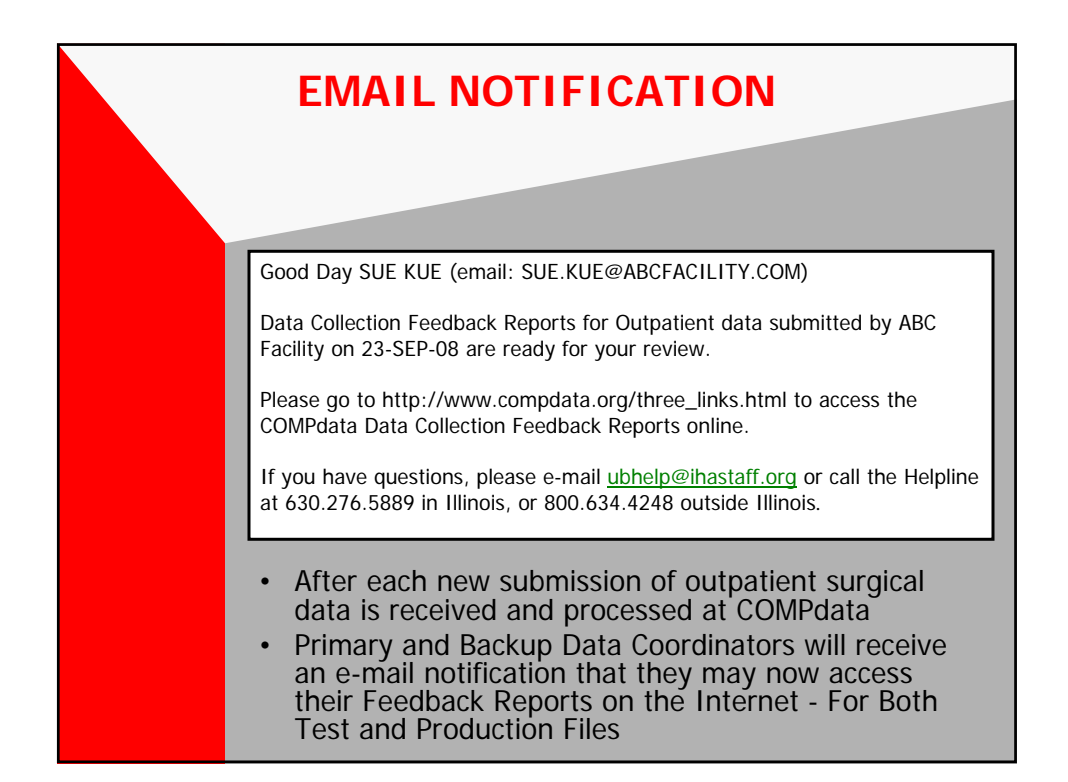

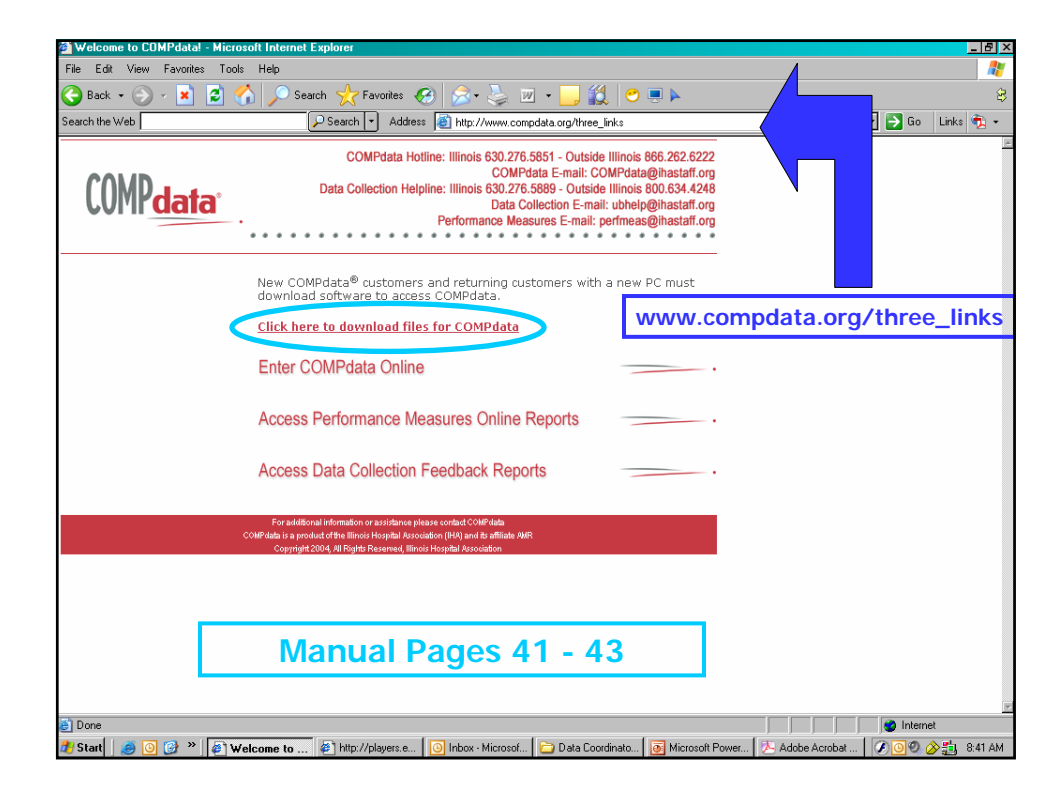

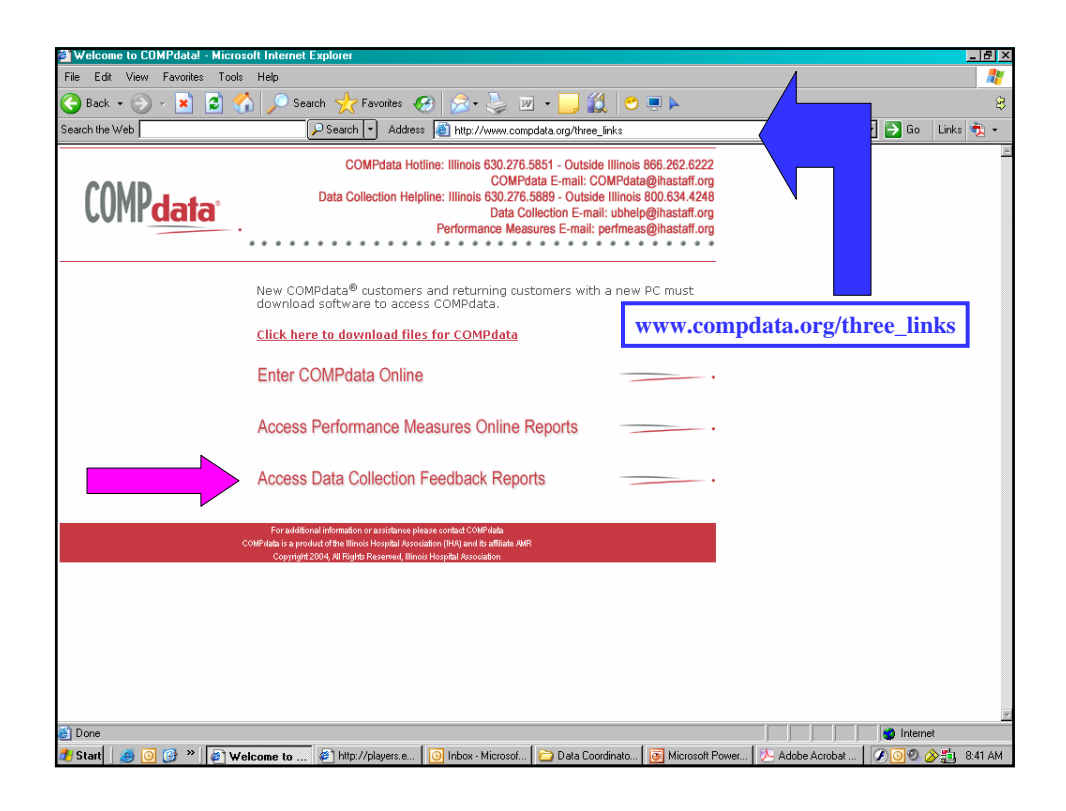

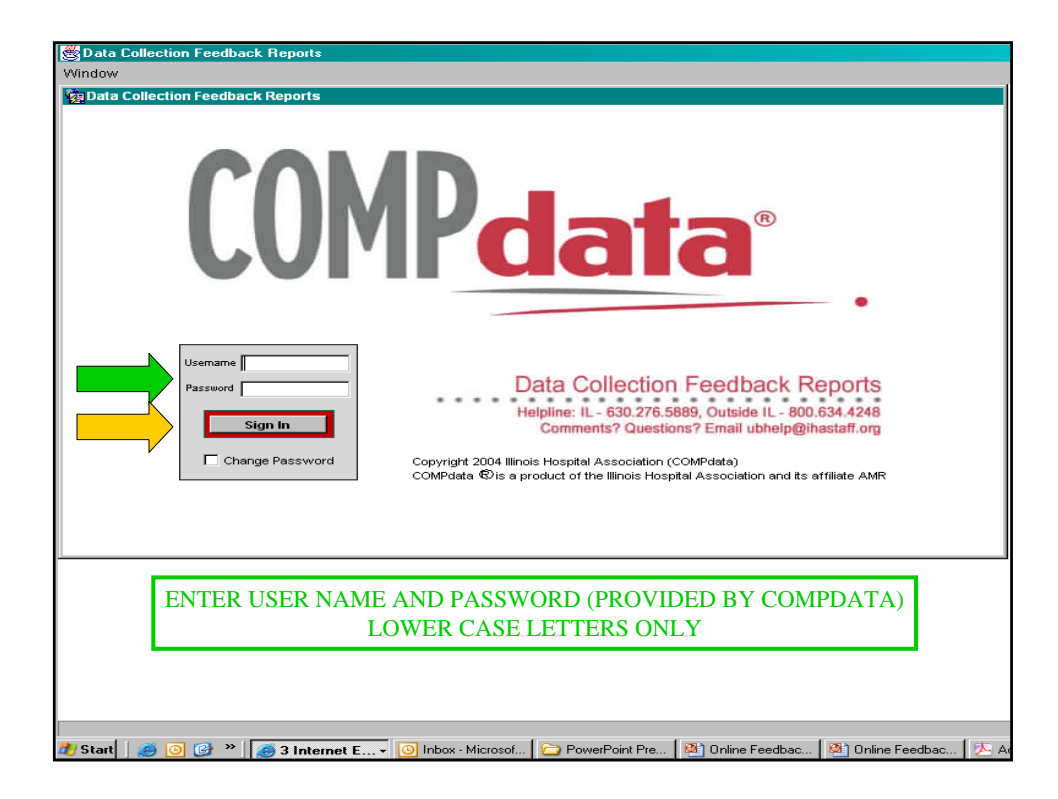

| 🕵 Data Collection Feedback Reports                                                                                                    |
|----------------------------------------------------------------------------------------------------|
| Window                                                                                                    |
| ata Collection Feedback Reports                                                                                                    |
| Report Selection Data Collection Feedback Reports Helpline: 630.276.5889 Outside Illinois: 800.634.4248 email: ubhelp@ihastaff.org                                                                                                    |
| PRODUCTION SYSTEM                                                                                                    |
| SELECT ENVIRONMENT © PRODUCTION O TEST<br>YOUR FACILITY NAME WILL APPEAR HERE<br>Zipped Reports Click the 'Zipped Reports' button to reports' button to reports. These zipped files already at and will download in a few seconds.<br>NDIVIDUAL PRODUCTION REPORTS<br>Select the Data Collection Report you want to run by receive date:<br>Run Report<br>Help |
| ACCESS ZIPPED OR INDIVIDUAL REPORTS                                                                                                    |
| Copyright 2007 Illinois Hospital Association (COMPdata)<br>COMPdata ® is a product of the Illinois Hospital Association and its affiliate AMR                                                                                                    |

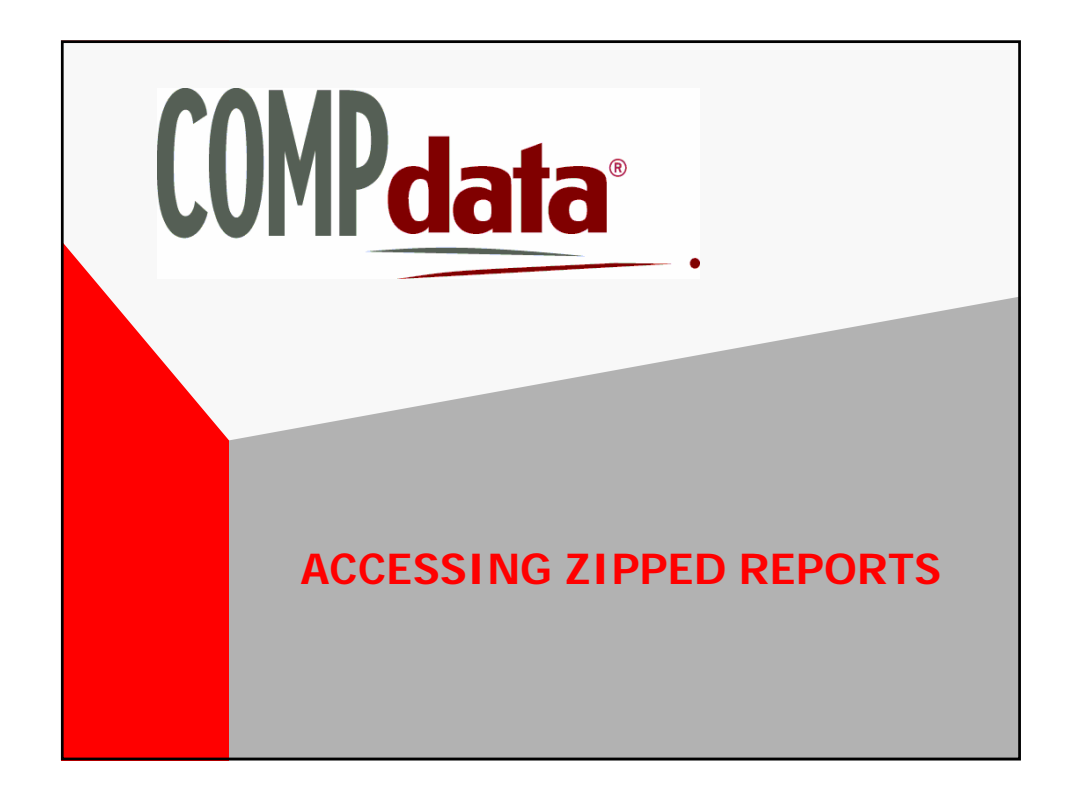

| 🌺 Data Collection Feedback Reports            | ×□.                                                                                                    |
|-----------------------------------------------|----------------------------------------------------------------------------------------------------|
| Window                                        |                                                                                                    |
| ig Data Collection Feedback Reports           |                                                                                                    |
| Report Selection                              | Data Collection Feedback Reports<br>Helpline: 630.276.5889 Outside Illinois: 800.634.4248 email: ubhelp@ihastaff.org                                                  |
| PRODUCTION                                    | SYSTEM Data Coordinator Manuals and Guides                                                                                                    |
| SELECT ENVIRONMENT                            | PRODUCTION C TEST                                                                                                    |
| YOUR FACILITY NAME WIL                        | L APPEAR HERE                                                                                                    |
| Zipped Reports Click the 'Zipper reports. The | bed Reports' button to retrieve a zipped file of your latest inpatient and outpatient submission<br>se zipped files already exist and will download in a few seconds. |
| INDIVIDUAL PRODUCTION RE                      | PORTS                                                                                                    |
| Select the Data Collection Report you v       | vant to run by receive date:    Run Report  Help                                                                                                    |
| 001/5                                         | Exit                                                                                                    |
| COMP <mark>data</mark>                        | Copyright 2007 Illinois Hospital Association (COMPdata)<br>COMPdata 🕄 is a product of the Illinois Hospital Association and its affiliate AMR                         |

| Data Collection Feedback Reports                                                       |                                                                                                    |
|----------------------------------------------------------------------------------------|----------------------------------------------------------------------------------------------------|
| Yindow                                                                                 |                                                                                                    |
| a Data Collection Feedback Reports                                                     |                                                                                                    |
| Report Selection                                                                       | Data Collection Feedback Reports<br>Helpline: 630.276.5889 Outside Illinois: 800.634.4248 email: ubhelp@ihastaff.org                                      |
| PRODUCTION                                                                             | SYSTEM Data Coordinator Manuals and Guides                                                                                                    |
| SELECT ENVIRONMENT                                                                     | RODUCTION C TEST                                                                                                    |
| YOUR FACILITY NAME WILL                                                                | APPEAR HERE                                                                                                    |
| Zipped Reports Clef<br>reports<br>INDIVIDUAL PRODUCT<br>Select the Data Collection Rep | Run the "Individual" DSVR to view updated monthly<br>counts sent after this latest submission of data.                                                    |
| COMP <del>data</del>                                                                   | Copyright 2007 Illinois Hospital Association (COMPdata) COMPdata $\widehat{\Phi}$ is a product of the Illinois Hospital Association and its affiliate AMR |
| un the "Individual" DSVR to view updated monthly                                       | y counts sent after this latest submission of data.                                                                                                    |
| ecord: 1/1                                                                             |                                                                                                    |

| Sata Collection Feedback Reports                                                                                                    | _0                                                                                                    |
|----------------------------------------------------------------------------------------------------|----------------------------------------------------------------------------------------------------|
| window                                                                                                    |                                                                                                    |
| Report Selection                                                                                                    | Data Collection Feedback Reports<br>elpline: 630.276.5889 Outside Illinois: 800.634.4248 email: ubhelp@ihastaff.org                                                                                                    |
| PRODUCTION SY                                                                                                    | STEM Data Coordinator Manuals and Guides                                                                                                    |
| SELECT ENVIRONMENT    PRODUC  YOUR FACILITY NAME                                                                                                    | TION O TEST<br>File Download                                                                                                    |
| Zipped Reports         Click the 'Zipped Reports           reports         These zipp           INDIVIDUAL PRODUCTION REPORT           Select the Data Collection Report you want to | Do you want to open or save this file?<br>Name: 2467.zip<br>Type: WinZip File, 41.1 KB<br>From: www.compdata.org<br>Dpen Save Cancel                                                                                                    |
|                                                                                                    | Always ask before opening this type of file                                                                                                    |
| COMP <mark>data</mark>                                                                                                    | Vitro inters from the interior can be addult, some tites can but entities     and the interior can be addult, some tites can but entities     ave this file. <u>What's the risk?</u> copyright zoor minors hospital Association (Community)     COMPdata |
| Record: 1/1                                                                                                    |                                                                                                    |

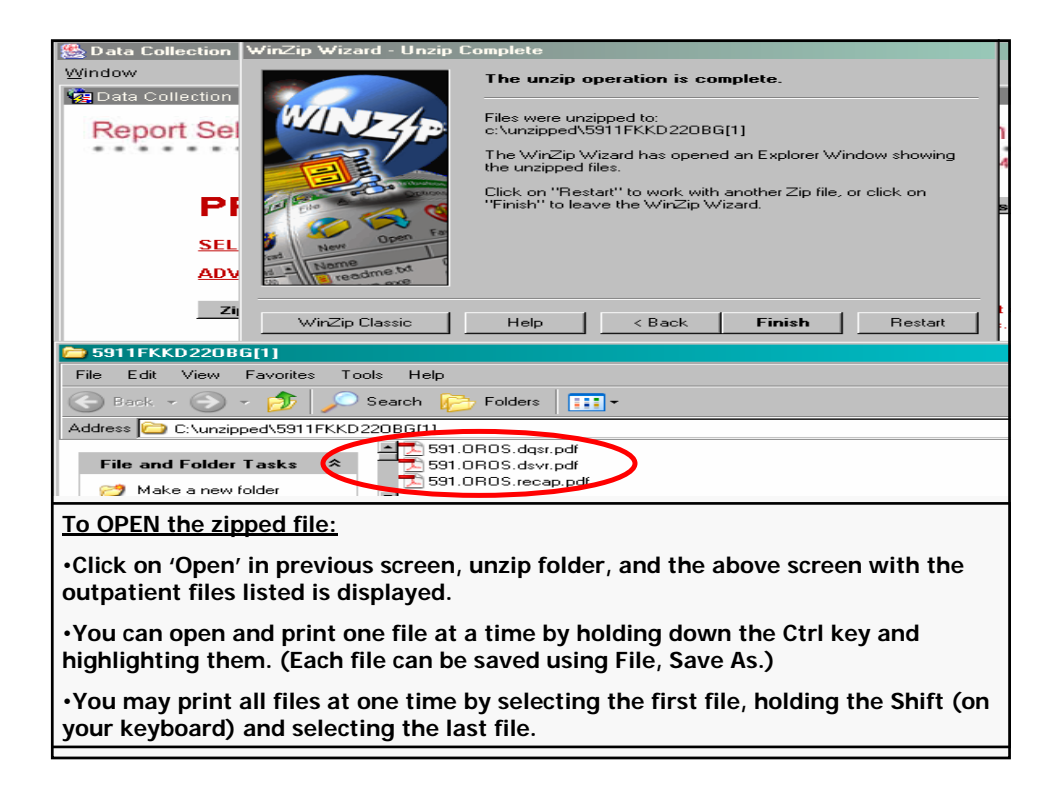

| <b>#</b>                                         |                                              |                        |                                                        |
|--------------------------------------------------|----------------------------------------------|------------------------|--------------------------------------------------------|
| Mindow                                           |                                              |                        |                                                        |
| Pata Collection Feedback Reports                 |                                              |                        |                                                        |
| Report Selection                                 | Helpline: 630.27                             | Data Collectio         | on Feedback Reports<br>4248 email: ubhelp@ihastaff.org |
| PRODUCT                                          | ION SYSTEM                                   | Data Coordinator Manu  | ials and Guides                                        |
| SELECT ENVIRONMI                                 | Save As<br>Save in: 🔀 Desktop                |                        | <u>? ×</u><br>• 🕫 🕫 🔁                                  |
| YOUR FACILITY<br>Zipped Reports                  | My Docume                                    | ents<br>er<br>, Places |                                                        |
| INDIVIDUAL PRODU<br>Select the Data Collection ( | Documents<br>Documents<br>Desktop            |                        |                                                        |
| COMPdata<br>Record: 1/1                          | My Documents<br>My Computer<br>Save as type: | 2457.zm<br>Wirzip File | Y Save<br>Cancel                                       |
| To SAVE the zipped file:                         |                                              |                        |                                                        |
| •Saving the zipped file p<br>time.               | rovides an opportur                          | ity to view and print  | the files at a later                                   |
| <ul> <li>Select Save on previous</li> </ul>      | screen, and the abo                          | ove 'Save As' window   | v displays.                                            |
| •Select location for file s                      | aving on the hard d                          | rive or directory of y | our choice.                                            |
| •Change the File name a                          | nd select 'Save.' A '                        | Download Complete      | window displays.                                       |

| 🎇 Data Collection Feedback Reports                                                                                                    |                                                                                                    |
|----------------------------------------------------------------------------------------------------|----------------------------------------------------------------------------------------------------|
| Window                                                                                                    |                                                                                                    |
| n Data Collection Feedback Reports                                                                                                    |                                                                                                    |
| Report Selection                                                                                                    | Data Collection Feedback Reports<br>line: 630.276.5889 Outside Illinois: 800.634.4248 email: ubhelp@ihastaff.org                                                                                                    |
| PRODUCTION SYS                                                                                                    | STEM Data Coordinator Manuals and Guides                                                                                                    |
| SELECT ENVIRONMENT © PRODUCTION                                                                                                    | ON C TEST                                                                                                    |
| YOUR FACILITY NAME WILL A                                                                                                    | IPPEAR HERE                                                                                                    |
| Zipped Reports Click the 'Zipped Report<br>reports. These zipped<br>INDIVIDUAL PRODUCTION REPORTS<br>Select the Data Collection Report you want to ru | Download complete       sion         Saved:       2467.zip from www.compdata.org         Downloadded:       41.1 KB in 1 sec         Downloadte:       C:\Documents and Settings\\test.zip         Transfer rate:       41.1 KB/Sec         Close this dialog box when download completes |
| COMP <mark>data</mark>                                                                                                    | Open Open Folder Close                                                                                                    |
| YOU MAY OPEN THE FOLDER TO V                                                                                                    | IEW THE ZIPPED FILE OR CLOSE THE WINDOW                                                                                                    |

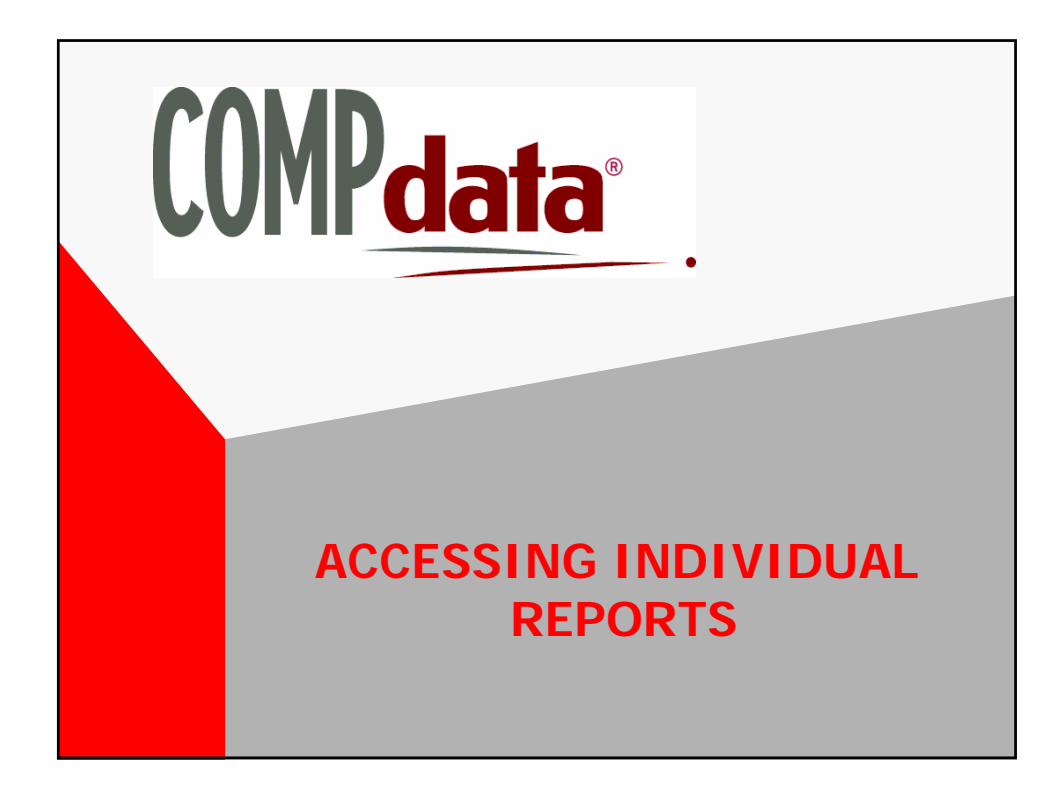

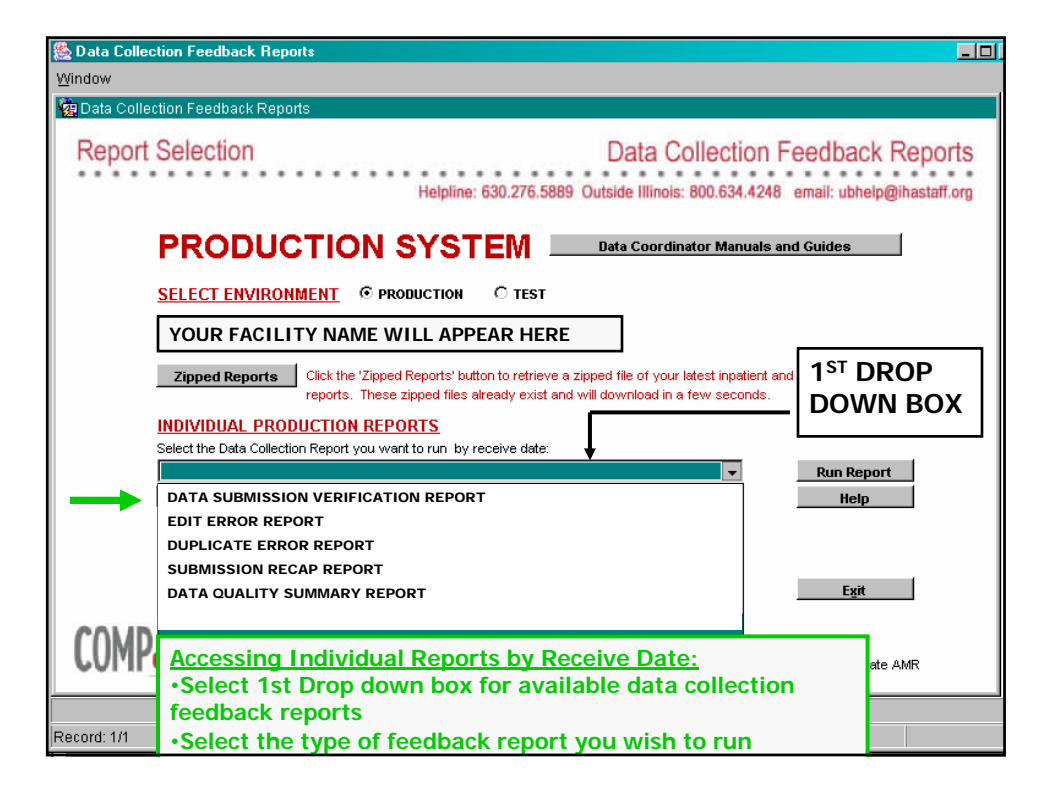

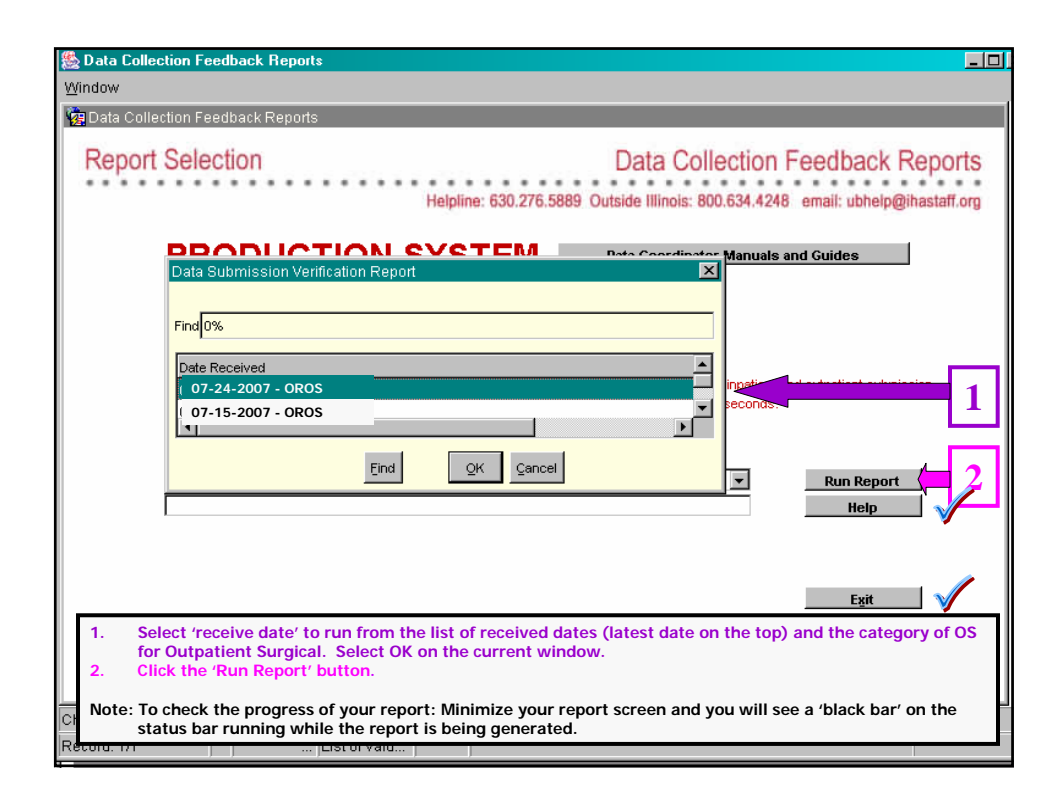

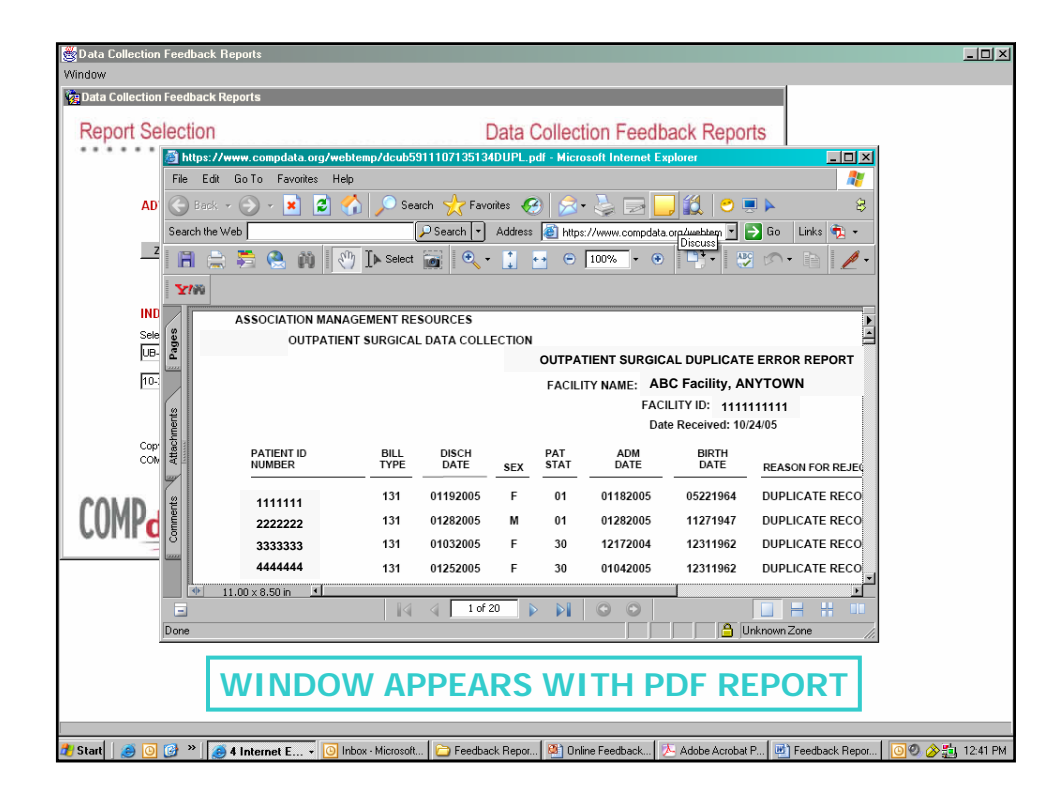

| 🕵 Data Collection Feedback Reports                                                                                                    |
|----------------------------------------------------------------------------------------------------|
| The content of the content of the co |
| Report Selection Data Collection Feedback Reports Helpline: 630.276.5889 Outside Illinois: 800.634.4248 email: ubhelp@ihastaff.org                                                                                                    |
|                                                                                                    |
| SELECT ENVIRONMENT       Image: Production       Test         YOUR FACILITY NAME WILL APPEAR HERE       Image: Production       Image: Production         Zipped Reports       Click the 'Zipped Reports' button to reports' button to reports. These zipped files already to and will download in a few seconds.         INDIVIDUAL PRODUCTION REPORTS         Select the Data Collection Report you want to run by receive date:         Image: Production Report you want to run by receive date:         Image: Production Report you want to run by receive date:         Image: Production Report you want to run by receive date:                                                                                                    |
| ACCESS ZIPPED OR INDIVIDUAL REPORTS                                                                                                    |
| Copyright 2007 Illinois Hospital Association (COMPdata)<br>COMPdata ® is a product of the Illinois Hospital Association and its affiliate AMR                                                                                                    |

| 🕵 Data Collection Feedback Reports 📃 🖸 🖸                                                                                                    |
|----------------------------------------------------------------------------------------------------|
| Window                                                                                                    |
| in Data Collection Feedback Reports                                                                                                    |
| Report Selection Data Collection Feedback Reports Helpline: 630.276.5889 Outside Illinois: 800.634.4248 email: ubhelp@ihastaff.org                                                                          |
| TEST SYSTEM Data Coordinator Manuals and Guides                                                                                                    |
| SELECT ENVIRONMENT C PRODUCTION © TEST                                                                                                    |
| Your Facility Name Appears Here                                                                                                    |
| Zipped Reports Click the 'Zipped Reports' button to retrieve a zipped file of your latest inpatient and outpatient submission reports. These zipped files already exist and will download in a few seconds. |
| INDIVIDUAL TEST REPORTS                                                                                                    |
| Select the Data Collection Report you want to run by receive date:                                                                                                    |
| Run Report                                                                                                    |
| Leet File Submitted                                                                                                    |
| L_UB_PF151_4131453_ii3161752_370661238001.006.dat                                                                                                    |
| File Type         Date Received           Current Format         04-JAN-2007           Delete Test File         Exit                                                                                        |
| Copyright 2007 Illinois Hospital Association (COMPdata)<br>COMPdata ® is a product of the Illinois Hospital Association and its affiliate AMR                                                               |

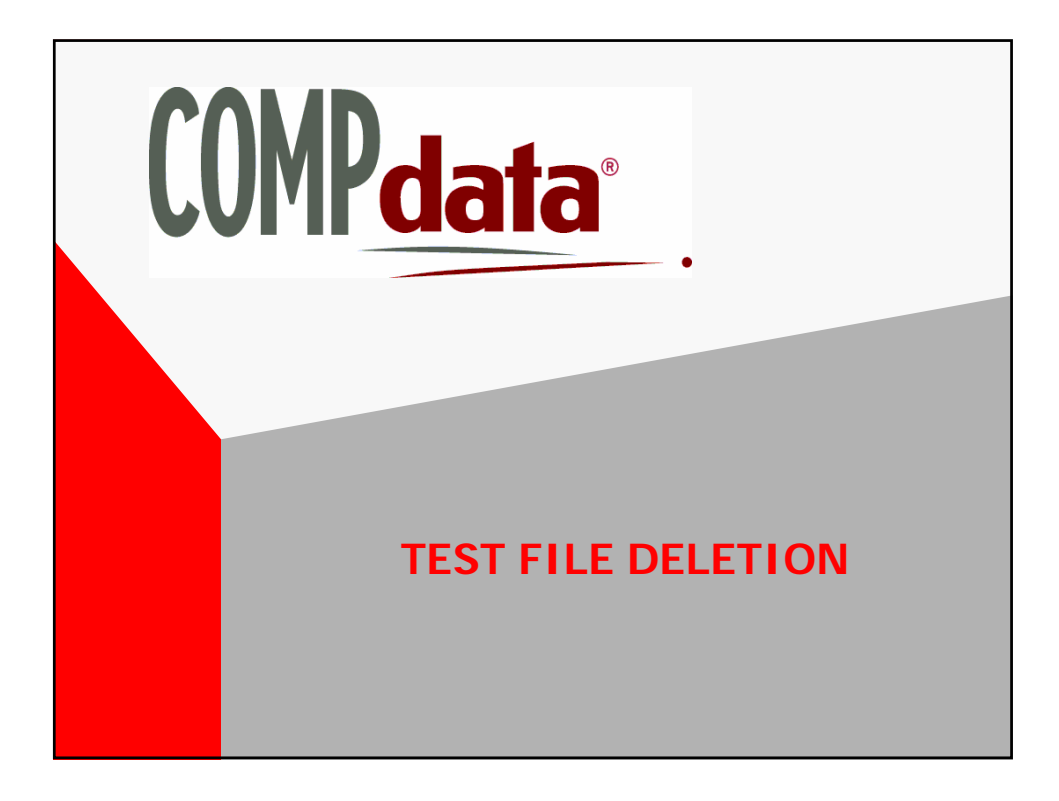

# PURPOSE OF FILE DELETION FUNCTION

- In Production (Live System) an Adjusted File Re-Submitted Not Using the Appropriate "838" Process Results in a Rejection as a Duplicate Record
- For Speed of Testing, a File Deletion Function has been Set Up For the Test System Only, So This Process is Not Necessary and Doesn't Cause Duplicate Rejections
- Allows for Deletion of Last Submitted Test File
- File Content or Format Changes Can Then be Made and Resubmitted Quickly

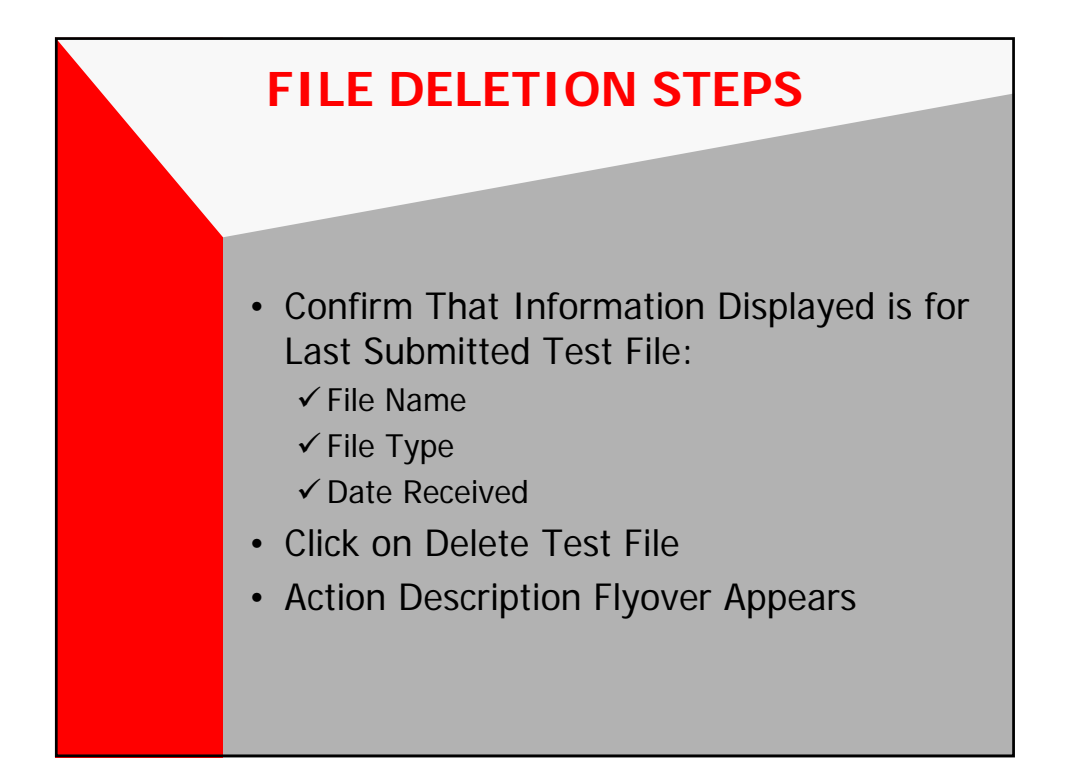

| 🕵 Data Collection Feedback Reports                                                                                                    |
|----------------------------------------------------------------------------------------------------|
| Window                                                                                                    |
| 🙀 Data Collection Feedback Reports                                                                                                    |
| Report Selection Data Collection Feedback Reports Helpline: 630.276.5889 Outside Illinois: 800.634.4248 email: ubhelp@ihastaff.org                                                                                  |
| TEST SYSTEM Data Coordinator Manuals and Guides                                                                                                    |
| SELECT ENVIRONMENT C PRODUCTION © TEST                                                                                                    |
| Your Facility Name Here                                                                                                    |
| Zipped Reports         Click the 'Zipped Reports' button to retrieve a zipped file of your latest inpatient and outpatient submission reports. These zipped files already exist and will download in a few seconds. |
| INDIVIDUAL TEST REPORTS                                                                                                    |
| Select the Data Collection Report you want to run by receive date:  Run Report Help Last File Submitted                                                                                                    |
| IL_UB_PF151_4131453_i03161752_370661238001.006.dat                                                                                                    |
| Current Format Date Received Delete Test File Egit Egit                                                                                                    |
| Copyright 2007 Illinois Hospital Association (COMPdata)<br>COMPdata ® is a product of the Illinois Hospital Association and its affiliate AMR                                                                       |

| 🙀 Data Collection Feedback Reports                                                                                                |                                                                                                    |
|----------------------------------------------------------------------------------------------------|----------------------------------------------------------------------------------------------------|
| Report Selection<br>Helpline: 630.276                                                                                             | Data Collection Feedback Reports<br>5889 Outside Illinois: 800.634.4248 email: ubhelp@ihastaff.org                                                                      |
| TEST SYSTEM                                                                                                    | Data Coordinator Manuals and Guides                                                                                                    |
| SELECT ENVIRONMENT C PRODUCTION © TES                                                                                             | т                                                                                                    |
| Your Facility Name Will Appea                                                                                                    | r Here                                                                                                    |
| Zipped Reports Click the 'Zipped Reports' button to retri<br>reports. These zipped files already exi<br>INDIV/IDITAL TEST REPORTS | eve a zipped file of your latest inpatient and outpatient submission<br>st and will download in a few seconds.                                                          |
| Select the Data Collection Report you want to run by receive dat                                                                  | e:                                                                                                    |
| Last File Submitted<br>OR_PP999_1234567890JAN080PT.TXT                                                                            | Run Report                                                                                                    |
| FILE TVDE Date Received<br>FLAT FILE FORMAT 21-SEP-2008                                                                           | Delete Te Zie Exit                                                                                                    |
| COMPdata<br>COMPdata                                                                                                    | <mark>e the most recent test file submission</mark><br>Illinois Hospital Association (COMPdata)<br>a product of the Illinois Hospital Association and its affiliate AMR |

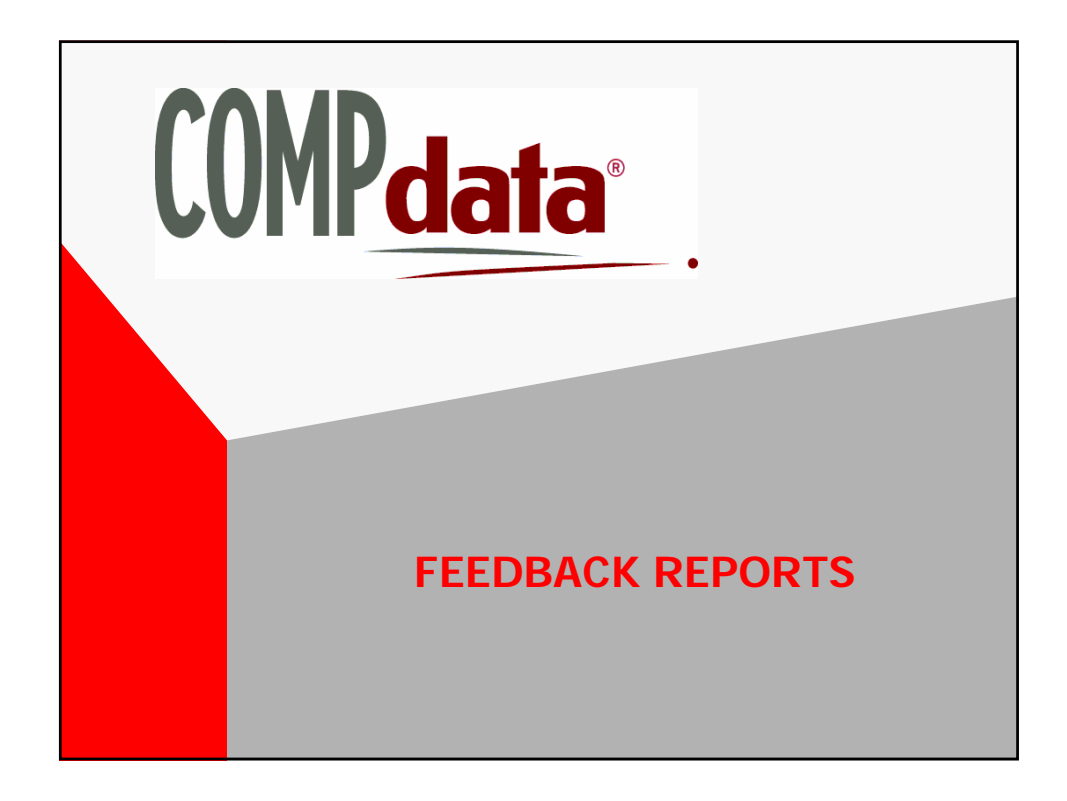

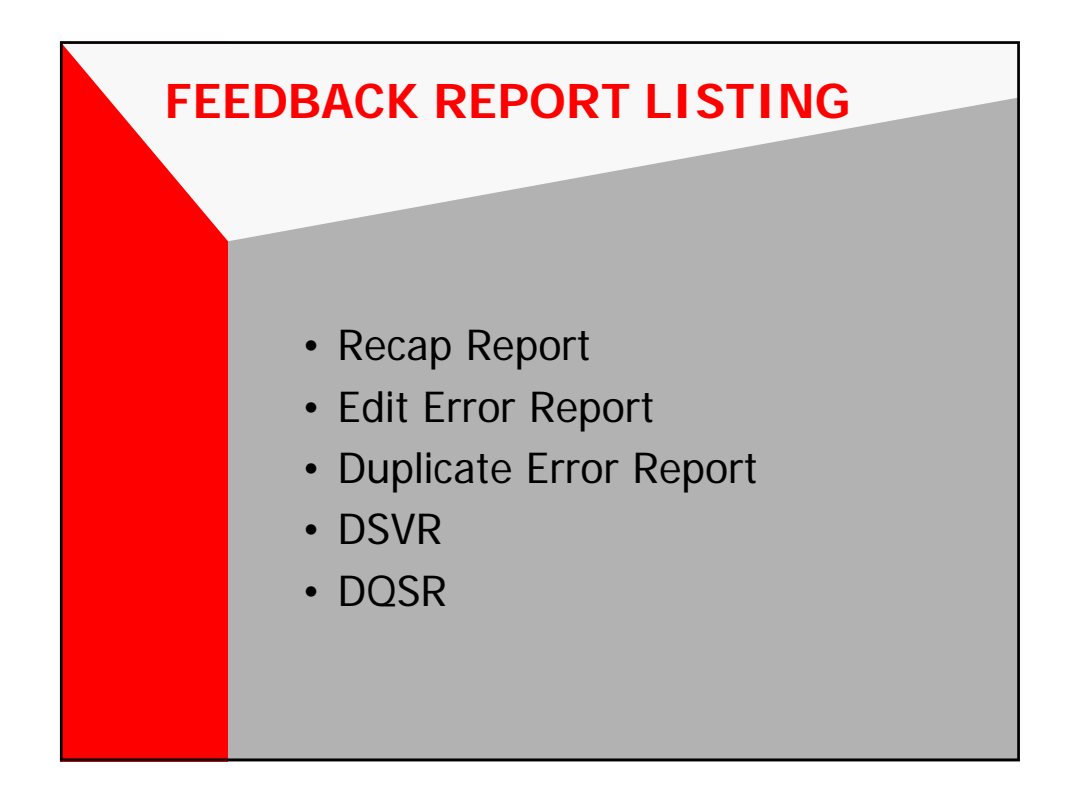

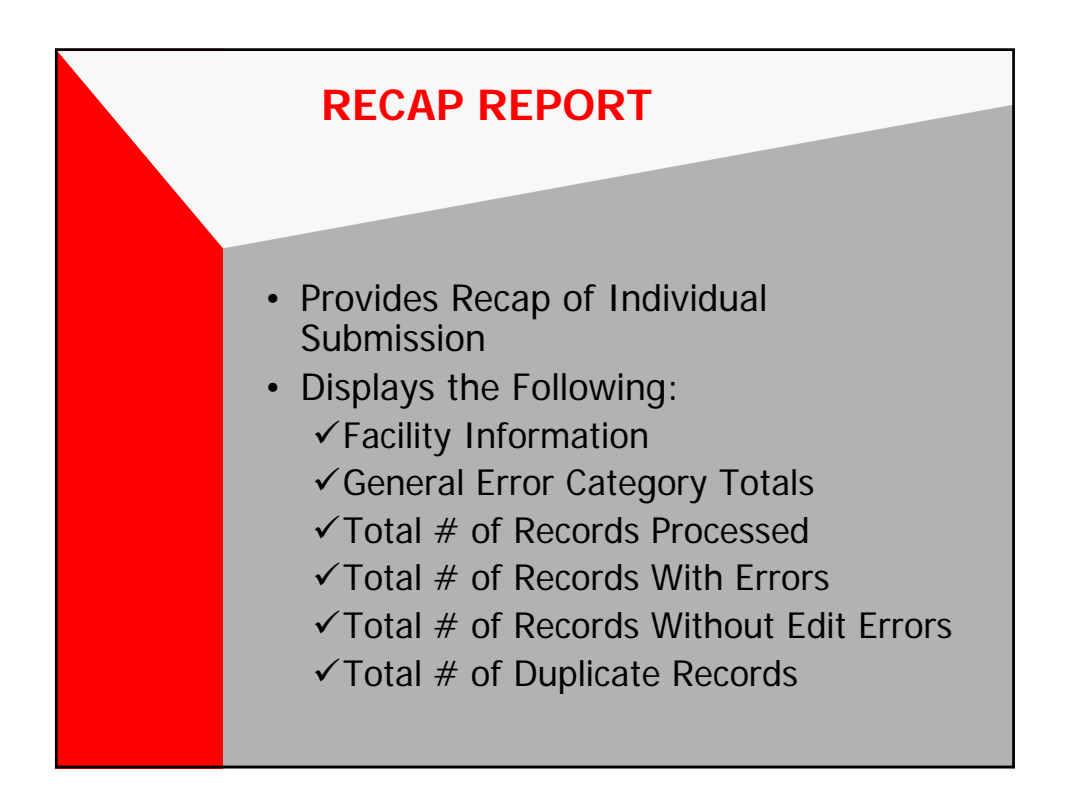

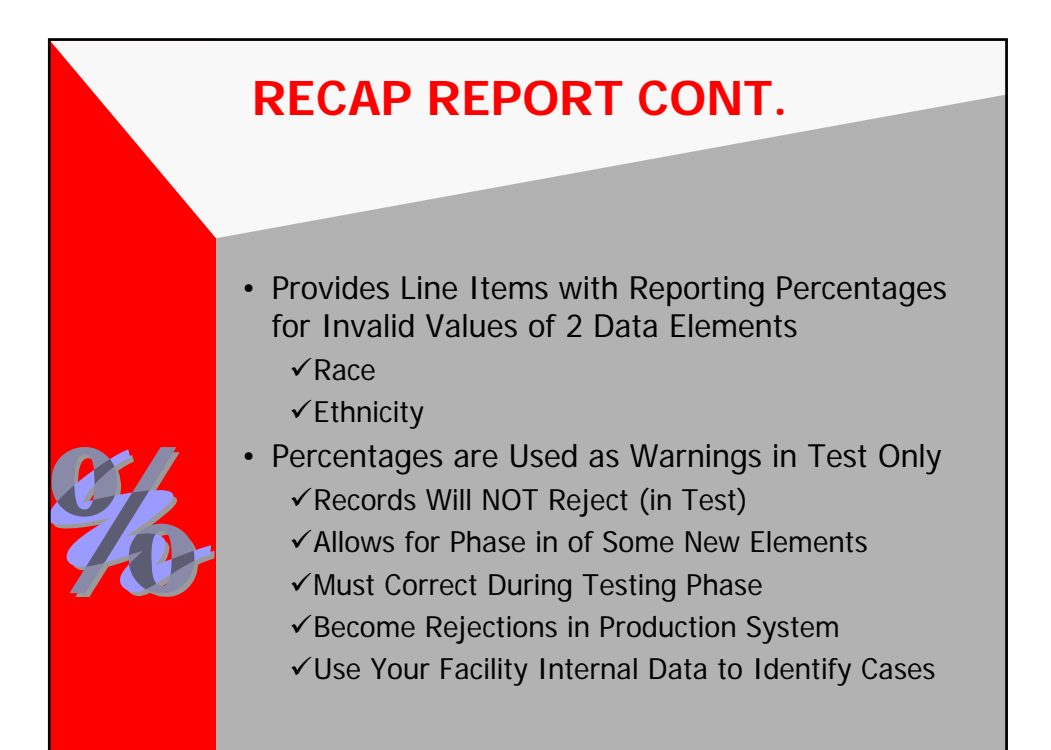

| ASSOCIATION                   | MANAGEMENT RESOURCE                                                                                             | S OREGON OUT              | PATIENT               | PAGE: 1          | JNDATE: 11/09/0       | 6                            |
|-------------------------------|----------------------------------------------------------------------------------------------------|---------------------------|-----------------------|------------------|-----------------------|------------------------------|
|                               |                                                                                                    | SUBMISSION RI             | ECAP REPORT           |                  |                       |                              |
|                               |                                                                                                    | Date Receive              | d: 10/31/06           |                  |                       |                              |
|                               | 00000000000                                                                                                    |                           |                       |                  |                       |                              |
| FACILITY ID#:                 | 9999999999999                                                                                                   |                           |                       | VI               | NDOR SUBMITT          | NG DATA                      |
| Facility Name:                | ABC HOSPITAL                                                                                                    |                           |                       | N                | ime of vendor:        | ABC VENDOR                   |
| Street Address:               | ANYTOWN                                                                                                    |                           |                       | St               | reet Address:         | ANYTOWN                      |
| TTN.                          | ANTIONA,                                                                                                    |                           |                       |                  | ty, state, zir:       | ANTIONA,                     |
|                               | DARE DOE                                                                                                    |                           |                       | ÷                | TIE                   |                              |
| FAX:                          | 99999999999                                                                                                    |                           |                       | FA               | X:                    | 9999999999                   |
|                               | 1999 - 2019 - 1999 - 1999 - 1999 - 1999 - 1999 - 1999 - 1999 - 1999 - 1999 - 1999 - 1999 - 1999 - 1999 - 1999 - |                           |                       |                  |                       |                              |
|                               |                                                                                                    | UMBER OF ERRORS           | ERROR CATE            | GORIES           |                       |                              |
|                               |                                                                                                    | 3                         | DIAG./PROC/           | ERRORS           |                       |                              |
|                               |                                                                                                    | 102                       | DIAGNOSIS             |                  |                       |                              |
|                               |                                                                                                    | 1000                      | TOTAL RECO            | RDS PROCE        | SED                   |                              |
|                               |                                                                                                    | 150                       | TOTAL RECO            | RDS WITH E       | RROR REJECTIO         | NS                           |
|                               |                                                                                                    | 50                        | TOTAL RECO            | RDS WITH E       | RROR WARNINGS         |                              |
|                               |                                                                                                    | 800                       | TOTAL RECO            | <b>RDS WITHO</b> | <b>JT EDIT ERRORS</b> |                              |
|                               |                                                                                                    | 0                         | DUPLICATE I           | RECORDS          |                       |                              |
|                               | ACTUAL                                                                                                    | ECORDS RECEIVED           | DATE                  |                  |                       |                              |
|                               |                                                                                                    | 1000                      | 10/31/06              |                  |                       |                              |
|                               | PERC                                                                                                    | ENTAGE REPORTED           | TYPE OF REC           | ORD              |                       |                              |
|                               | -                                                                                                    | 7%                        | WITHOUT RA            | CE.              |                       |                              |
|                               |                                                                                                    | 1%                        | INVALID RAC           | E.               |                       |                              |
|                               |                                                                                                    | 3%                        | WITHOUT ET            | HNICITY          |                       |                              |
|                               | 1111UD) ——                                                                                                    | 0%                        | INVALID ETH           | NICITY           |                       |                              |
|                               |                                                                                                    |                           |                       |                  |                       |                              |
|                               |                                                                                                    |                           |                       |                  |                       |                              |
|                               |                                                                                                    |                           |                       |                  |                       |                              |
|                               |                                                                                                    |                           |                       |                  |                       |                              |
|                               |                                                                                                    |                           |                       |                  |                       |                              |
|                               |                                                                                                    |                           |                       |                  |                       |                              |
| This is a warning             | message only indicating that the                                                                                | field contained an invali | d code. <u>The ca</u> | e was not re     | jected. Please e      | nsure the correct values are |
| reported.<br>NOTE: Records wi | th errors and submissions with fo                                                                               | rmat problems should be   | e re-submitted to     | HA/AMR C         | OMPdata after th      | e problems have been         |
| esolved.                      |                                                                                                    |                           |                       |                  |                       |                              |
| This report is provi          | ded to notify you of submission a                                                                               | cceptance by IHA/AMR.     |                       |                  |                       |                              |
| For questions rega            | rding this report, please call the I                                                                            | HA/AMR COMPdata Help      | line at 630.276.      | 5889             |                       |                              |

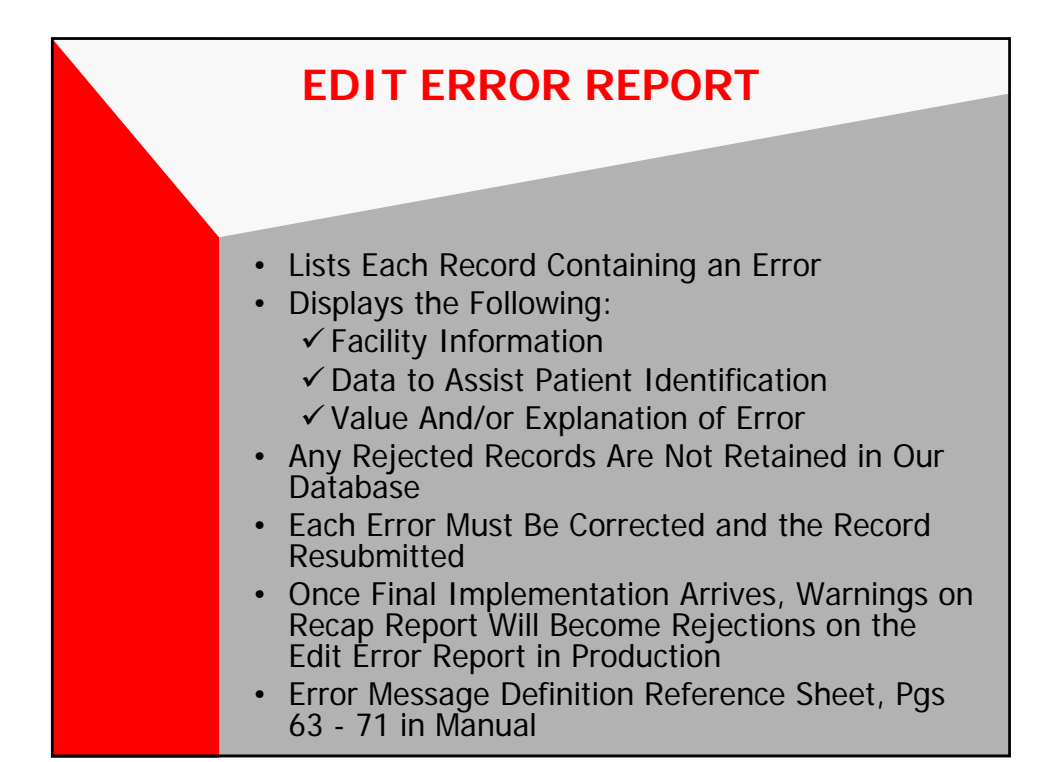

| OREGON OUTPATIENT EDIT ERROR REPORT           FACILITY NAME: ABC FACILITY           FACILITY NAME: ABC FACILITY           FACILITY ID: 111111111111           Date Received: 05/18/05           PATIENT ID<br>NUMBER         BILL<br>DISCH         SEX         PAT         ADM         BIRTH<br>DATE         PAGE         ERROR TYPE         VALUE AND/OR I           11111         111         040105         M         63         031605         07211928         1         ZIP CODE INVALID         60642           22222         111         041105         M         61         040205         05101963         1         ZIP CODE INVALID         60660           33333         111         040305         F         01         040205         0511929         1         ZIP CODE INVALID         606527           44444         111         041305         M         01         040705         05121929         1         ZIP CODE INVALID         UNK           55555         111         041805         F         01         041205         05231924         2         CHARGE NEGATIVE I         SUM OF CHARGE           56666                                  | R EXPLANATION OF ERROF |
|----------------------------------------------------------------------------------------------------|------------------------|
| PATIENT ID<br>NUMBER         BILL<br>TYPE         DISCH<br>DATE         PAT<br>SEX         ADM<br>DATE         BIRTH<br>DATE         PAGE<br>PATE         ERROR TYPE         VALUE AND/OR           11111         111         040105         M         63         031605         07211928         1         ZIP CODE INVALID         60642           22222         111         041105         M         01         040205         05101963         1         ZIP CODE INVALID         60600           33333         111         040505         F         01         040205         05121929         1         ZIP CODE INVALID         60627           44444         111         041305         M         01         040705         05121929         1         ZIP CODE INVALID         60627           55555         111         041805         F         01         041205         05231924         2         CHARGES NEGATIVE 1         SUM OF CHARGI           66666         111         042805         F         63         041305         01091962         1         ZIP CODE INVALID         60642                                                                | R EXPLANATION OF ERROF |
| FACILITY ID: 111111111111           Date Received: 05/18/05           PATIENT ID<br>NUMBER         BILL<br>TYPE         DISCH<br>DATE         PAT<br>STAT         ADM<br>DATE         BIRTH<br>DATE         PAGE         ERROR TYPE         VALUE AND/OR I           11111         111         040105         M         63         031605         07211928         1         ZIP CODE INVALID         60642           22222         111         041105         M         01         040205         05101963         1         ZIP CODE INVALID         60600           33333         111         040505         F         01         040705         05121929         1         ZIP CODE INVALID         60627           44444         111         041305         M         01         040705         05121929         1         ZIP CODE INVALID         UNK           55555         111         041805         F         01         041205         05231924         2         CHARGES NEGATIVE J         SUM OF CHARGE           66666         111         042805         F         63         041305         01091962         1         ZIP CODE INVALID         60642 | R EXPLANATION OF ERROF |
| BILL         DISCH         PAT         ADM         BIRTH         DATE         PAG         ERROR TYPE         VALUE AND/OR ///////////////////////////////////                                                                                                    | R EXPLANATION OF ERROF |
| PATIENTID         BILL<br>TYPE         DATE         PAT<br>SEX         PAT<br>SEX         DATE<br>SEX         DATE<br>SEX         DATE<br>DATE         DATE<br>DATE         DATE<br>DATE         PAGE<br>DATE         ERROR TYPE         VALUE AND/ORI           11111         111         040105         M         63         031605         07211928         1         ZIP CODE INVALID         60642           22222         111         041105         M         01         040205         05101963         1         ZIP CODE INVALID         60600           33333         111         040505         F         01         040205         05121929         1         ZIP CODE INVALID         60627           44444         111         041305         M         01         040705         05121929         1         ZIP CODE INVALID         UNK           55555         111         041805         F         01         041205         05231924         2         CHARGES NEGATIVE I         SUM OF CHARGIC           66666         111         042805         F         63         041305         01091962         1         ZIP CODE INVALID         60642    | R EXPLANATION OF ERROR |
| 11111         111         040105         M         63         031605         07211928         1         ZIP CODE INVALID         60642           22222         111         041105         M         01         040205         05101963         1         ZIP CODE INVALID         60600           33333         111         040505         F         01         040205         0261989         1         ZIP CODE INVALID         60627           44444         111         041305         M         01         040705         05121929         1         ZIP CODE INVALID         UNK           55555         111         041805         F         01         04125         05231924         2         CHARGES NEGATIVE I         SUM OF CHARGIC # 2           66666         111         042805         F         63         041305         01091962         1         ZIP CODE INVALID         60642                                                                                                    |                        |
| 22222         111         041105         M         01         040205         05101963         1         ZIP CODE INVALID         60600           33333         111         040505         F         01         040205         02061989         1         ZIP CODE INVALID         60627           44444         111         041305         M         01         040705         05121929         1         ZIP CODE INVALID         UNK           55555         111         041805         F         01         041205         05231924         2         CHARGES NEGATIVE I         SUM OF CHARGIC CHARGE CHARGES           666666         111         042605         F         63         01091962         1         ZIP CODE INVALID         60642                                                                                                    |                        |
| 33333         111         040505         F         01         040305         02061989         1         ZIP CODE INVALID         60627           44444         111         041305         M         01         040705         05121929         1         ZIP CODE INVALID         UNK           55555         111         041805         F         01         041205         05231924         2         CHARGES NEGATIVE I         SUM OF CHARGI           666666         111         042605         F         63         041305         01091962         1         ZIP CODE INVALID         60642                                                                                                    |                        |
| 44444         111         0.41305         M         01         0.40705         0.5121929         1         ZIP CODE INVALID         UNK           55555         111         0.41805         F         01         0.41205         05231924         2         CHARGES NEGATIVE I         SUM OF CHARGE           666666         111         0.42605         F         63         0.41305         01091962         1         ZIP CODE INVALID         60642                                                                                                    |                        |
| 55555         111         041805         F         01         041205         05231924         2         CHARGE NEGATIVE I         SUM OF CHARGE           66666         111         042605         F         63         041305         01091962         1         ZIP CODE INVALID         60642                                                                                                    |                        |
| 66666 111 042605 F 63 041305 01091962 1 ZIP CODE INVALID 60642                                                                                                    | GES NEGATIVE FOR       |
|                                                                                                    |                        |
|                                                                                                    |                        |
|                                                                                                    |                        |
|                                                                                                    |                        |
|                                                                                                    |                        |
|                                                                                                    |                        |

## Making Corrections and Changes

- Records Rejected Due to Errors (Appearing on Report) Must Be Corrected and Resubmitted Using Original Bill Type.
  - ✓Utilize Error Correction Tips Checklist
- Changing/Updating Existing Records (Not on Report)
  - ✓ The Original Record, With NO Changes, Must Be Resubmitted Using Bill Type 838.
    - ✤This Deletes the Original Record Sent
  - ✓Make Necessary Changes to the Record and Resubmit Using Bill Type 831.

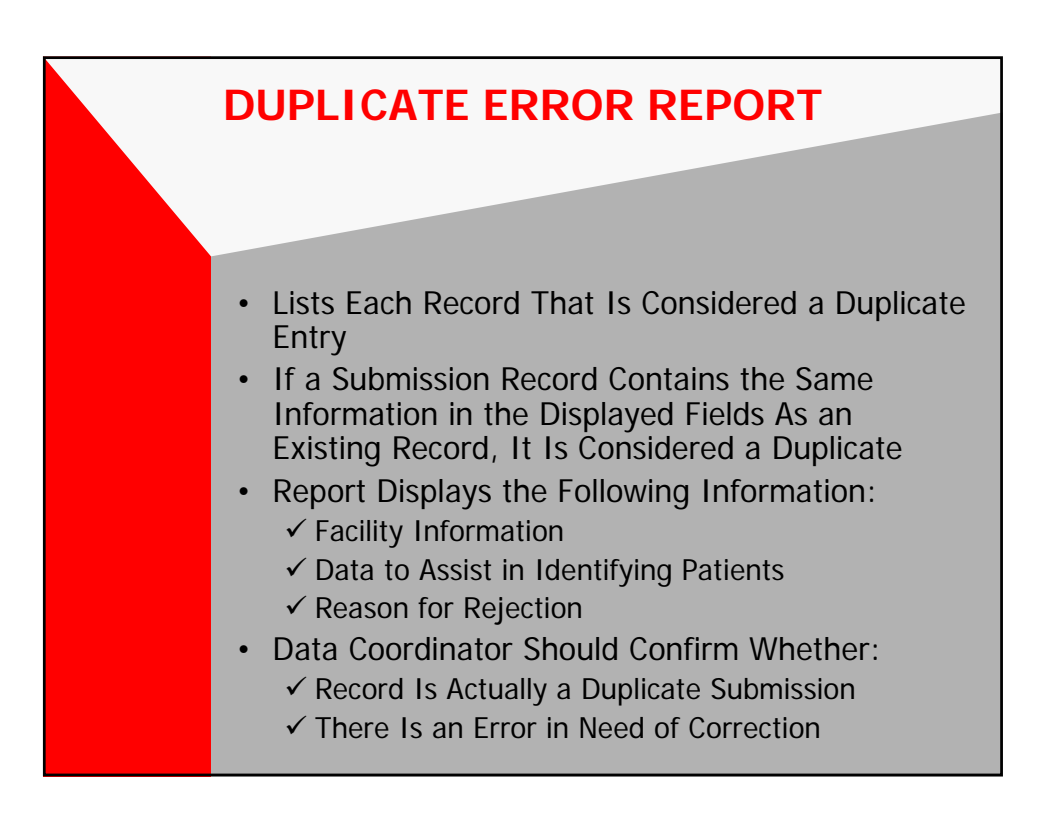

| PATIENT ID<br>NUMBER         BILL<br>TYPE         DISCH<br>DATE         PAT<br>SEX         PAT<br>STAT         ADM<br>DATE         BIRTH<br>DATE         REASON FOR F           11111111111         111         010205         M         01         122804         05081936         DUPLICATE EROR REF           22222222222         111         010205         M         01         122804         05081936         DUPLICATE R           333333333         111         011505         M         01         01405         03021970         DUPLICATE R           4444444444         111         011805         M         01         011405         10211951         DUPLICATE R                                             | R REPORT      |
|----------------------------------------------------------------------------------------------------|---------------|
| PATENTID         BILL         DISCH         PAT         ADM         BIRTH         Date         Cellity           NUMBER         TYPE         DATE         SEX         STAT         DATE         DATE         REASON FOR M           11111111111         111         010205         M         01         122804         05081936         DUPLICATE R           2222222222         111         012005         M         03         011105         04281936         DUPLICATE R           333333333         111         011505         M         01         01405         03021970         DUPLICATE R           4444444444         111         011805         M         01         011405         11211951         DUPLICATE R | FOR REJECTION |
| PATIENT ID<br>NUMBER         BILL<br>TYPE         DISCH<br>DATE         PAT<br>SEX         PAT<br>STAT         ADM<br>DATE         BIRTH<br>DATE         REASON FOR F           11111111111         111         010205         M         01         122804         05081936         DUPLICATE R           22222222222         111         012005         M         03         011105         04281936         DUPLICATE R           3333333333         111         011505         M         01         01405         03021970         DUPLICATE R           44444444444         111         011805         M         01         011405         11211951         DUPLICATE R                                                  | FOR REJECTION |
| Date Received:         04/12/05           PATIENTID<br>NUMBER         BILL<br>TYPE         DISCH<br>DATE         SEX         PAT<br>STAT         ADM<br>DATE         BIRTH<br>DATE         REASON FOR 1           1111111111         111         010205         M         01         122804         05081936         DUPLICATE F           22222222222         111         012005         M         03         011105         04281936         DUPLICATE F           333333333         111         011505         M         01         01405         03021970         DUPLICATE F           4444444444         111         011805         M         01         011405         1121951         DUPLICATE F                    | FOR REJECTION |
| PATIENTID<br>NUMBER         BILL<br>TYPE         DISCH<br>DATE         PAT<br>SEX         PAT<br>STAT         ADM<br>DATE         BIRTH<br>DATE         REASON FOR 1           11111111111         111         010205         M         01         122804         05081936         DUPLICATE R           22222222222         111         012005         M         03         011105         04281936         DUPLICATE R           3333333333         111         011505         M         01         01405         03021970         DUPLICATE R           4444444444         111         011805         M         01         011405         11211951         DUPLICATE R                                                    | FOR REJECTION |
| 1111111111         111         010205         M         01         122804         05081936         DUPLICATE R           22222222222         111         012005         M         03         011105         04281936         DUPLICATE R           3333333333         111         011505         M         01         011405         03021970         DUPLICATE R           4444444444         111         011805         M         01         011405         11211951         DUPLICATE R                                                                                                    | TE RECORD     |
| 22222222222         111         012005         M         03         011105         04281936         DUPLICATE R           3333333333         111         011505         M         01         011405         03021970         DUPLICATE R           44444444444         111         011805         M         01         011405         11211951         DUPLICATE R                                                                                                    |               |
| 3333333333         111         011505         M         01         011405         03021970         DUPLICATE R           4444444444         111         011805         M         01         011405         11211951         DUPLICATE R                                                                                                    | TE RECORD     |
| 4444444444 111 011805 M 01 011405 11211951 DUPLICATE R                                                                                                    | TE RECORD     |
|                                                                                                    | TE RECORD     |
| 55555555555555555555555555555555555555                                                                                                    | TE RECORD     |
| 66666666666 111 020305 M 01 012605 08211955 DUPLICATE R                                                                                                    | TE RECORD     |
| 77777777777 111 022205 M 01 021905 06191954 DUPLICATE R                                                                                                    | TE RECORD     |

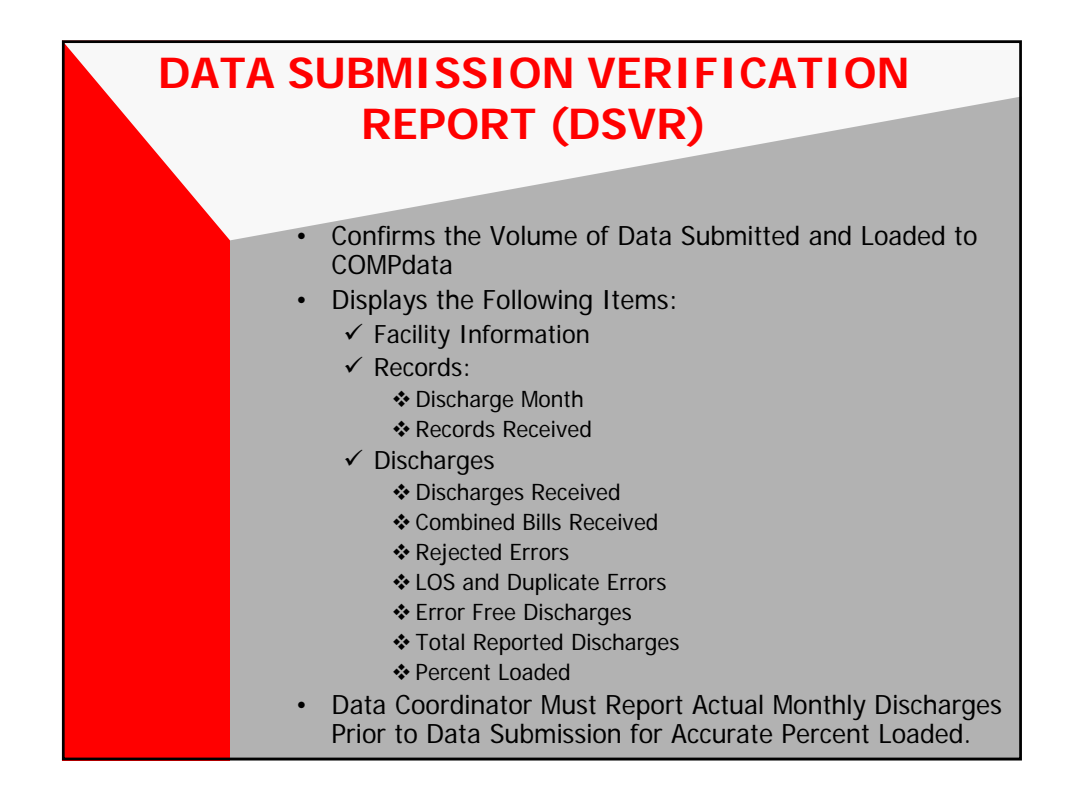

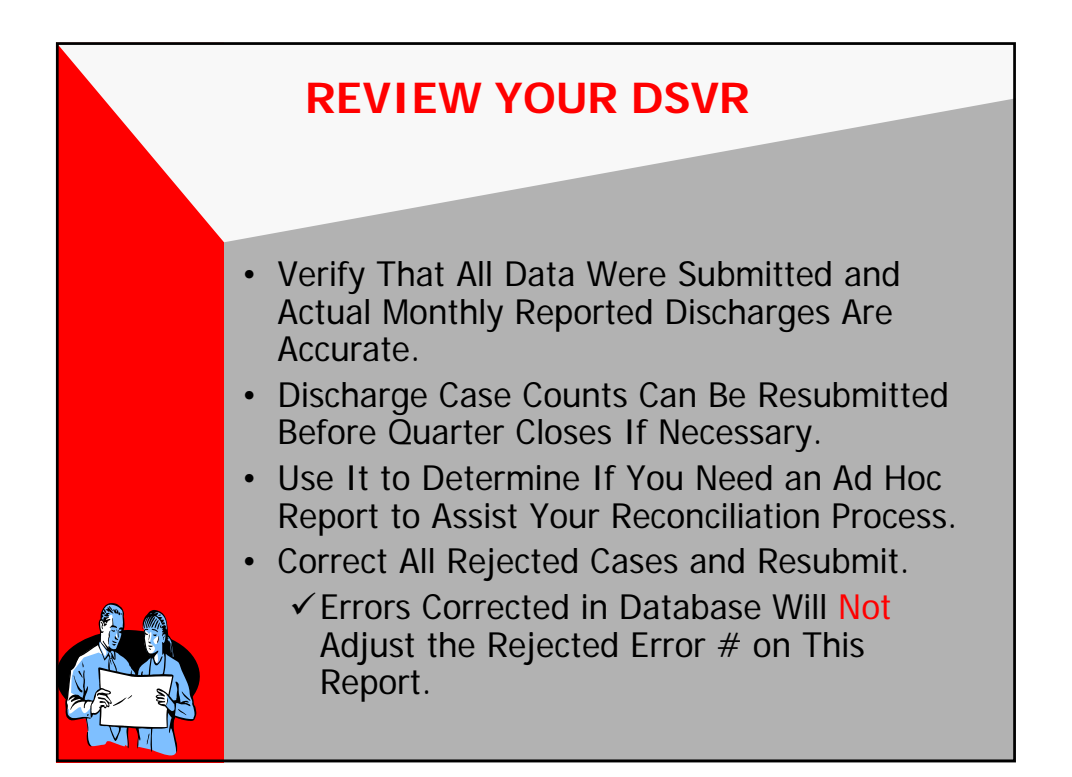

|                |          | DA       | TA SUBMISS | ION VERIFIC             | ATION REPOR     | RT                 |            |          |   |
|----------------|----------|----------|------------|-------------------------|-----------------|--------------------|------------|----------|---|
|                |          |          | REPORTING  | PERIOD: 1 <sup>st</sup> | -4TH QTR 05     |                    |            |          |   |
|                |          |          | FACILITY   | NAME: ABC               | FACILITY        |                    |            |          |   |
|                |          |          | FACILITY   | ID: 9999999             | 9999905         |                    |            |          |   |
| ****** RECOR   | DS ***** |          |            |                         | ···· DISCHARGES | s                  |            |          |   |
|                |          |          | COMBINED   |                         | LOS AND         | ERROR              | TOTAL      |          |   |
| MONTH          | RECEIVED | RECEIVED | BILLS      | ERRORS                  | ERRORS          | FREE<br>DISCHARGES | DISCHARGES | LOADED   |   |
| JAN, 2005      | 3438     | 2961     | 0          | 11                      | 1928            | 1022               | 1022       | 100.00 % |   |
| FEB, 2005      | 3274     | 2869     | 0          | 10                      | 1893            | 966                | 966        | 100.00 % | < |
| MAR, 2005      | 4892     | 4297     | 0          | 13                      | 3206            | 1078               | 1105       | 97.56 %  |   |
| QUARTER TOTALS | 11604    | 10127    | 0          | 34                      | 7027            | 3066               | 3093       | 99.13 %  |   |
| APR, 2005      | 978      | 866      | 0          | 8                       | 0               | 858                | 0          | 5        |   |
| MAY, 2005      | 0        | 0        | 0          | 0                       | 0               | 0                  | 0          | %        |   |
| JUN, 2005      | 0        | 0        | 0          | 0                       | 0               | 0                  | 0          | 5        |   |
| QUARTER TOTALS | 978      | 866      | 0          | 8                       | 0               | 858                | 0          | .00 %    |   |
| JUL, 2005      | 0        | 0        | 0          | 0                       | 0               | 0                  | 0          | 55       |   |
| AUG, 2005      | 0        | 0        | 0          | 0                       | 0               | 0                  | 0          | 56       |   |
| SEP, 2005      | 0        | 0        | 0          | 0                       | 0               | 0                  | 0          | 5        |   |
| QUARTER TOTALS | 0        | 0        | 0          | 0                       | 0               | 0                  | 0          | .00 %    |   |
| OCT, 2005      | 0        | 0        | 0          | 0                       | 0               | 0                  | 0          | %        |   |
| NOV, 2005      | 0        | 0        | 0          | 0                       | 0               | 0                  | 0          | 56       |   |
| DEC, 2005      | 0        | 0        | 0          | 0                       | 0               | 0                  | 0          | %        |   |
| QUARTER TOTALS | 0        | 0        | 0          | 0                       | 0               | 0                  | 0          | .00 %    |   |
| PERIOD TOTALS  | 12582    | 10993    | 0          | 42                      | 7027            | 3924               | 3093       | 126.87%  |   |
|                |          |          |            | 1                       | 1               |                    |            |          |   |
|                |          |          |            |                         | _               |                    |            |          |   |

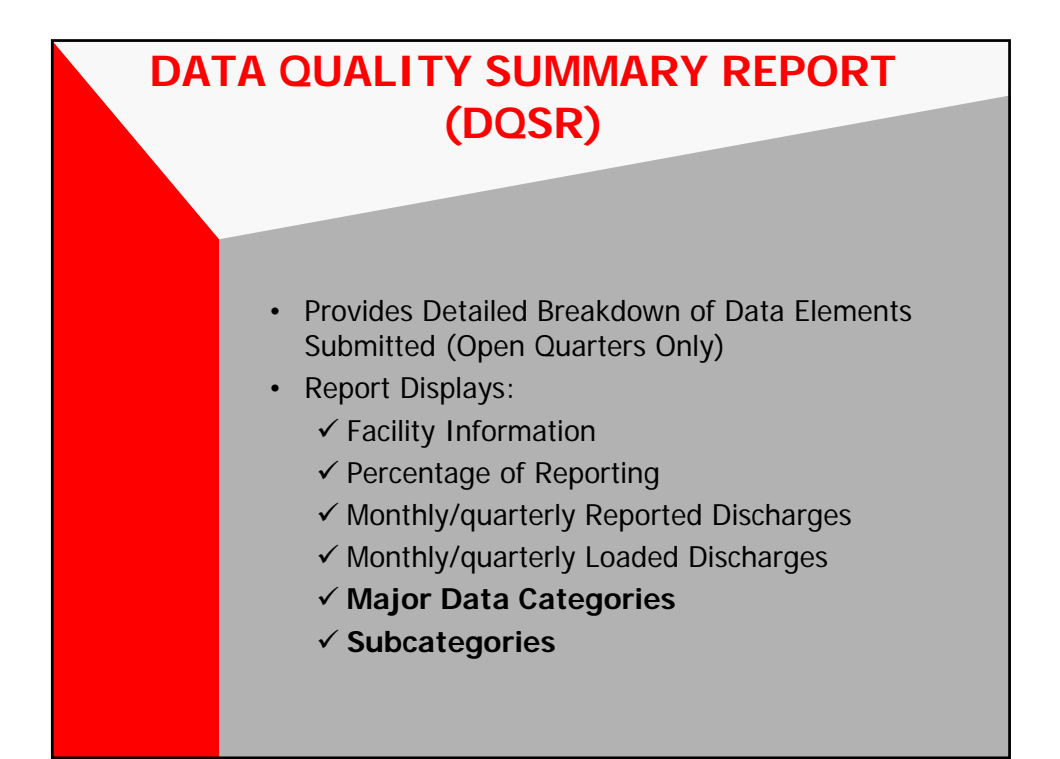

| ASSOCIATION MANAGEMENT     | RESOURCE | s      |        |            |            |            |         |         |        | RU     | NDATE: 0 | 1/08/08 |
|----------------------------|----------|--------|--------|------------|------------|------------|---------|---------|--------|--------|----------|---------|
|                            |          |        |        | OREGO      | N OUTPAT   | LENT SUP   | RGICAL  |         |        | PA     | GE: 1    |         |
|                            |          |        |        | DATA QU    | ALITY SU   | MARY R     | EPORT   |         |        |        |          |         |
|                            |          |        | FA     | CILITY NAM | ME: ABC F  | ACILITY.   | ANYTOWN | 1       |        |        |          |         |
|                            |          |        |        | FACIL      | ITY ID: 99 | 9999999999 | 99      |         |        |        |          |         |
|                            |          |        |        | Repor      | ted Period | : 3Q07-10  | 08      |         |        |        |          |         |
|                            |          |        |        |            |            |            |         |         | 1      | E      |          | 4.4.01  |
|                            | Jul 07   | Aug 07 | Sep 07 | 3rd Qtr    | Oct 0/     | NOV U/     | Dec 07  | 4th Qtr | Jan 08 | Feb U8 | Mar U8   | 1st Qtr |
|                            |          |        |        |            |            |            |         |         |        |        |          |         |
| Percentage of Reporting    | 100.00   | 100.00 | 100.00 | 100.00     | 99.19      | 0.00       |         | 48.81   |        |        |          | 0.00    |
| Monthly/Quarterly Reported | 116      | 132    | 133    | 381        | 124        | 128        | 0       | 252     | 0      | 0      | 0        | 0       |
| Discharges                 |          |        |        |            |            |            |         |         |        |        |          |         |
| Monthly/Quarterly Loaded   | 116      | 132    | 133    | 381        | 123        | 0          | 0       | 123     | 0      | 0      | 0        | 0       |
| Discharges                 |          |        |        |            |            |            |         |         |        |        |          |         |
| TYPE                       |          |        |        |            |            |            |         |         |        |        |          |         |
| OF VISIT                   |          |        |        |            |            |            |         |         |        |        |          |         |
| Emergency                  | 24       | 28     | 20     | 72         | 26         | 0          | 0       | 26      | 0      | 0      | 0        | 0       |
| Urgent                     | 10       | 19     | 15     | 44         | 9          | 0          | 0       | 9       | 0      | 0      | 0        | 0       |
| Elective                   | 72       | 78     | 84     | 234        | 80         | ő          | ő       | 80      | ő      | 0      | ő        | 0       |
| Newborn                    | 10       | 7      | 14     | 31         | 8          | 0          | 0       | 8       | 0      | 0      | 0        | 0       |
| Trauma Center              | 0        | 0      | 0      | 0          | ő          | ō          | ō       | ő       | 0      | 0      | ō        | 0       |
| Information not Available  | 0        | 0      | 0      | 0          | 0          | 0          | 0       | 0       | 0      | 0      | 0        | 0       |
| SOURCE ADMISSION/POINT OF  |          |        |        |            |            |            |         |         |        |        |          | -       |
| ORIGIN (Newborn):          | 0        | 0      | 0      | 0          | 0          | 0          | 0       | 0       | 0      | 0      | 0        | 0       |
| Nrml Brth (D* 10/07)       | 0        | 0      | 0      | 0          | 0          | 0          | 0       | 0       | 0      | 0      | 0        | 0       |
| Prmtr Brth (D* 10/07)      | 0        | 0      | 0      | 0          | 0          | 0          | 0       | 0       | 0      | 0      | 0        | 0       |
| Sick Baby (D* 10/07)       | 0        | 0      | 0      | 0          | 0          | 0          | 0       | 0       | 0      | 0      | 0        | 0       |
| Extrmrl Birth (D* 10/07)   | 0        | 0      | 0      | 0          | 0          | 0          | 0       | 0       | 0      | 0      | 0        | 0       |
| Born in this Hosp          | 0        | 0      | 0      | 0          | 0          | 0          | 0       | 0       | 0      | 0      | 0        | 0       |
| Born Outside this Hosp     | 0        | 0      | 0      | 0          | 0          | 0          | 0       | 0       | 0      | 0      | 0        | 0       |
| Other (D* 10/07)           | 0        | 0      | 0      | 0          | 0          | 0          | 0       | 0       | 0      | 0      | 0        | 0       |
| *D = Discontinued          | 0        | 0      | 0      | 0          | 0          | 0          | 0       | 0       | 0      | 0      | 0        | 0       |
| *R = Revised               | 0        | 0      | 0      | 0          | 0          | 0          | 0       | 0       | 0      | 0      | 0        | 0       |
|                            |          |        |        |            |            |            |         |         |        |        |          |         |

| ASSOCIATION MANAGEMENT R   | ESOURCE |        |        |            |            |            |        |         |        | RU     | NDATE: 0 | 1/08/08 |
|----------------------------|---------|--------|--------|------------|------------|------------|--------|---------|--------|--------|----------|---------|
|                            | LOODING |        |        | OREGO      | N OUTPAT   | IENT SUR   | GICAL  |         |        | PA     | GE: 2    |         |
|                            |         |        |        | DATA OU    | ALITY SUM  | MARY RE    | PORT   |         |        |        |          |         |
|                            |         |        | FA     | CILITY NAM | E: ABC F   | ACILITY, A | NYTOWN |         |        |        |          |         |
|                            |         |        |        | FACIL      | ITY ID: 99 | 9999999999 | 9      |         |        |        |          |         |
|                            |         |        |        | Report     | ted Period | : 3Q07-1Q  | 08     |         |        |        |          |         |
|                            |         |        |        |            |            |            |        |         |        |        |          |         |
|                            | Jul 07  | Aug 07 | Sep 07 | 3rd Qtr    | Oct 07     | Nov 07     | Dec 07 | 4th Qtr | Jan 08 | Feb 08 | Mar 08   | 1st Qtr |
|                            |         |        |        |            |            |            |        |         |        |        |          |         |
|                            |         |        |        |            |            |            |        |         |        |        |          |         |
|                            |         |        |        |            |            |            |        |         |        |        |          |         |
|                            |         |        |        |            |            |            |        |         |        |        |          |         |
|                            |         |        |        |            |            |            |        |         |        |        |          |         |
|                            |         |        |        |            |            |            |        |         |        |        |          |         |
|                            |         |        |        |            |            |            |        |         |        |        |          |         |
|                            |         |        |        |            |            |            |        |         |        |        |          |         |
|                            |         |        |        |            |            |            |        |         |        |        |          |         |
|                            |         |        |        |            |            |            |        |         |        |        |          |         |
| COURCE ADDISCION/DOINT OF  |         |        |        |            |            |            |        |         |        |        |          |         |
| ORIGIN:                    |         |        |        |            |            |            |        |         |        |        |          |         |
| Non HCF Pnt/Org (R* 10/07) | 82      | 97     | 99     | 278        | 89         | 0          | 0      | 89      | 0      | 0      | 0        | 0       |
| Clinic Referral            | 0       | 0      | 0      | 0          | 0          | 0          | 0      | 0       | 0      | 0      | 0        | 0       |
| HMO Referral (D* 10/07)    | 0       | 0      | 0      | 0          | 0          | 0          | 0      | 0       | 0      | 0      | 0        | 0       |
| Transfer/Hospital          | 0       | 0      | 0      | 0          | 0          | 0          | 0      | 0       | 0      | 0      | 0        | 0       |
| Trsf/SNF/ICF (R* 10/07)    | 0       | 0      | 0      | 0          | 0          | 0          | 0      | 0       | 0      | 0      | 0        | 0       |
| Transfer/Other HCF         | 0       | 0      | 0      | 0          | 0          | 0          | 0      | 0       | 0      | 0      | 0        | 0       |
| Emergency Room             | 24      | 28     | 20     | 72         | 26         | 0          | 0      | 26      | 0      | 0      | 0        | 0       |
| Court/Law Enforce          | 0       | 0      | 0      | 0          | 0          | 0          | 0      | 0       | 0      | 0      | 0        | 0       |
| Trsf/Rural Hosp (D* 10/07) | 0       | 0      | 0      | 0          | 0          | 0          | 0      | 0       | 0      | 0      | 0        | 0       |
| Transfer to Same Hosp      | 0       | 0      | 0      | 0          | 0          | 0          | 0      | 0       | 0      | 0      | 0        | 0       |
| Trsfr from ASC             | 0       | 0      | 0      | 0          | 0          | 0          | 0      | 0       | 0      | 0      | 0        | 0       |
| Trsfr from Hospice Prog    | 0       | 0      | 0      | 0          | 0          | 0          | 0      | 0       | 0      | 0      | 0        | 0       |
| Info Not Available         | 0       | 0      | 0      | 0          | 0          | 0          | 0      | 0       | 0      | 0      | 0        | 0       |
| *D = Discontinued          |         |        |        |            |            |            |        |         |        |        |          |         |
| *R = Revised               |         |        |        |            |            |            |        |         |        |        |          |         |
|                            |         |        |        |            |            |            |        |         |        |        |          |         |

| ASSOCIATION MANAGEMENT R                                        | ESOURCE | S      |        |            |            |            |        |         |        | RU     | NDATE: 0 | 1/08/08 |
|-----------------------------------------------------------------|---------|--------|--------|------------|------------|------------|--------|---------|--------|--------|----------|---------|
|                                                                 |         | -      |        | OREGO      | N OUTPAT   | IENT SUR   | GICAL  |         |        | PA     | GE: 3    |         |
|                                                                 |         |        |        | DATA QU    | ALITY SUN  | MARY RE    | PORT   |         |        |        |          | l       |
|                                                                 |         |        | F/     | ACILITY NA | ME: ABC F  | ACILITY,   | ANYTOW | N       |        |        |          | l       |
|                                                                 |         |        |        | FACIL      | ITY ID: 99 | 9999999999 | 9      |         |        |        |          |         |
|                                                                 |         |        |        | Repor      | ted Period | : 3Q07-1Q  | 08     |         |        |        |          |         |
|                                                                 | Jul 07  | Aug 07 | Sep 07 | 3rd Qtr    | Oct 07     | Nov 07     | Dec 07 | 4th Qtr | Jan 08 | Feb 08 | Mar 08   | 1st Qtr |
| DISCHARGE STATUS:                                               |         |        |        |            |            |            |        |         |        |        |          |         |
| Home/Self Care                                                  | 89      | 87     | 91     | 267        | 73         | 0          | 0      | 73      | 0      | 0      | 0        | 0       |
| Other Hospital                                                  | 8       | 11     | 15     | 34         | 16         | 0          | 0      | 16      | 0      | 0      | 0        | 0       |
| SNF                                                             | 7       | 12     | 8      | 27         | 12         | 0          | 0      | 12      | 0      | 0      | 0        | 0       |
| ICF                                                             | 3       | 2      | 2      | 7          | 4          | 0          | 0      | 4       | 0      | 0      | 0        | 0       |
| Another Institution                                             | 0       | 0      | 0      | 0          | 0          | 0          | 0      | 0       | 0      | 0      | 0        | 0       |
| Home Health Service                                             | 0       | 4      | 2      | 6          | 5          | 0          | 0      | 5       | 0      | 0      | 0        | 0       |
| Left Against Med. Adv.                                          | 0       | 2      | 0      | 2          | 0          | 0          | 0      | 0       | 0      | 0      | 0        | 0       |
| Home IV EXPIRED 10/01/05                                        | 0       | 0      | 0      | 0          | 0          | 0          | 0      | 0       | 0      | 0      | 0        | 0       |
| Admitted as Inpatient (only for<br>Medicare Outpatient Claims)  | 0       | 0      | 0      | 0          | 0          | 0          | 0      | 0       | 0      | 0      | 0        | 0       |
| Discharged-no longer covered<br>by Medicare (discont. 10/16/03) | 0       | 0      | 0      | 0          | 0          | 0          | 0      | 0       | 0      | 0      | 0        | 0       |
| Disch/Trans to another cat of<br>service (discont 03/31/04)     | 0       | 0      | 0      | 0          | 0          | 0          | 0      | 0       | 0      | 0      | 0        | 0       |
| Expired                                                         | 3       | 1      | 3      | 7          | 0          | 0          | 0      | 0       | 0      | 0      | 0        | 0       |
| Exp-not cov by Medicaid on<br>date of death(discont. 10/16/03)  | 0       | 0      | 0      | 0          | 0          | 0          | 0      | 0       | 0      | 0      | 0        | 0       |
| Still Patient                                                   | 0       | 0      | 0      | 0          | 0          | 0          | 0      | 0       | 0      | 0      | 0        | 0       |
| Still Pat. not cov. by Medicaid<br>(discontinued 10/16/03)      | 0       | 0      | 0      | 0          | 0          | 0          | 0      | 0       | 0      | 0      | 0        | 0       |
| Expired at Home                                                 | 0       | 0      | 0      | 0          | 0          | 0          | 0      | 0       | 0      | 0      | 0        | 0       |
| Expired in Medical Facility                                     | 0       | 0      | 0      | 0          | 0          | 0          | 0      | 0       | 0      | 0      | 0        | 0       |
| Expired Unknown                                                 | 0       | 0      | 0      | 0          | 0          | 0          | 0      | 0       | 0      | 0      | 0        | 0       |
| Discharged/Transferred to a<br>Federal Hosp                     | 0       | 0      | 0      | 0          | 0          | 0          | 0      | 0       | 0      | 0      | 0        | 0       |
| Hospice-Home                                                    | 0       | 0      | 1      | 1          | 0          | 0          | 0      | 0       | 0      | 0      | 0        | 0       |
| Hospice-Med Facility                                            | 0       | 0      | 0      | 0          | 0          | 0          | 0      | 0       | 0      | 0      | 0        | 0       |
| Within Inst. Medicare Approv.<br>swing bed                      | 6       | 12     | 10     | 28         | 13         | 0          | 0      | 13      | 0      | 0      | 0        | 0       |
| Discharge/transfer to rehab<br>facility or hospital unit        | 0       | 0      | 0      | 0          | 0          | 0          | 0      | 0       | 0      | 0      | 0        | 0       |

| ASSOCIATION MANAGEMENT B                                        | EROURCE | •      |        |           |            |           |        |         |        | RU     | NDATE: 0 | 1/08/08 |
|-----------------------------------------------------------------|---------|--------|--------|-----------|------------|-----------|--------|---------|--------|--------|----------|---------|
| ASSOCIATION MANAGEMENT R                                        | ESUURCE | 5      |        | OREGO     |            |           | RGICAL |         |        | PA     | GE: 4    |         |
|                                                                 |         |        |        | DATA OU   | AL ITY CIT | MAADY D   | EBORT  |         |        |        |          |         |
|                                                                 |         |        | =      | CILITY NA | ALITI SUI  | ACILITY   | ANYTON | N       |        |        |          |         |
|                                                                 |         |        |        | CILITY NA | ME. ABC P  | ACILITY,  | ANTIOW |         |        |        |          |         |
|                                                                 |         |        |        | PAGIL     | ted Period | 3007-10   | 109    |         |        |        |          |         |
|                                                                 |         |        |        | Кероі     | teu renou  | . 3007-10 | 00     |         |        |        |          |         |
|                                                                 | Jul 07  | Aug 07 | Sep 07 | 3rd Qtr   | Oct 07     | Nov 07    | Dec 07 | 4th Qtr | Jan 08 | Feb 08 | Mar 08   | 1st Qtr |
| Discharge/transfer to long-term<br>care hospital                | 0       | 0      | 0      | 0         | 0          | 0         | 0      | 0       | 0      | 0      | 0        | 0       |
| Disch/Trans to nursing facil cert<br>undr Medicaid-not Medicare | 0       | 0      | 0      | 0         | 0          | 0         | 0      | 0       | 0      | 0      | 0        | 0       |
| Discharged/transfer to psyc<br>hospital or unit                 | 0       | 1      | 1      | 2         | 0          | 0         | 0      | 0       | 0      | 0      | 0        | 0       |
| Another institution/outpatient<br>serv. (discont. 04/01/03)     | 0       | 0      | 0      | 0         | 0          | 0         | 0      | 0       | 0      | 0      | 0        | 0       |
| Discharge/Transfer CAH<br>(effective 01/01/06)                  | 0       | 0      | 0      | 0         | 0          | 0         | 0      | 0       | 0      | 0      | 0        | 0       |
| This institution/outpatient serv.<br>(discont. 04/01/03)        | 0       | 0      | 0      | 0         | 0          | 0         | 0      | 0       | 0      | 0      | 0        | 0       |
| SEX:                                                            |         |        |        |           |            |           |        |         |        |        |          |         |
| Male                                                            | 33      | 29     | 37     | 99        | 31         | 0         | 0      | 31      | 0      | 0      | 0        | 0       |
| Female                                                          | 83      | 103    | 96     | 282       | 92         | 0         | 0      | 92      | 0      | 0      | 0        | 0       |
| Unknown                                                         | 0       | 0      | 0      | 0         | 0          | 0         | 0      | 0       | 0      | 0      | 0        | 0       |
| AGE:                                                            |         | ~      | ~      |           |            |           |        | 40      |        |        |          |         |
|                                                                 | 26      | 20     | 29     | 75        | 19         | 0         | 0      | 19      | 0      | 0      | 0        | 0       |
| 1 - 19                                                          | 5       | -      | 5      | 1/        | 2          | 0         | 0      | 2       | 0      | 0      | 0        | 0       |
| 20-64                                                           | 50      | 47     | 58     | 155       | 51         | 0         | 0      | 51      | 0      | 0      | 0        | 0       |
| 65 - 84                                                         | 21      | 4/     | 26     | 94        | 34         | 0         | 0      | 34      | 0      | 0      | 0        | 0       |
| 85 - 99                                                         | 14      | 11     | 15     | 40        | 17         | 0         | 0      | 17      | 0      | 0      | 0        | 0       |
| 100 and older                                                   | 0       | 0      | 0      | 0         | 0          | 0         | 0      | 0       | 0      | 0      | 0        | 0       |
| American Indian or Alaska                                       | 0       | 0      | 0      | 0         | 0          | 0         | 0      | 0       | 0      | 0      | 0        | 0       |
| Native                                                          |         |        |        |           |            |           |        |         |        |        |          |         |
| Asian                                                           | 0       | 0      | 0      | 0         | 0          | 0         | 0      | 0       | 0      | 0      | 0        | 0       |
| Black or African American                                       | 0       | 0      | 0      | 0         | 0          | 0         | 0      | 0       | 0      | 0      | 0        | 0       |
| Native Hawaiian or Pacific                                      | 0       | 0      | 0      | 0         | 0          | 0         | 0      | 0       | 0      | 0      | 0        | 0       |
| White                                                           | 0       | •      | 0      | 0         | •          | 0         | 0      | 0       | 0      | 0      | 0        | 0       |
| Other                                                           | 0       | 0      | ő      | 0         | 0          | 0         | 0      | 0       | ő      | ő      | 0        | ő       |
| Unknown                                                         | •       | •      | v      | •         | •          |           | v      | •       | •      | •      | •        | •       |
| Patient Refused                                                 | 0       | 0      | 0      | 0         | 0          | 0         | 0      | 0       | 0      | 0      | 0        | 0       |
| ETHNICITY:<br>Hispanic or Latino Ennicity                       | o       | o      | o      | ō         | ō          | o         | o      | 0       | o      | õ      | ō        | ō       |
| Non Hispanic or Latino Ethnicity<br>Unknown                     |         |        |        |           |            |           |        |         |        |        |          |         |
| Patient Refused                                                 |         |        |        |           |            |           |        |         |        |        |          |         |

| ASSOCIATION MANA       | GEMENT RESOURCE | S      |        |            |            |            |        |         |               | RU     | INDATE: 0 | 1/08/08 |
|------------------------|-----------------|--------|--------|------------|------------|------------|--------|---------|---------------|--------|-----------|---------|
|                        |                 |        |        | OREGO      | N OUTPAT   | LIENT SUP  | GICAL  |         |               | PA     | GE: 5     |         |
|                        |                 |        |        | DATA QU    | ALITY SU   | MMARY RE   | PORT   |         |               |        |           |         |
|                        |                 |        | FA     | CILITY NAM | AE: ABC F  | ACILITY, A | NYTOWN |         |               |        |           |         |
|                        |                 |        |        | FACIL      | ITY ID: 99 | 999999999  | 19     |         |               |        |           |         |
|                        |                 |        |        | Repor      | ted Period | : 3Q07-1Q  | 08     |         |               |        |           |         |
|                        |                 |        |        |            | 0.407      |            | D 07   |         | 1 00          | E-1 00 | 11 00     | 4-1-01- |
|                        | Jul 07          | Aug 07 | Sep 07 | 3rd Qtr    | Oct 07     | Nov 07     | Dec 07 | 4th Qtr | <u>Jan 08</u> | Feb 08 | Mar 08    | 1st Qtr |
| DIAGNOSES:             |                 |        |        |            |            |            |        |         |               |        |           |         |
|                        |                 |        |        |            |            |            |        |         |               |        |           |         |
| Principal              | 116             | 132    | 133    | 381        | 123        | 0          | 0      | 123     | 0             | 0      | 0         | 0       |
| Second                 | 115             | 131    | 133    | 3/9        | 122        | 0          | 0      | 122     | 0             | 0      |           | 0       |
| Third                  | 109             | 120    | 121    | 353        | 115        | 0          | 0      | 115     | 0             | 0      | 0         | 0       |
| Fourth                 | 95              | 107    | 100    | 202        | 101        | 0          | 0      | 101     | ŏ             | 0      | 0         | ě       |
| Sixth                  | 79              | 101    | 89     | 269        | 94         | 0          | 0      | 94      | ő             | 0      | 0         | ő       |
| Seventh                | 74              | 99     | 87     | 260        | 87         | ő          | ő      | 87      | ő             | ő      | ő         | ő       |
| Fighth                 | 62              | 79     | 72     | 213        | 73         | 0          | 0      | 73      | 0             | 0      | 0         | ő       |
| Ninth                  | 50              | 60     | 55     | 165        | 64         | ō          | ō      | 64      | ō             | 0      | ō         | 0       |
| Tenth                  | 0               | 0      | 0      | 0          | 0          | 0          | 0      | 0       | 0             | 0      | 0         | 0       |
| Eleventh               | 0               | 0      | 0      | 0          | 0          | 0          | 0      | 0       | 0             | 0      | 0         | 0       |
| Twelfth                | 0               | 0      | 0      | 0          | 0          | 0          | 0      | 0       | 0             | 0      | 0         | 0       |
| Thirteenth             | 0               | 0      | 0      | 0          | 0          | 0          | 0      | 0       | 0             | 0      | 0         | 0       |
| Fourteenth             | 0               | 0      | 0      | 0          | 0          | 0          | 0      | 0       | 0             | 0      | 0         | 0       |
| Fifteenth              | 0               | 0      | 0      | 0          | 0          | 0          | 0      | 0       | 0             | 0      | 0         | 0       |
| Sixteenth              | 0               | 0      | 0      | 0          | 0          | 0          | 0      | 0       | 0             | 0      | 0         | 0       |
| Seventeenth            | 0               | 0      | 0      | 0          | 0          | 0          | 0      | 0       | 0             | 0      | 0         | 0       |
| Eighteenth             | 0               | 0      | 0      | 0          | 0          | 0          | 0      | 0       | 0             | 0      | 0         | 0       |
| Nineteenth             | 0               | 0      | 0      | 0          | 0          | 0          | 0      | 0       | 0             | 0      | 0         | 0       |
| Twentieth              | 0               | 0      | 0      | 0          | 0          | 0          | 0      | 0       | 0             | 0      | 0         | 0       |
| Twenty-first           | 0               | 0      | 0      | 0          | 0          | 0          | 0      | 0       | 0             | 0      | 0         | 0       |
| Twenty-second          | 0               | 0      | 0      | 0          | 0          | 0          | 0      | 0       | 0             | 0      | 0         | 0       |
| Twenty-third           | 0               | 0      | 0      | 0          | 0          | 0          | 0      | 0       | 0             | 0      | 0         | 0       |
| Twenty-rourth          | 0               |        |        | 0          |            | 0          | 0      | 0       | 0             | 0      | 0         | 0       |
| Twenty-Fitth           | · ·             | 0      |        | 0          |            | 0          | 0      | 0       | 0             | 0      | 0         | 0       |
| E-CODED DISCHARGE      | <u>5:</u><br>12 | 24     | 17     | 64         | 10         | •          | 0      | 10      | 0             | 0      | 0         |         |
| First                  | 13              | 24     |        | 27         | 12         |            | 0      | 10      |               |        |           |         |
| Second<br>Third *      | -               |        | 0      |            | 12         | 0          | 0      | 12      | ő             | 0      |           | ő       |
| Additional E-Codes in  | 0               | 1      | ő      | 1          | ő          | ő          | ő      | 0       | ő             | 0      | ő         | ő       |
| Secondary Dx Fields    | •               |        | •      |            | •          | •          |        | •       | •             | •      | •         | •       |
| * Only counted for rec | ords            |        |        |            |            |            |        |         |               |        |           |         |
| submitted in Expanded  | Formats         |        |        |            |            |            |        |         |               |        |           |         |
|                        |                 |        |        |            |            |            |        |         |               |        |           |         |

| ASSOCIATION MANA   | GEMENT RESC  |       | 8      |        |            |            |           |        |         |        | RU     | NDATE: 0 | 1/08/08 |
|--------------------|--------------|-------|--------|--------|------------|------------|-----------|--------|---------|--------|--------|----------|---------|
| ASSOCIATION IMAN   | COEMENT RESC | JONOL | 5      |        |            |            |           |        |         |        |        | PAGE: 6  |         |
|                    |              |       |        |        | OREGO      | N OUTPAT   | IENT SUR  | GICAL  |         |        |        |          |         |
|                    |              |       |        |        | DATA QU    | ALITY SUN  | MARY RE   | PORT   |         |        |        |          |         |
|                    |              |       |        | FAG    | CILITY NAM | E: ABC FA  | CILITY, A | NYTOWN |         |        |        |          |         |
|                    |              |       |        |        | FACILI     | TY ID: 999 | 999999999 | 99     |         |        |        |          |         |
|                    |              |       |        |        | Repor      | ted Period | : 3Q07-1Q | 08     |         |        |        |          |         |
|                    |              |       |        |        |            |            |           |        |         |        |        |          |         |
|                    | Ju           | ul 07 | Aug 07 | Sep 07 | 3rd Qtr    | Oct 07     | Nov 07    | Dec 07 | 4th Qtr | Jan 08 | Feb 08 | Mar 08   | 1st Qtr |
| 1ST PATIENT REASON | FOR          |       |        |        |            |            |           |        |         |        |        |          |         |
| VISIT DX:          |              |       |        |        |            |            |           |        |         |        |        |          |         |
|                    |              | 0     | 0      | 0      | 0          | 0          | 0         | 0      | 0       | 0      | 0      | 0        | 0       |
| 2ND PATIENT REASON | FOR          |       |        |        |            |            |           |        |         |        |        |          |         |
| VIGIT DX.          |              | 0     | 0      | 0      | 0          | 0          | 0         | 0      | 0       | 0      | 0      | 0        | 0       |
| 3RD PATIENT REASON | FOR          |       | •      |        |            | •          |           |        | •       |        | •      |          |         |
| VISIT DX:          |              |       |        |        |            |            |           |        |         |        |        |          |         |
|                    |              | 0     | 0      | 0      | 0          | 0          | 0         | 0      | 0       | 0      | 0      | 0        | 0       |
| PROCEDURES:        |              |       |        |        |            |            |           |        |         |        |        |          |         |
| Principal          |              | 829   | 735    | 727    | 2,291      | 714        | 0         | 0      | 714     | 0      | 0      | 0        | 0       |
| Second             |              | 478   | 196    | 214    | 888        | 192        | 0         | 0      | 192     | 0      | 0      | 0        | 0       |
| Third              |              | 387   | 74     | 94     | 555        | 58         | 0         | 0      | 58      | 0      | 0      | 0        | 0       |
| Fourth             |              | 278   | 46     | 51     | 375        | 30         | 0         | 0      | 30      | 0      | 0      | 0        | 0       |
| Fifth              |              | 158   | 14     | 17     | 189        | 8          | 0         | 0      | 8       | 0      | 0      | 0        | 0       |
| Sixth              |              | 97    | 10     | 11     | 118        | 4          | 0         | 0      | 4       | 0      | 0      | 0        | 0       |
| Seventh            |              | 0     | 0      | 0      | 0          | 0          | 0         | 0      | 0       | 0      | 0      | 0        | 0       |
| Eighth             |              | 0     | 0      | 0      | 0          | 0          | 0         | 0      | 0       | 0      | 0      | 0        | 0       |
| Ninth              |              | 0     | 0      | 0      | 0          | 0          | 0         | 0      | 0       | 0      | 0      | 0        | 0       |
| Tenth              |              |       |        |        | 0          |            |           |        |         |        |        |          | 0       |
| Eleventh           |              |       |        |        |            |            |           |        |         |        |        |          | 0       |
| Thirteenth         |              |       |        |        |            |            |           |        |         |        |        | ő        |         |
| Fourteenth         |              | ő     |        |        |            |            |           |        |         |        |        |          |         |
| Fifteenth          |              | ő     | ő      | ő      | ő          | ő          | ő         | ő      | ő       | ŏ      | ő      | ő        | ő       |
| Sixteenth          |              | ő     | ő      | ő      | ő          | ő          | ő         | ő      | 0       | ő      | ő      | ő        | ő       |
| Seventeenth        |              | ō     | 0      | ő      | ō          | ō          | 0         | ō      | ō       | ō      | ō      | ō        | ō       |
| Eighteenth         |              | 0     | 0      | 0      | 0          | 0          | 0         | 0      | 0       | 0      | 0      | 0        | 0       |
| Nineteenth         |              | 0     | 0      | 0      | 0          | 0          | 0         | 0      | 0       | 0      | 0      | 0        | 0       |
| Twentieth          |              | 0     | ō      | ō      | o          | 0          | 0         | 0      | 0       | 0      | 0      | 0        | 0       |
| Twenty-First       |              | 0     | 0      | 0      | 0          | 0          | 0         | 0      | 0       | 0      | 0      | 0        | 0       |
| Twenty-Second      |              | 0     | 0      | 0      | 0          | 0          | 0         | 0      | 0       | 0      | 0      | 0        | 0       |
| Twenty-Third       |              | 0     | 0      | 0      | 0          | 0          | 0         | 0      | 0       | 0      | 0      | 0        | 0       |
| Twenty-Forth       |              | 0     | 0      | 0      | 0          | 0          | 0         | 0      | 0       | 0      | 0      | 0        | 0       |
| Twenty-Fifth       | 7            | 0     | 0      | 0      | 0          | 0          | 0         | 0      | 0       | 0      | 0      | 0        | 0       |

| ASSOCIATION MANAGEMENT R | ESOURCE | s      |        |            |            |            |        |         |        | RU     | NDATE: 0 | 1/08/08 |
|--------------------------|---------|--------|--------|------------|------------|------------|--------|---------|--------|--------|----------|---------|
|                          | 2000.02 | •      |        | 00500      |            |            |        |         |        |        | PAGE: 7  |         |
|                          |         |        |        | OREGU      | NOUTPAI    | TENT SUN   | GICAL  |         |        |        |          |         |
|                          |         |        |        | DATA QU    | ALITY SUN  | MARY RI    | EPORT  |         |        |        |          |         |
|                          |         |        | FA     | CILITY NAM | E: ABC F   | ACILITY, A | NYTOWN | 1       |        |        |          |         |
|                          |         |        |        | FACILI     | TY ID: 999 | 999999999  | 999    |         |        |        |          |         |
|                          |         |        |        | Report     | ted Period | : 3Q07-1Q  | 08     |         |        |        |          |         |
|                          |         |        |        |            |            |            |        |         |        |        |          |         |
|                          | Jul 07  | Aug 07 | Sep 07 | 3rd Qtr    | Oct 07     | Nov 07     | Dec 07 | 4th Qtr | Jan 08 | Feb 08 | Mar 08   | 1st Qtr |
| LENGTH OF STAY:          |         |        |        |            |            |            |        |         |        |        |          |         |
| 0 Day Stay               | 1,220   | 1,356  | 1,394  | 3,970      | 1,345      | 0          | 0      | 1,345   | 0      | 0      | 0        | 0       |
| 1 Day Stay               | 115     | 108    | 72     | 295        | 92         | 0          | 0      | 92      | 0      | 0      | 0        | 0       |
| 2 Day Stay               | 0       | 1      | 1      | 2          | 1          | 0          | 0      | 1       | 0      | 0      | 0        | 0       |
| 3 - 7 Day Stay           | 2       | 1      | 1      | 4          | 1          | 0          | 0      | 1       | 0      | 0      | 0        | 0       |
| 8 - 29 Day Stay          | 7       | 11     | 23     | 41         | 6          | 0          | 0      | 6       | 0      | 0      | 0        | 0       |
| 30 - 59 Day Stay         | 0       | 8      | 0      | 8          | 2          | 0          | 0      | 2       | 0      | 0      | 0        | 0       |
| 60 - 79 Day Stay         | 0       | 0      | 0      | 0          | 0          | 0          | 0      | 0       | 0      | 0      | 0        | 0       |
| 80 - 129 Day Stay        | 0       | 0      | 0      | 0          | 0          | 0          | 0      | 0       | 0      | 0      | 0        | 0       |
| 130 - 199 Day Stay       | 0       | 0      | 0      | 0          | 0          | 0          | 0      | 0       | 0      | 0      | 0        | 0       |
| 200 - 365 Day Stay       | 0       | 0      | 0      | 0          | 0          | 0          | 0      | 0       | 0      | 0      | 0        | 0       |
| 366 -730 Day Stay        | 0       | 0      | 0      | 0          | 0          | 0          | 0      | 0       | 0      | 0      | 0        | 0       |
| Stay Over 730 Days       | 0       | 0      | 0      | 0          | 0          | 0          | 0      | 0       | 0      | 0      | 0        | 0       |
| CHARGES:                 |         |        |        |            |            |            |        |         |        |        |          |         |
| Avg Ancillary            | 1,219   | 1,279  | 1,294  | 1,265      | 1,479      | 0          | 0      | 1,479   | 0      | 0      | 0        | 0       |
| Avg Lab                  | 171     | 171    | 160    | 167        | 193        | 0          | 0      | 193     | 0      | 0      | 0        | 0       |
| Avg Radiology            | 197     | 219    | 204    | 207        | 227        | 0          | 0      | 227     | 0      | 0      | 0        | 0       |
| Avg Pharmacy             | 68      | 74     | 79     | 74         | 82         | 0          | 0      | 82      | 0      | 0      | 0        | 0       |
| Avg Oper Room            | 194     | 215    | 216    | 209        | 287        | 0          | 0      | 287     | 0      | 0      | 0        | 0       |
| Avg Anesthesia           | 27      | 28     | 32     | 29         | 44         | 0          | 0      | 44      | 0      | 0      | 0        | 0       |
| Avg Oncology             | 0       | 0      | 0      | 0          | 0          | 0          | 0      | 0       | 0      | 0      | 0        | 0       |
| Avg Lab/Delv             | 0       | 0      | 0      | 0          | 0          | 0          | 0      | 0       | 0      | 0      | 0        | 0       |
| Avg Ancillary 'Other'    | 561     | 571    | 603    | 579        | 646        | 0          | 0      | 646     | 0      | 0      | 0        | 0       |
| Avg Rm/Brd Charges       | 0       | 0      | 0      | 0          | 0          | 0          | 0      | 0       | 0      | 0      | 0        | 0       |
| Avg Total Charges        | 1,219   | 1,279  | 1,294  | 1,265      | 1,479      | 0          | 0      | 1,479   | 0      | 0      | 0        | 0       |
|                          |         |        |        |            |            |            |        |         |        |        |          |         |

|                                |         | -      |        |            |            |           |        |         |        | RU     | NDATE: 0 | 1/08/08 |
|--------------------------------|---------|--------|--------|------------|------------|-----------|--------|---------|--------|--------|----------|---------|
| ASSOCIATION MANAGEMENT R       | ESOURCE | S      |        | 00500      |            |           | 00000  |         |        | PA     | GE: 8    |         |
|                                |         |        |        | OREGO      | NOUTPAT    | IENT SUF  | RGICAL |         |        |        | 0L. 0    |         |
|                                |         |        |        | DATA QU    | ALITY SUN  | MARY R    | EPORT  |         |        |        |          |         |
|                                |         |        | FAG    | CILITY NAM | E: ABC FA  | CILITY, A | NYTOWN |         |        |        |          |         |
|                                |         |        |        | FACIL      | ITY ID: 99 | 999999999 | 99     |         |        |        |          |         |
|                                |         |        |        | Report     | ted Period | : 3007-10 | 08     |         |        |        |          |         |
|                                |         |        |        |            | 0.107      | Nov 07    | D 07   | -       | 1 00   | E-1 00 | Mar. 00  | 1-1-01- |
|                                | Jul 07  | Aua 07 | Sep 07 | 3rd Qtr    | Oct 07     | NOV U/    | Dec U/ | 4th Qtr | Jan uo | Feb US | Mar 08   | ist Qtr |
|                                |         |        |        |            |            |           |        |         |        |        |          |         |
|                                |         |        |        |            |            |           |        |         |        |        |          |         |
|                                |         |        |        |            |            |           |        |         |        |        |          |         |
|                                |         |        |        |            |            |           |        |         |        |        |          |         |
|                                |         |        |        |            |            |           |        |         |        |        |          |         |
|                                |         |        |        |            |            |           |        |         |        |        |          |         |
|                                |         |        |        |            |            |           |        |         |        |        |          |         |
|                                |         |        |        |            |            |           |        |         |        |        |          |         |
|                                |         |        |        |            |            |           |        |         |        |        |          |         |
|                                |         |        |        |            |            |           |        |         |        |        |          |         |
|                                |         |        |        |            |            |           |        |         |        |        |          |         |
|                                |         |        |        |            |            |           |        |         |        |        |          |         |
|                                |         |        |        |            |            |           |        |         |        |        |          |         |
|                                |         |        |        |            |            |           |        |         |        |        |          |         |
|                                |         |        |        |            |            |           |        |         |        |        |          |         |
| GROUP PLAN NUMBER:             |         |        |        |            |            |           |        |         |        |        |          |         |
| Insurance Group Plan#          | 0       | 0      | 0      | 0          | 0          | 0         | 0      | 0       | 0      | 0      | 0        | 0       |
| PRIMARY PAYER:                 | -       | -      | -      |            | -          | -         | -      | -       | -      |        | -        | -       |
| Effective with 01/01/2008      |         |        |        |            |            |           |        |         |        |        |          |         |
| Dischgs                        |         |        |        |            |            |           |        |         |        |        |          |         |
| Medicare                       | 0       | 0      | 0      | 0          | 0          | 0         | 0      | 0       | 0      | 0      | 0        | 0       |
| Medicaid                       | 0       | 0      | 0      | 0          | 0          | 0         | 0      | 0       | 0      | 0      | 0        | 0       |
| Other Government               | 0       | ō      | 0      | ō          | 0          | 0         | 0      | 0       | 0      | 0      | 0        | 0       |
| Private Health Ins.            | 0       | 0      | 0      | 0          | 0          | 0         | 0      | 0       | 0      | 0      | 0        | 0       |
| Regence BC/BS                  | 0       | 0      | ō      | ő          | ō          | 0         | 0      | 0       | 0      | ō      | 0        | 0       |
| No Payment                     | 0       | 0      | 0      | 0          | 0          | 0         | 0      | 0       | 0      | 0      | 0        | 0       |
| Miss / Other                   | ő       | ŏ      | ň      | ŏ          | ň          | ŏ         | ŏ      | ő       | ŏ      | ŏ      | ŏ        | õ       |
| Effective Thru 1201/07 Dischas | •       | •      | •      | •          | •          | •         | •      | •       | •      | •      | •        | •       |
| Medicare                       |         | 40     |        | 20         |            | •         | •      |         | •      |        | •        | •       |
| Medicald                       |         | 12     |        | 23         |            | 0         |        | 0       |        |        |          | 0       |
| Medicald                       |         | 10     |        | 0          | 0          | 0         | 0      | 0       | 0      | 0      | 0        | 0       |
| Commercial Ins.                | 56      | 49     | 56     | 161        | 0          | 0         | 0      | 0       | 0      | 0      | 0        | 0       |
| Self Pay                       | 32      | 44     | 48     | 124        | 0          | 0         | 0      | 0       | 0      | 0      | 0        | 0       |
| Self Insured                   | 0       | 0      | 0      | 0          | 0          | 0         | 0      | 0       | 0      | 0      | 0        | 0       |
| Worker Compensation            | 0       | 0      | 0      | 0          | 0          | 0         | 0      | 0       | 0      | 0      | 0        | 0       |
| HMO/Medicaid                   | 2       | 0      | 1      | 3          | 0          | 0         | 0      | 0       | 0      | 0      | 0        | 0       |
|                                |         |        |        |            |            |           |        |         |        |        |          |         |

| ASSOCIATION MANAGEMENT R        | ESOURCE | s      |        |            |            |            |        |         |        | RU     | NDATE: 0 | 1/08/08 |
|---------------------------------|---------|--------|--------|------------|------------|------------|--------|---------|--------|--------|----------|---------|
|                                 |         |        |        | OREGO      | N OUTPAT   | IENT SUP   | RGICAL |         |        | PA     | GE: 9    |         |
|                                 |         |        |        | DATA QU    | ALITY SUN  | MARY R     | EPORT  |         |        |        |          |         |
|                                 |         |        | FAC    | ILITY NAME | ABC FA     | CILITY, AN | NYTOWN |         |        |        |          |         |
|                                 |         |        |        | FACIL      | ITY ID: 99 | 999999999  | 99     |         |        |        |          |         |
|                                 |         |        |        | Repor      | ted Period | : 3007-10  | 08     |         |        |        |          |         |
|                                 |         |        |        |            | 0          |            | 0      |         | 1      | E-1-00 | 11 00    | 4-1-01- |
|                                 | Jul 07  | Aug 07 | Sep 07 | 3rd Qtr    | Oct 07     | Nov U7     | Dec 07 | 4th Qtr | Jan 08 | Feb 08 | Mar 08   | 1st Qtr |
| HMO/Managed Care                | 40      | 12     | 13     | 41         | 0          | 0          | 0      | 0       | 0      | 0      | 0        | 0       |
| Managed Assistance              | 16      | 4      | 1      | 6          | 0          | 0          | 0      | 0       | 0      | 0      | 0        | 0       |
| Medically Indigent/Free         | 1       | 1      | 5      | 11         | 0          | 0          | 0      | 0       | 0      | 0      | 0        | 0       |
| County/St. Employees            | 5       | 10     | 6      | 26         | 0          | 0          | 0      | 0       | 0      | 0      | 0        | 0       |
| Federal, CHAMPUS                | 10      | 0      | 0      | 0          | 0          | 0          | 0      | 0       | 0      | 0      | 0        | 0       |
| Div. of Health Services         | 0       | 0      | 0      | 0          | 0          | 0          | 0      | 0       | 0      | 0      | 0        | 0       |
| Blue Cross                      | 0       |        |        |            |            |            |        |         |        |        |          |         |
| CECOND DAVED                    |         |        |        |            |            |            |        |         |        |        |          |         |
| SECOND PATER                    |         |        |        |            |            |            |        |         |        |        |          |         |
| Dischas                         | •       | •      | •      | •          | •          | •          | •      | •       | •      | •      | •        | •       |
| Medicare                        |         |        |        | 0          |            | 0          |        |         |        |        |          | 0       |
| Medicaid                        |         |        |        | 0          |            | 0          |        |         |        |        |          | 0       |
| Other Government                |         |        |        |            |            |            |        |         |        |        |          | 0       |
| Private Health Ins              |         |        |        | 0          |            | 0          |        |         |        |        |          | 0       |
| Regence BC/BS                   | 0       |        | 0      | 0          |            | 0          | 0      |         | 0      |        | 0        | 0       |
| No Payment                      | 0       |        | 0      | 0          |            | 0          | 0      | 0       | 0      | 0      | 0        | 0       |
| Mice (Other                     | 0       | 0      | 0      | 0          | 0          | 0          | 0      | U       | 0      | 0      | 0        | 0       |
| Effective Thru 12/31/07 Dischas |         |        |        |            |            |            |        |         |        |        |          |         |
| Medicare                        | 0       | 1      | 0      | 1          | 0          | 0          | 0      | 0       | 0      | 0      | 0        | 0       |
| Medicaid                        |         |        |        | 0          |            | 0          | 0      | 0       | 0      | 0      | 0        | 0       |
| Commercial Inc                  | 6       | 3      | 4      | 12         | 0          | 0          | 0      | 0       | 0      | 0      | 0        | 0       |
| Solf Pay                        | 18      | 13     | 18     | 49         | 0          | 0          | 0      | 0       | 0      | 0      | 0        | 0       |
| Self Injeurod                   | 0       | 0      | 0      | 0          | 0          | 0          | 0      | 0       | 0      | 0      | 0        | 0       |
| Worker Componention             | 0       | 0      | 0      | 0          | 0          | 0          | 0      | 0       | 0      | 0      | 0        | 0       |
| Worker compensation             | 2       | 1      | 1      | 4          | 0          | 0          | 0      | 0       | 0      | 0      | 0        | 0       |
| HMO/Menaged Care                | 1       | 13     | 8      | 28         | 0          | 0          | 0      | 0       | 0      | 0      | 0        | 0       |
| Hwo/wanaged Care                | 12      | 9      | 12     | 33         | 0          | 0          | 0      | 0       | 0      | 0      | 0        | 0       |
| Manageo Assistance              | 0       | 0      | 0      | 0          | 0          | 0          | 0      | 0       | 0      | 0      | 0        | 0       |
| Medically indigent/Free         | 0       | 3      | 4      | 7          | 0          | 0          | 0      | 0       | 0      | 0      | 0        | 0       |
| County/St. Employees            | 0       | 0      | 0      | 0          | 0          | 0          | 0      | 0       | 0      | 0      | 0        | 0       |
| Peueral, CHAMPUS                | 0       | 0      | 0      | 0          | 0          | 0          | 0      | 0       | 0      | 0      | 0        | 0       |
| Blue Cross                      |         |        |        |            |            |            |        |         |        |        |          |         |
| Other                           |         |        |        |            |            |            |        |         |        |        |          |         |
|                                 |         |        |        |            |            |            |        |         |        |        |          |         |

| ASSOCIATION MANAGEMENT F        | ESOURCE | S      |        |            |             |            |        |         |        | RU     | INDATE: U | 11/0 |
|---------------------------------|---------|--------|--------|------------|-------------|------------|--------|---------|--------|--------|-----------|------|
|                                 |         |        |        | OREGO      | N OUTPA     | FIENT SUP  | RGICAL |         |        | PA     | (GE: 1    | 10   |
|                                 |         |        |        | DATA QU    | ALITY SU    | MMARY R    | EPORT  |         |        |        |           |      |
|                                 |         |        | FA     | CILITY NAM | NE: ABC F   | ACILITY, A | NYTOWN |         |        |        |           |      |
|                                 |         |        |        | FACIL      | LITY ID: 99 | 999999999  | 99     |         |        |        |           |      |
|                                 |         |        |        | Repor      | ted Period  | : 3Q07-10  | 08     |         |        |        |           |      |
|                                 | Jul 07  | Aug 07 | Sep 07 | 3rd Qtr    | Oct 07      | Nov 07     | Dec 07 | 4th Qtr | Jan 08 | Feb 08 | Mar 08    | 1    |
| THIRD PAYER:                    |         |        |        |            |             |            |        |         |        |        |           |      |
| Effective with 01/01/2008       |         |        |        |            |             |            |        |         |        |        |           |      |
| Dischgs                         |         |        |        |            |             |            |        |         |        |        |           |      |
| Medicare                        | 0       | 0      | 0      | 0          | 0           | 0          | 0      | 0       | 0      | 0      | 0         |      |
| Medicaid                        | 0       | 0      | 0      | 0          | 0           | 0          | 0      | 0       | 0      | 0      | 0         |      |
| Other Government                | 0       | 0      | 0      | 0          | 0           | 0          | 0      | 0       | 0      | 0      | 0         |      |
| Private Health Ins.             | 0       | 0      | 0      | 0          | 0           | 0          | 0      | 0       | 0      | 0      | 0         |      |
| Regence BC/BS                   | 0       | 0      | 0      | 0          | 0           | 0          | 0      | 0       | 0      | 0      | 0         |      |
| No Payment                      | 0       | 0      | 0      | 0          | 0           | 0          | 0      | 0       | 0      | 0      | 0         |      |
| Misc. / Other                   | 0       | 0      | 0      | 0          | 0           | 0          | 0      | 0       | 0      | 0      | 0         |      |
| Effective Thru 12/31/07 Dischgs |         |        |        |            |             |            |        |         |        |        |           |      |
| Medicare                        | 0       | 0      | 0      | 0          | 0           | 0          | 0      | 0       | 0      | 0      | 0         |      |
| Medicaid                        | 0       | 0      | 0      | 0          | 0           | 0          | 0      | 0       | 0      | 0      | 0         |      |
| Commercial Ins.                 | 0       | 0      | 0      | 0          | 0           | 0          | 0      | 0       | 0      | 0      | 0         |      |
| Self Pay                        | 0       | 0      | 1      | 1          | 0           | 0          | 0      | 0       | 0      | 0      | 0         |      |
| Self Insured                    | 0       | 0      | 0      | 0          | 0           | 0          | 0      | 0       | 0      | 0      | 0         |      |
| Worker Compensation             | 0       | 0      | 0      | 0          | 0           | 0          | 0      | 0       | 0      | 0      | 0         |      |
| HMO/Medicaid                    | 1       | 0      | 0      | 1          | 0           | 0          | 0      | 0       | 0      | 0      | 0         |      |
| HMO/Managed Care                | 1       | 0      | 2      | 3          | 0           | 0          | 0      | 0       | 0      | 0      | 0         |      |
| Managed Assistance              | 0       | 0      | 1      | 1          | 0           | 0          | 0      | 0       | 0      | 0      | 0         |      |
| Medically Indigent/Free         | 0       | 0      | 0      | 0          | 0           | 0          | 0      | 0       | 0      | 0      | 0         |      |
| County/St. Employees            | 1       | 0      | 0      | 1          | 0           | 0          | 0      | 0       | 0      | 0      | 0         |      |
| Federal, CHAMPUS                | 0       | 0      | 0      | 0          | 0           | 0          | 0      | 0       | 0      | 0      | 0         |      |
| Div. of Health Services         | 0       | 0      | 0      | 0          | 0           | 0          | 0      | 0       | 0      | 0      | 0         |      |
| Blue Cross                      |         |        |        |            |             |            |        |         |        |        |           |      |
| Other                           |         |        |        |            |             |            |        |         |        |        |           |      |

| ASSOCIATION MANAGEMENT R | ESOURCE | S      |        |          |            |            |        |         |        | RU     | NDATE: 0 | 1/08/08 |
|--------------------------|---------|--------|--------|----------|------------|------------|--------|---------|--------|--------|----------|---------|
|                          |         |        |        | OREGO    | N OUTPAT   | IENT SUR   | GICAL  |         |        | PA     | GE: 1    | 1       |
|                          |         |        |        | DATA QU  | ALITY SUM  | MARY RE    | PORT   |         |        |        |          |         |
|                          |         |        | FAC    | LITY NAM | E: ABC FA  | CILITY, AN | YTOWN  |         |        |        |          |         |
|                          |         |        |        | FACI     | ITY ID: 99 | 9999999999 | 9      |         |        |        |          |         |
|                          |         |        |        | Repor    | ted Period | : 3Q07-1Q  | 08     |         |        |        |          |         |
|                          |         |        |        |          |            |            |        |         |        |        |          |         |
|                          | Jul 07  | Aug 07 | Sep 07 | 3rd Qtr  | Oct 07     | Nov 07     | Dec 07 | 4th Qtr | Jan 08 | Feb 08 | Mar 08   | 1st Qtr |
| PAYER FIELDS DUPLICATED: |         |        |        |          |            |            |        |         |        |        |          |         |
|                          |         |        |        |          |            |            |        |         |        |        |          |         |
|                          |         |        |        |          |            |            |        |         |        |        |          |         |
| 989XX - excluding 98920  | 0       | 0      | 0      | 0        | 0          | 0          | 0      | 0       | 0      | 0      | 0        | 0       |
|                          |         |        |        |          |            |            |        |         |        |        |          |         |
|                          |         |        |        |          |            |            |        |         |        |        |          |         |
| CLINICIAN:               | 400     | 400    |        | 404      |            |            | •      |         |        |        |          | •       |
| Attending                | 128     | 132    | 141    | 401      | 0          | 0          | 0      | 0       | 0      | 0      | 0        | 0       |
| First Other              | 12      |        | 10     | 29       | 0          | 0          | 0      |         | 0      |        |          | 0       |
| Second Other             | 5       | 4      |        | 15       | 0          | 0          | 0      | 0       | 0      | 0      | 0        | 0       |
| Operating                | 25      | 19     | 29     | 13       | 0          | 0          | 0      | 0       | 0      | 0      | 0        | 0       |
| IN TOOD                  | 0       |        | 0      | 0        | 0          | 0          | 0      | 0       | 0      | 0      | 0        | 0       |
| RESOU                    | 0       |        | 0      | 0        | 0          | 0          | 0      | 0       |        | 0      | 0        | 0       |
| PHS000                   |         |        |        | 0        | 0          | 0          |        |         | 0      |        |          | 0       |
| PIA000                   | 0       |        | 0      | 0        | 0          | 0          | 0      | 0       | 0      | 0      |          | 0       |
| SI FOOD                  | 0       |        |        |          |            |            |        |         |        |        |          |         |
| SLF000                   | 0       |        | 0      | 0        | 0          | 0          | 0      | 0       | 0      | 0      | 0        | 0       |
| MIDDOO                   | 0       |        |        | 0        | 0          | 0          | 0      | 0       |        | 0      |          | 0       |
| MID000                   | U       | U      | U      | U        | U          | 0          | U      | 0       | U      | 0      | 0        | U       |
|                          |         |        |        |          |            |            |        |         |        |        |          |         |
|                          |         |        |        |          |            |            |        |         |        |        |          |         |
|                          |         |        |        |          |            |            |        |         |        |        |          |         |
|                          |         |        |        |          |            |            |        |         |        |        |          |         |
|                          |         |        |        |          |            |            |        |         |        |        |          |         |

| ASSOCIATION MANAGEMENT R       | ESOURCE | c.     |        |            |            |           |        |         |        | RU     | NDATE: 0 | 1/08/08 |
|--------------------------------|---------|--------|--------|------------|------------|-----------|--------|---------|--------|--------|----------|---------|
|                                |         |        |        | OREGO      | N OUTPAT   | IENT SUF  | RGICAL |         |        | PA     | GE: 1    | 2       |
|                                |         |        |        | DATA OU    | ALITY SU   | MARY R    | FPORT  |         |        |        |          |         |
|                                |         |        | FAC    | II ITY NAM | E. ARC FA  |           | NYTOWN |         |        |        |          |         |
|                                |         |        | TA.    | EACI       | ITV ID. 00 | 000000000 | 0      |         |        |        |          |         |
|                                |         |        |        | Penor      | ted Period | . 3007-10 | 08     |         |        |        |          |         |
|                                |         |        |        | перы       | teu i enou |           | 00     |         |        |        |          |         |
|                                | Jul 07  | Aug 07 | Sep 07 | 3rd Qtr    | Oct 07     | Nov 07    | Dec 07 | 4th Qtr | Jan 08 | Feb 08 | Mar 08   | 1st Qtr |
| CLINICIAN IDs REPEATED:        |         |        |        |            |            |           |        |         |        |        |          |         |
| Attending/Consulting/Operating | 105     | 112    | 119    | 336        | 106        | 0         | 0      | 106     | 0      | 0      | 0        | 0       |
| ZIP CODES:                     |         |        |        |            |            |           |        |         |        |        |          |         |
| Equal to 00000 (Unknown)       | 0       | 0      | 0      | 0          | 0          | 0         | 0      | 0       | 0      | 0      | 0        | 0       |
| Equal to 99999 (Foreign)       | 0       | 0      | 0      | 0          | 0          | 0         | 0      | 0       | 0      | 0      | 0        | 0       |
|                                |         |        |        |            |            |           |        |         |        |        |          |         |
|                                |         |        |        |            |            |           |        |         |        |        |          |         |
|                                |         |        |        |            |            |           |        |         |        |        |          |         |
| ACCIDENT STATE:                |         |        |        |            |            |           |        |         |        |        |          |         |
|                                | 0       | 0      | 0      | 0          | 0          | 0         | 0      | 0       | 0      | 0      | 0        | 0       |
| ACCIDENT EMPLOYMENT            |         |        |        |            |            |           |        |         |        |        |          |         |
| RELATED:                       |         |        |        |            |            |           |        |         |        |        |          |         |
|                                | U       |        | U      | U          | U          | U         | U      | U       | U      | U      | 0        | U       |
| RELATED:                       |         |        |        |            |            |           |        |         |        |        |          |         |
|                                | 0       | 0      | 0      | 0          | 0          | 0         | 0      | 0       | 0      | 0      | 0        | 0       |
| CRIME VICTIM CODE:             | -       | -      | -      |            |            |           |        |         | -      |        |          |         |
|                                | 0       | 0      | 0      | 0          | 0          | 0         | 0      | 0       | 0      | 0      | 0        | 0       |
|                                |         |        |        |            |            |           |        |         |        |        |          |         |
|                                |         |        |        |            |            |           |        |         |        |        |          |         |
|                                |         |        |        |            |            |           |        |         |        |        |          |         |
|                                |         |        |        |            |            |           |        |         |        |        |          |         |
|                                |         |        |        |            |            |           |        |         |        |        |          |         |
|                                |         |        |        |            |            |           |        |         |        |        |          |         |

| ASSOCIATION MANAGEMENT RE                           | SOURCE | s      |        |            |             |           |        |         |        | RU     | NDATE: 0 | 1/08/08 |
|-----------------------------------------------------|--------|--------|--------|------------|-------------|-----------|--------|---------|--------|--------|----------|---------|
|                                                     |        | -      |        | OREGO      |             | IENT SUR  | GICAL  |         |        |        | PAGE: 1  | 3       |
|                                                     |        |        |        | UNEGO      | OUTA        | ILAT SON  | GIGAL  |         |        |        |          |         |
|                                                     |        |        |        | DATA QU    | ALITY SUN   | MARY RE   | PORT   |         |        |        |          |         |
|                                                     |        |        | FA     | CILITY NAI | ME: ABC F   | ACILITY,  | ANYTOW | N       |        |        |          |         |
|                                                     |        |        |        | FACILI     | TY ID: 9999 | 999999999 | 99     |         |        |        |          |         |
|                                                     |        |        |        | Repor      | ted Period  | : 3Q07-1Q | 08     |         |        |        |          |         |
|                                                     |        |        |        |            |             |           |        |         |        |        |          |         |
|                                                     | Jul 07 | Aug 07 | Sep 07 | 3rd Qtr    | Oct 07      | Nov 07    | Dec 07 | 4th Qtr | Jan 08 | Feb 08 | Mar 08   | 1st Qtr |
|                                                     |        |        |        |            |             |           |        |         |        |        |          |         |
|                                                     |        |        |        |            |             |           |        |         |        |        |          |         |
|                                                     |        |        |        |            |             |           |        |         |        |        |          |         |
|                                                     |        |        |        |            |             |           |        |         |        |        |          |         |
| SERVICE UTILIZATION BY CPT                          |        |        |        |            |             |           |        |         |        |        |          |         |
| CODES:                                              |        |        |        |            |             |           |        |         |        |        |          |         |
| 01= 00100-01999 Anestnesia                          | 0      | 0      | 0      | 0          | 0           | 0         | 0      | 0       | 0      | 0      | 0        | 0       |
| 02= 10021-19999 Integumentary                       | 0      | 0      | 0      | 0          | 0           | 0         | 0      | 0       | 0      | 0      | 0        | 0       |
| System                                              |        | 40     | 40     | ~          |             |           |        |         |        |        |          |         |
| Musculoskeletal System                              | 26     | 18     | 19     | 63         | 4           | 0         | U      | 4       | 0      | 0      | 0        | U       |
| 04= 30000-32999 Respiratory                         | 0      | 0      | 0      | 0          | 0           | 0         | 0      | 0       | 0      | 0      | 0        | 0       |
| System                                              |        |        |        |            |             |           |        |         |        |        |          | ~       |
| 05= 33000-37999                                     | 346    | 27     | 33     | 406        | 23          | 0         | 0      | 23      | 0      | 0      | 0        | 0       |
| Cardiovascular System                               |        |        |        |            |             |           |        |         |        |        |          |         |
| 06= 38100-38999 Hemic and<br>Lymphatic System       | 0      | 0      | 0      | 0          | 0           | 0         | 0      | 0       | 0      | 0      | 0        | 0       |
| 07= 39000-39599 Mediastinum<br>and Diaphragm System | 0      | 0      | 0      | 0          | 0           | 0         | 0      | 0       | 0      | 0      | 0        | 0       |
| 08= 40490-49999 Digestive                           | 0      | 0      | 0      | 0          | 0           | 0         | 0      | 0       | 0      | 0      | 0        | 0       |
| System                                              | -      |        |        |            |             |           |        |         |        |        |          |         |
| 09= 50010-53999 Urinary                             | 7      | 12     | 6      | 25         | 8           | 0         | 0      | 8       | 0      | 0      | 0        | 0       |
| System<br>10= 54000-55899 Male Genital              | 0      | 0      | 0      | 0          | 0           | 0         | 0      | 0       | 0      | 0      | 0        | 0       |
| System                                              | •      | •      | •      | •          | •           | •         | •      | •       | •      | •      | •        | •       |
| 11= 55970-55999 Intersex                            | 0      | 0      | 0      | 0          | 0           | 0         | 0      | 0       | 0      | 0      | 0        | 0       |
| 12= 56300-56399 Laparoscopy,                        | 0      | 0      | 0      | 0          | 0           | 0         | 0      | 0       | 0      | 0      | 0        | 0       |
| Peritoneoscopy and                                  |        |        |        |            |             |           |        |         |        |        |          |         |
| 12= 56405-59999 Eemale                              | 1      | •      | 1      | 2          | 2           | 0         | 0      | 2       | 0      | 0      | 0        | 0       |
| Genital System                                      |        | v      |        | -          | -           | v         | •      | -       | •      | v      | •        | •       |
| 14= 59000-59999 Maternity Care                      | 0      | 0      | 0      | 0          | 0           | 0         | 0      | 0       | 0      | 0      | 0        | 0       |
| and Delivery                                        |        |        |        |            |             |           |        |         |        |        |          |         |
| 15= 60000-60699 Endocrine                           | 0      | 0      | 0      | 0          | 0           | 0         | 0      | 0       | 0      | 0      | 0        | 0       |
| 16= 61000-64999 Nervous                             | 0      | •      | 0      | 0          | 0           | 0         | 0      | 0       |        | 0      |          | 0       |
| System                                              |        |        |        | 5          |             | 5         |        |         |        |        |          | •       |
| -                                                   |        |        |        |            |             |           |        |         |        |        |          |         |

| ASSOCIATION MANAGEMENT R                                        | ESOURCE | s      |        |         |          |          |        |         |        | RU     | NDATE: 0 | 1/08/08 |
|-----------------------------------------------------------------|---------|--------|--------|---------|----------|----------|--------|---------|--------|--------|----------|---------|
|                                                                 |         |        |        | OREGO   | N OUTPAT | IENT SUF | RGICAL |         |        |        | PAGE: 1  | 4       |
|                                                                 |         |        | FA     |         |          |          |        |         |        |        |          |         |
|                                                                 | Jul 07  | Aug 07 | Sep 07 | 3rd Otr | Oct 07   | Nov 07   | Dec 07 | 4th Otr | Jan 08 | Feb 08 | Mar 08   | 1st Qtr |
| 17= 65091-68999 Eye and Ocular                                  | 3       | 0      | 0      | 3       | 0        | 0        | 0      | 0       | 0      | 0      | 0        | 0       |
| 18= 69000-69999 Auditory<br>System                              | 3       | 0      | 0      | 3       | 0        | 0        | 0      | 0       | 0      | 0      | 0        | 0       |
| 19= 70000-79999 Radiology                                       | 0       | 0      | 0      | 0       | 0        | 0        | 0      | 0       | 0      | 0      | 0        | 0       |
| 20= 80000-89399 Pathology and<br>Laboratory                     | 0       | 0      | 0      | 0       | 0        | 0        | 0      | 0       | 0      | 0      | 0        | 0       |
| 21= 90281-99199 Medicine                                        | 0       | 0      | 0      | 0       | 0        | 0        | 0      | 0       | 0      | 0      | 0        | 0       |
| 99= Other                                                       | 0       | 0      | 0      | 0       | 0        | 0        | 0      | 0       | 0      | 0      | 0        | 0       |
| SERVICE UTILIZATION BY<br>HCPCS CODES:                          |         |        |        |         |          |          |        |         |        |        |          |         |
| 22= A0021 A0000                                                 | 0       | 0      | 0      | 0       | 0        | 0        | 0      | 0       | 0      | 0      | 0        | 0       |
| Transportation Svcs Ambulance                                   |         |        |        |         |          |          |        |         |        |        |          |         |
| 23= B4034 - B9999 Enteral &<br>Parenteral Therapy               | 0       | 0      | 0      | 0       | 0        | 0        | 0      | 0       | 0      | 0      | 0        | 0       |
| 24= C1079 - C9999 Outpatient<br>PPS                             | 0       | 0      | 0      | 0       | 0        | 0        | 0      | 0       | 0      | 0      | 0        | 0       |
| 25= D0120 - D9999 Dental<br>Procedures                          | 0       | 0      | 0      | 0       | 0        | 0        | 0      | 0       | 0      | 0      | 0        | 0       |
| 26= E0100 - E9999 Durable<br>Medical Equipment                  | 0       | 0      | 0      | 0       | 0        | 0        | 0      | 0       | 0      | 0      | 0        | 0       |
| 27= G0008 - G9999 (Temporary)<br>Procedures/Professional Svcs   | 0       | 0      | 0      | 0       | 0        | 0        | 0      | 0       | 0      | 0      | 0        | 0       |
| 28= H0001 - H2037 Alcohol &<br>Drug Abuse Treatment Svcs        | 0       | 0      | 0      | 0       | 0        | 0        | 0      | 0       | 0      | 0      | 0        | 0       |
| 29= J0120 - J9999 Drugs<br>Administered Other Than Oral         | 0       | 0      | 0      | 0       | 0        | 0        | 0      | 0       | 0      | 0      | 0        | 0       |
| 30= K0001 - K9999 (Temporary)<br>Medical Equip Carriers (DMERC) | 0       | 0      | 0      | 0       | 0        | 0        | 0      | 0       | 0      | 0      | 0        | 0       |
| 31= L0100 - L9900 Orthotic<br>Procedures And Devices            | 0       | 0      | 0      | 0       | 0        | 0        | 0      | 0       | 0      | 0      | 0        | 0       |
| 32= M0064 - M0301 Medical<br>Services                           | 0       | 0      | 0      | 0       | 0        | 0        | 0      | 0       | 0      | 0      | 0        | 0       |
| 33= P2028 - P9999 Pathology<br>and Laboratory Svcs              | 0       | 0      | 0      | 0       | 0        | 0        | 0      | 0       | 0      | 0      | 0        | 0       |
| 34= Q0035 - Q9999<br>(Temporary)Casting and                     | 0       | 0      | 0      | 0       | 0        | 0        | 0      | 0       | 0      | 0      | 0        | 0       |
| Splinting Supplies                                              |         |        |        |         |          |          |        |         |        |        |          |         |

| ASSOCIATION MANAGEMENT F                                           | ESOURCE                                                                                                    | s         |             |             |          |          |        |         |        | RU     | NDATE: 0 | 1/08/08 |  |  |
|--------------------------------------------------------------------|----------------------------------------------------------------------------------------------------|-----------|-------------|-------------|----------|----------|--------|---------|--------|--------|----------|---------|--|--|
|                                                                    |                                                                                                    |           |             | OREGO       | N OUTPAT | IENT SUR | GICAL  |         |        |        | PAGE: 1  | 5       |  |  |
|                                                                    | DATA QUALITY SUMMARY REPORT<br>FACILITY NAME: ABC FACILITY, ANYTOWN<br>FACILITY ID: 9999999999999<br>Reported Period: 3Q07-1Q08 |           |             |             |          |          |        |         |        |        |          |         |  |  |
|                                                                    | Jul 07                                                                                                    | Aug 07    | Sep 07      | 3rd Qtr     | Oct 07   | Nov 07   | Dec 07 | 4th Qtr | Jan 08 | Feb 08 | Mar 08   | 1st Qtr |  |  |
| 35= R0070-R5999 Diag<br>Radiology Svcs(Trnsp of<br>Portable Equip) | 0                                                                                                    | 0         | 0           | 0           | 0        | 0        | 0      | 0       | 0      | 0      | 0        | 0       |  |  |
| 36= S0012 - S9999 Temporary<br>National Codes (Non-Medicare)       | 0                                                                                                    | 0         | 0           | 0           | 0        | 0        | 0      | 0       | 0      | 0      | 0        | 0       |  |  |
| 37= T1000 - T9999 National T<br>Codes                              | 0                                                                                                    | 0         | 0           | 0           | 0        | 0        | 0      | 0       | 0      | 0      | 0        | 0       |  |  |
| 38= V2020 - V5364 Vision<br>Services                               | 0                                                                                                    | 0         | 0           | 0           | 0        | 0        | 0      | 0       | 0      | 0      | 0        | 0       |  |  |
| Please call the IHA/AMR with any                                   | questions                                                                                                    | regarding | this report | at 630.276. | 5889.    |          |        |         |        |        |          |         |  |  |
|                                                                    |                                                                                                    |           |             |             |          |          |        |         |        |        |          |         |  |  |
|                                                                    |                                                                                                    |           |             |             |          |          |        |         |        |        |          |         |  |  |
|                                                                    |                                                                                                    |           |             |             |          |          |        |         |        |        |          |         |  |  |
|                                                                    |                                                                                                    |           |             |             |          |          |        |         |        |        |          |         |  |  |
|                                                                    |                                                                                                    |           |             |             |          |          |        |         |        |        |          |         |  |  |
|                                                                    |                                                                                                    |           |             |             |          |          |        |         |        |        |          |         |  |  |
|                                                                    |                                                                                                    |           |             |             |          |          |        |         |        |        |          |         |  |  |
|                                                                    |                                                                                                    |           |             |             |          |          |        |         |        |        |          |         |  |  |

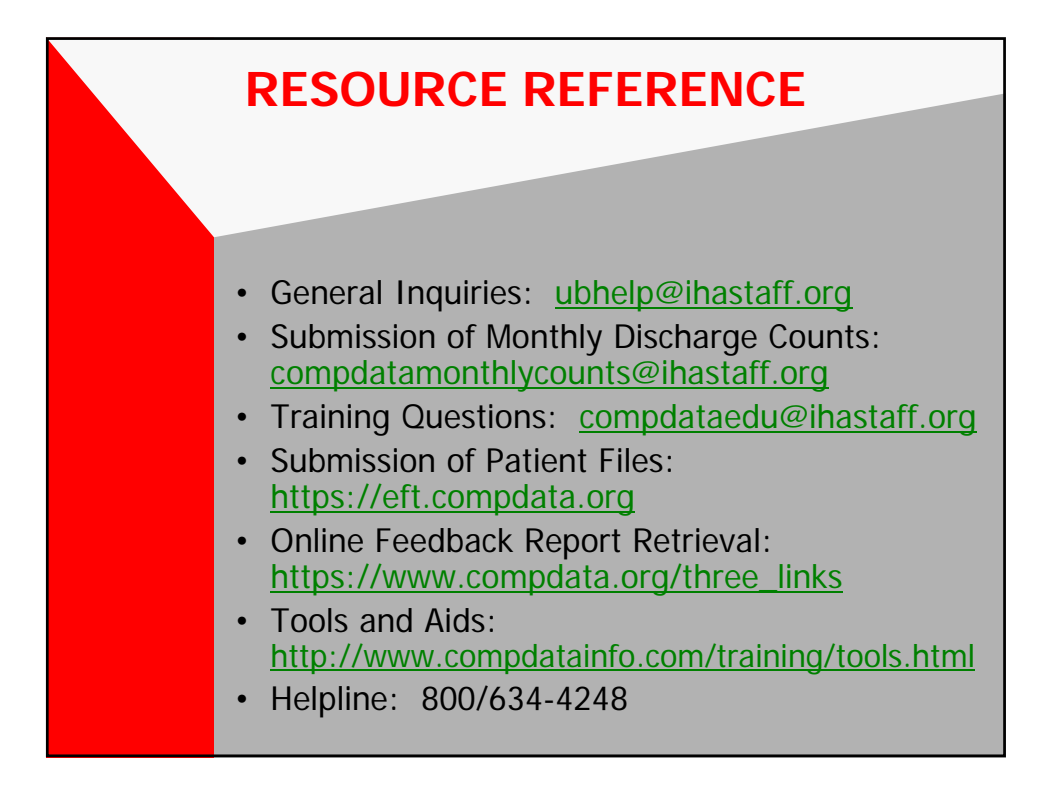

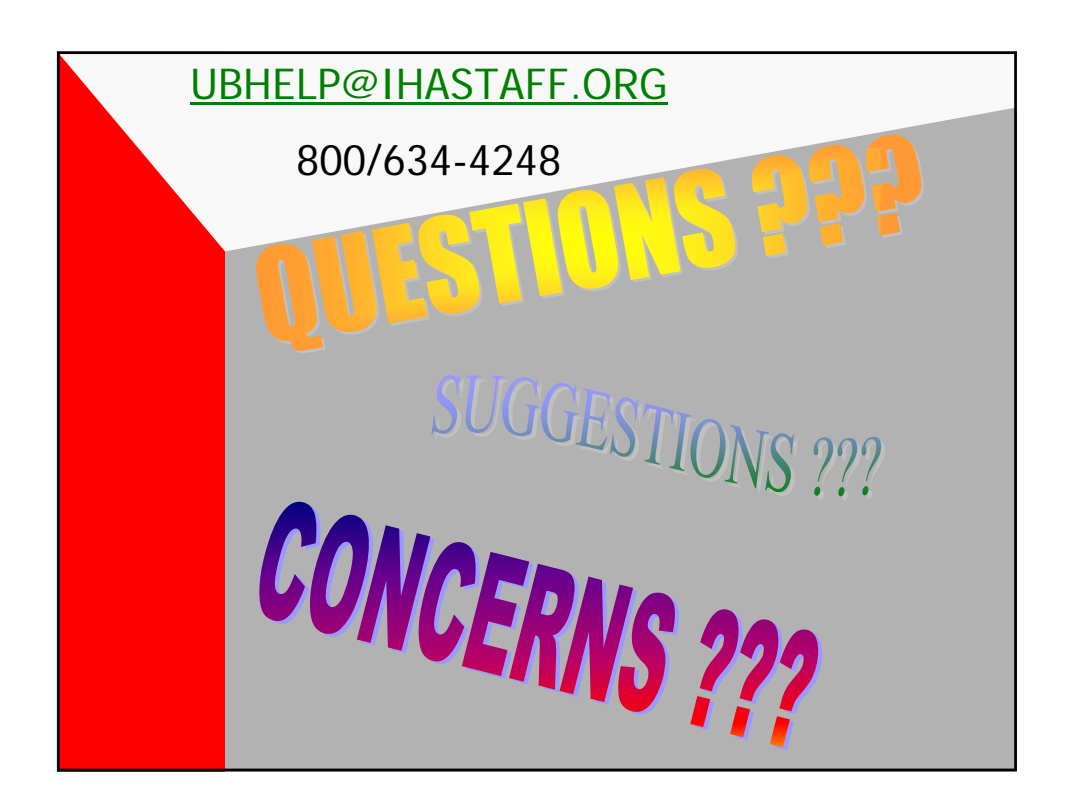